## Hägele

# PowerPoint für technische Berufe

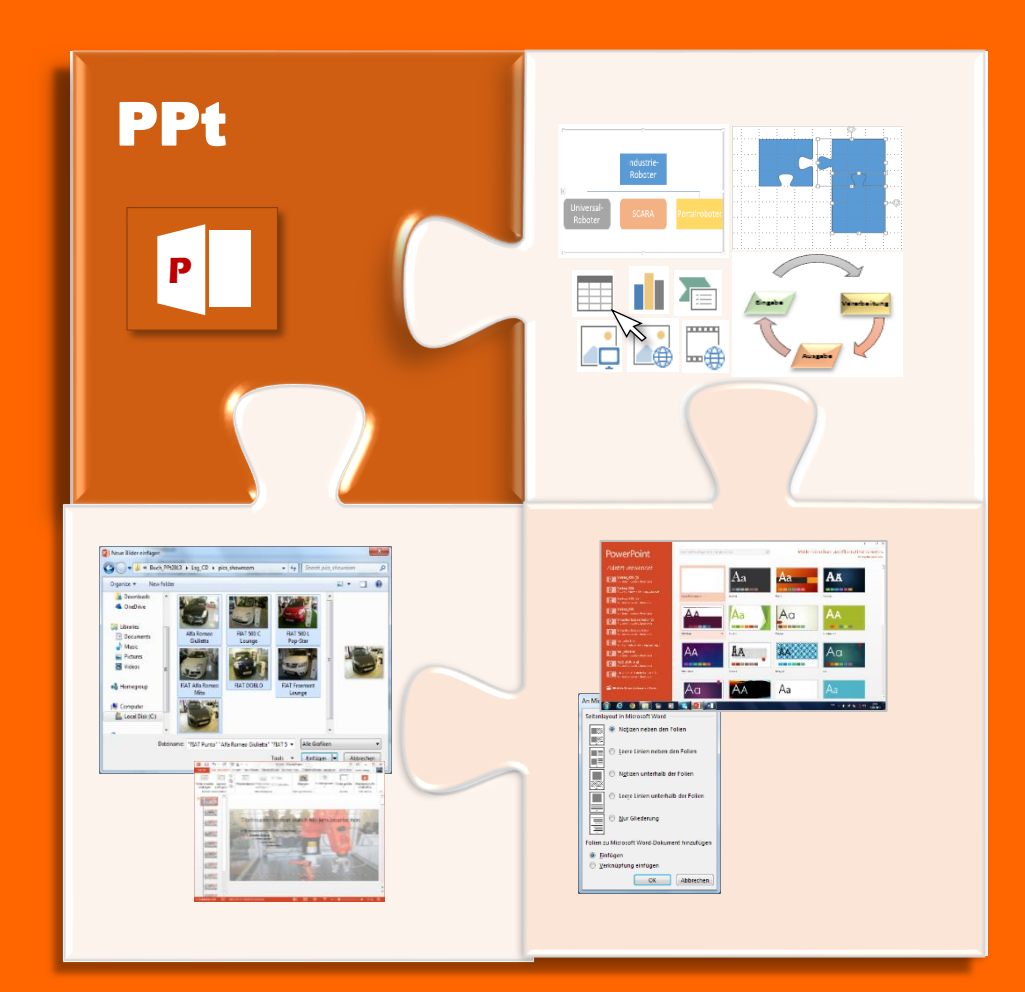

**PowerPoint** 

Anwendungsbezogenes Arbeiten mit PowerPoint (berufliches Umfeld)

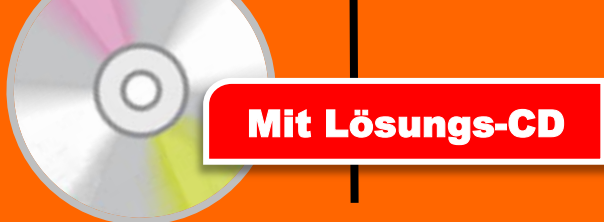

## Inhalt

| .∎.        | Das                      | neue PowerPoint 2013                                                                              | 5               |
|------------|--------------------------|---------------------------------------------------------------------------------------------------|-----------------|
|            | 1.1                      | Eine neue PowerPoint-Präsentation erstellen                                                       | 6               |
|            | 1.2                      | Das PowerPoint2013-Anwendungsfenster                                                              | 7               |
|            | 1.3                      | Ansichten in PPT                                                                                  | 9               |
| 2          |                          |                                                                                                   |                 |
| <b>∠</b> . | Pow                      | verPoint den eigenen Bedürfnissen anpassen                                                        | 11              |
| <b>∠</b> . | <b>Pow</b><br>2.1        | verPoint den eigenen Bedürfnissen anpassen                                                        | <b>11</b><br>11 |
| ۷.         | <b>Pow</b><br>2.1<br>2.2 | verPoint den eigenen Bedürfnissen anpassen<br>Schnellzugriffsleiste anpassen<br>Menüband anpassen | <b>11</b><br>11 |

| Einfa | ache Präsentation erstellen               | .15                             |
|-------|-------------------------------------------|---------------------------------|
| 3.1   | Folienformat festlegen (Seite einrichten) | .15                             |
| 3.2   | Einfache Folien erstellen                 | .15                             |
| 3.3   | Neue Folie einfügen                       | .16                             |
| 3.4   | Folien organisieren                       | .17                             |
| 3.5   | Vorlagen und Designs                      | .18                             |
|       | Einfa<br>3.1<br>3.2<br>3.3<br>3.4<br>3.5  | Einfache Präsentation erstellen |

| 4. | Obje | ekte in Folien einfügen und nützen                | 19 |
|----|------|---------------------------------------------------|----|
|    | 4.1  | Text in einer Folie                               | 19 |
|    | 4.2  | Text gliedern                                     | 20 |
|    | 4.3  | Kopf- und Fußzeile                                | 21 |
|    | 4.4  | Formen einfügen und formatieren                   | 22 |
|    | 4.5  | Bilder einfügen und formatieren                   | 24 |
|    | 4.6  | Objekte ausrichten und verteilen                  | 25 |
|    | 4.7  | Tabellen einfügen                                 | 26 |
|    | 4.8  | Diagramme einfügen und anpassen                   | 27 |
|    | 4.9  | SmartArts nutzen                                  |    |
|    |      | 4.9.1. Zyklus                                     |    |
|    |      | 4.9.2. Organigramme                               | 29 |
|    | 4.10 | Hyperlinks einfügen                               |    |
|    | 4.11 | Fotoalbum einfügen                                |    |
|    | 4.12 | Videos einfügen und das Abspielen perfektionieren |    |
|    |      | 4.12.1.Untertitel zu Videos einfügen              |    |

| <b>5</b> . | Effekte |                                           | 37 |
|------------|---------|-------------------------------------------|----|
|            | 5.1     | Folienübergänge                           | 37 |
|            | 5.2     | Animationen                               |    |
|            | 5.3     | Objekte mit mehreren Animationen versehen |    |

| <b>6</b> . | Zeichnen in PowerPoint |                                                 | 40  |
|------------|------------------------|-------------------------------------------------|-----|
|            | 6.1                    | Formen zusammenführen                           | .40 |
|            | 6.2                    | PowerPoint-Idee: Ringpuzzle als CD-Beschriftung | .41 |
|            | 6.3                    | PowerPoint-Idee: Bilderwürfel                   | .43 |

| 7.         | Mas  | teransichten in PowerPoint                  | 44 |
|------------|------|---------------------------------------------|----|
|            | 7.1  | Folienmaster                                | 44 |
|            |      | 7.1.1. Hintergrund der Folie bestimmen      | 45 |
|            |      | 7.1.2. Schriftformatierung                  | 46 |
|            |      | 7.1.3. Elemente einfügen oder ausblenden    | 46 |
|            |      | 7.1.4. Speichern bzw. Änderungen übernehmen | 47 |
|            | 7.2  | Handzettelmaster                            | 48 |
|            |      | 7.2.1. Format der Handzettel gestalten      | 48 |
|            |      | 7.2.2. Handzettel drucken                   | 49 |
|            |      | 7.2.3. Handzettel exportieren nach WORD     | 50 |
|            | 7.3  | Notizenmaster                               | 51 |
|            |      | 7.3.1. Format Ihrer Notizen bestimmen       | 51 |
|            |      | 7.3.2. Notizen für eine Folie schreiben     | 52 |
| <b>8</b> . | Präs | sentieren                                   | 53 |
|            | 8.1  | Präsentation einrichten                     | 53 |
|            | 8.2  | Präsentation vorführen                      | 55 |
|            |      | 8.2.1. Navigieren zwischen den Folien       | 55 |
|            |      | 8.2.2. Schaltflächen auf der Folie          | 55 |
|            |      | 8.2.3. Referentenansicht                    | 56 |
| 9.         | Higl | hlights in PowerPoint2013                   | 58 |
|            | 9.1  | Touch-Bedienung                             | 58 |
|            | 9.2  | SkyDrive                                    | 59 |
|            | 9.3  | Verbesserte Video-und Audio-Einbindung      | 61 |
|            | 9.4  | Präsentation online teilen                  | 62 |
|            | 9.5  | Präsentation als Video konvertieren         | 64 |
|            |      |                                             |    |

| <b>10.</b> Sonstiges |                                    |    |
|----------------------|------------------------------------|----|
| 10.1                 | Ausdrucke                          | 66 |
| 10.2                 | Rechtschreibprüfung                | 67 |
| 10.3                 | Bilder und Videos zurechtschneiden |    |

| <b>1.</b> Datenaustausch zu anderen Anwendungen69 |                                    |    |  |
|---------------------------------------------------|------------------------------------|----|--|
| 11.1                                              | Daten ohne Verknüpfung importieren | 69 |  |
| 11.2                                              | Daten mit Verknüpfung importieren  | 70 |  |
| 11.3                                              | Vorhandene Objekte einbetten       | 71 |  |

| <b>12</b> . тір | ops und Tricks                                                  | 72 |
|-----------------|-----------------------------------------------------------------|----|
| 12.1            | Raster und Führungslinien anzeigen                              | 72 |
| 12.2            | Inhaltsverzeichnis zum Navigieren erstellen mit Hilfe von Links | 73 |
| 12.3            | Hyperlinks ohne störende Unterstreichung                        | 74 |
| 12.4            | Diagramme mit Bildern                                           | 75 |

| <b>13</b> . Ein                                                           | satz von ActiveX-Steuerelementen – ein Einblick       | 77            |
|---------------------------------------------------------------------------|-------------------------------------------------------|---------------|
| 13.1                                                                      | Registerkarte ,Entwicklungstools' aktivieren          | 77            |
| 13.2 Prinzipien der Objektorientierten Programmierung am Beispiel von Vis |                                                       | isual Basic78 |
|                                                                           | 13.2.1.ActiveX-Elemente einfügen und gestalten        | 79            |
|                                                                           | 13.2.2.ActiveX-Elementen einen Programm-Code zuordnen | 80            |
| 13.3                                                                      | PowerPoint-Idee: Lernzielwiederholung interaktiv      | 81            |
|                                                                           |                                                       |               |

| <b>14</b> . Aus | s der PowerPoint-Ideensammlung                              | 82 |
|-----------------|-------------------------------------------------------------|----|
| 14.1            | Einen Video-Würfel entwerfen                                | 82 |
| 14.2            | Einen animierten Bilderwürfel                               | 83 |
| 14.3            | Puzzle-Teile erstellen                                      | 86 |
| 14.4            | Bilder in XXL-Größe präsentieren                            | 91 |
| 14.5            | Bleistiftskizzen – "Von der Planung bis zur Fertigstellung" | 93 |
|                 |                                                             |    |

| 1 | 5. Index | 93 |
|---|----------|----|
|   |          |    |

## **1** Das neue PowerPoint 2013

Eine Präsentation mit Folien aufgelegt auf einem Tageslichtprojektor ist nicht mehr zeitgemäß. Heute machen Sie dies rechnerunterstützt, hinterlegen Animationen und Sound, geben Links an, über welche Sie schnell auf die entsprechende Page ins Internet wandern.

Das am weitest verbreitete Programm zum Erstellen solch einer Präsentation ist PowerPoint von Microsoft. Hier lernen Sie die Grundlagen zum Erstellen einer ansprechenden Präsentation.

PowerPoint2013 hat einige Neuerungen eingebracht. Interessante Highlights wären zu nennen:

- Eine neue Oberfläche
- Breitbild und HD-Präsentationen
- Online-Grafiken und Videos
- Optimierte Referentenansicht

- Präsentation online vorführen
- Handzettel (Handout) erstellen lassen
- Präsentation als Video exportieren
- Skype ein virtueller Speicherort

#### 1.1 Eine neue PowerPoint-Präsentation erstellen

Wenn Sie PowerPoint starten, wandern Sie sofort in das "**Backstage-Menü**Fehler! Textmarke nicht definiert.". Hier werden Ihnen bereits erstellte PowerPoint-Präsentationen angezeigt, welche Sie mit Mausklick öffnen können oder wollen Sie eine neue Präsentation erstellen?

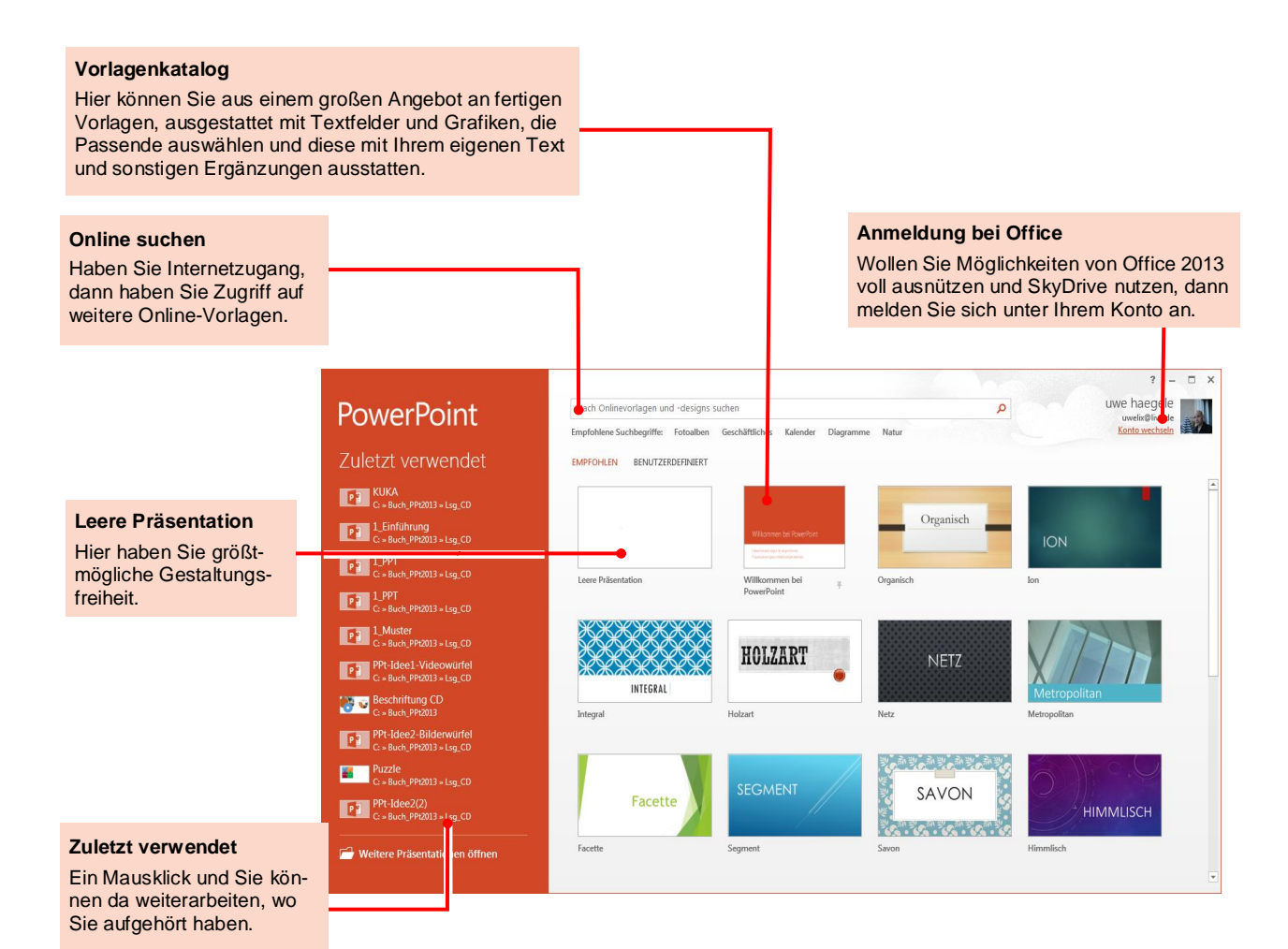

Seite 6

### 1.2 Das PowerPoint2013-Anwendungsfenster

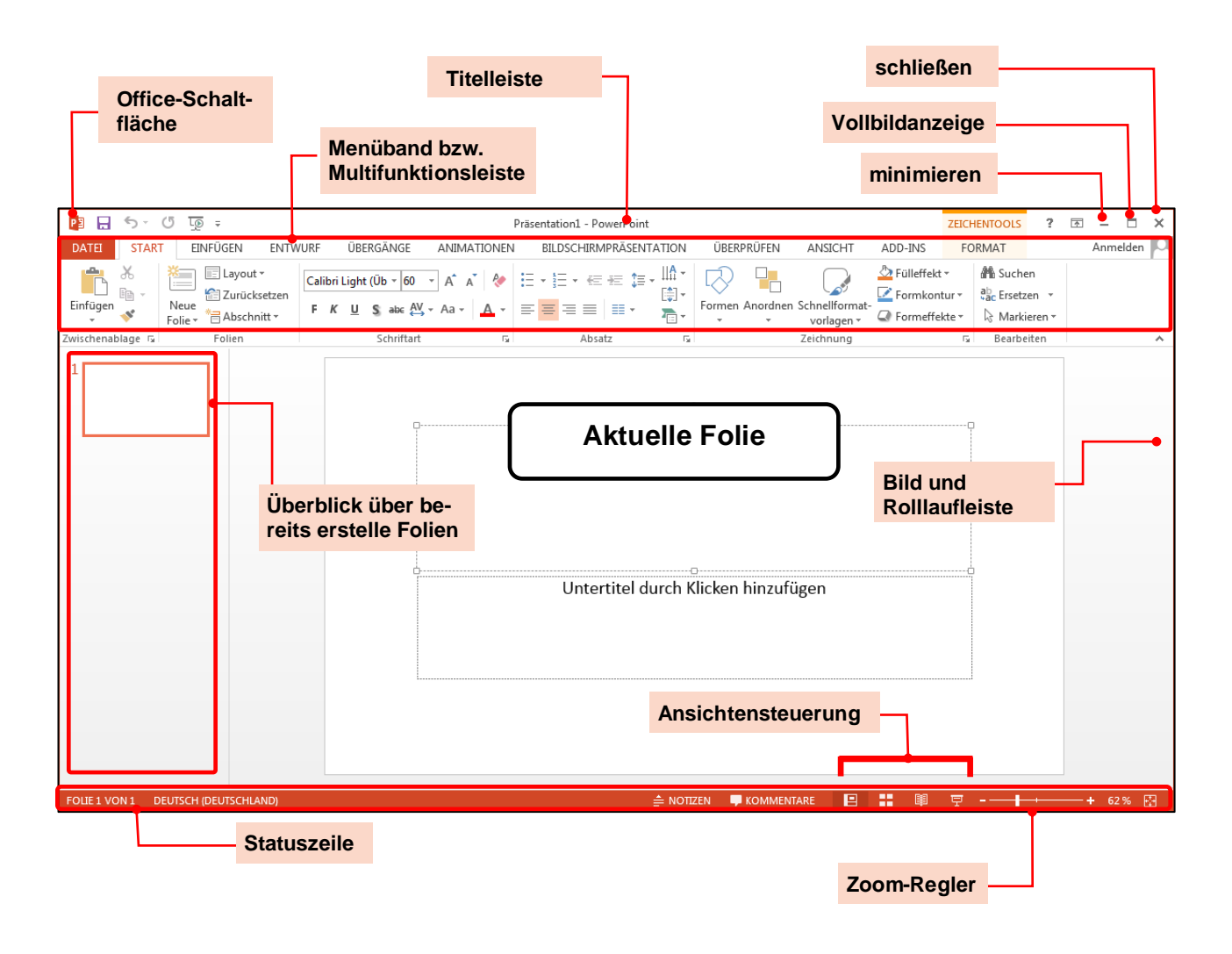

Abb.: PowerPoint-Anwendungsfenster

#### Betrachtung im Einzelnen:

Die Multifunktionsleiste beinhaltet alle Befehle, welche man zum Arbeiten mit PPT benötigt.

٦

Г

| 🔁 🖬 ५४ ७ फू =             | Präsentation1 - PowerPoint                                                                                                    | ?                                                        | 困 – □ ×  |
|---------------------------|----------------------------------------------------------------------------------------------------|----------------------------------------------------------|----------|
| DATEI START FINEÜGEN ENTW | RF ÜBERGÄNGE ANIMATIONEN BILDSCHIRMPRÄSENTATION ÜBERPRÜFFN ANSICHT ADD-INS                                                                                                    |                                                          | Anmelden |
| Einfügan                  | -       60 -       A° A°       A°       E -       E - | H Suchen<br><sup>ab</sup> ac Ersetzen ↓<br>▷ Markieren ↓ |          |
| Zwischenablage 🕞 💦 Eolien | Schriftart 🗊 Absatz i Zeichnung 🛛                                                                                                    | Bearbeiten                                               | ^        |
| 4 2                       | 3                                                                                                    |                                                          |          |

- 1 Titelleiste
- 2 Innerhalb eines Registers sind die Befehle in Gruppen zusammengefasst. So findet sich im Register ,START' die Gruppe ,Folien' mit den Befehlen zum Anlegen einer (neuen) Folie.
- 3 Gruppe ,Zeichnung' hier können Sie Zeichenelemente einsetzen und diese anordnen.
- 4 Schaltfläche, um ins Backstage-Menü zu wandern

### **1.3** Ansichten in PPT

Dem Anwender stehen zur Erleichterung seiner Arbeit mehrere Ansichten zur Verfügung. Diese unterteilen sich in "Präsentationsansichten" und "Masteransichten". Daneben gibt es noch eine "Bildschirmpräsentationsansicht". Wenn Sie eine Präsentation erstellen und vortragen, werden Sie alle drei Ansichten nutzen dürfen.

| No | rmal         | Gliederungsansicht | Foliensortierung | y Notizenseite | Leseansicht | Folienmaster H | Handzettelmaster | Notizenmaster |
|----|--------------|--------------------|------------------|----------------|-------------|----------------|------------------|---------------|
|    | N            | _                  |                  |                |             |                |                  |               |
|    | $\mathbf{V}$ | 🗸 Präs             | entationsansicht | en             |             |                | Masteransichten  |               |

Zu den einzelnen Ansichten gelangt man über das Menüband. Man wählt im Register "Ansicht" in der entsprechenden Gruppe die gewünschte Ansicht per Mausklick aus (siehe obere Abbildung). Daneben besitzen die wichtigsten Ansichten auch eine Schaltfläche in der **Statuszeile**.

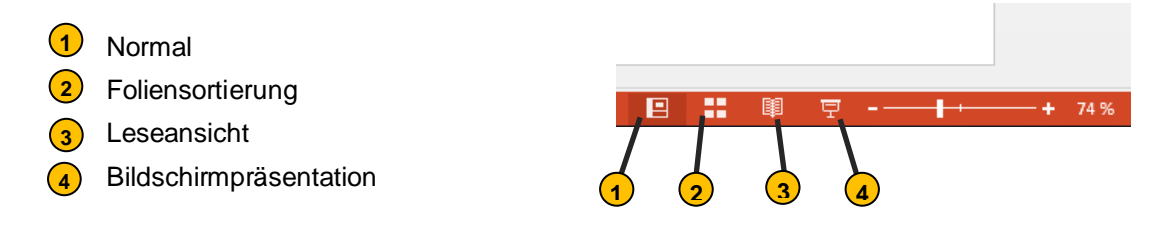

- *Normalansicht* Die **Normalansicht** erscheint standardmäßig nach dem Start von PowerPoint. In ihr werden die einzelnen Folien der Präsentation entworfen, bearbeitet und gespeichert. Im Bereich "Folien- und Gliederungsansicht" werden sie dazu ausgewählt und im Notizenbereich kann der Vortragende seine Worte zur Präsentation vermerken.
- AnsichtIn dieser Ansicht ,Foliensortierung' werden alle Folien als Miniaturen abgebildet. Es werden,Foliensor-<br/>tierung'der Folienübergang sowie die einzelnen Laufzeiten vermerkt. In dieser Ansicht hat man einen<br/>umfassenden Überblick auf die Präsentation.
- AnsichtAuf der Ansicht ,Notizenseite' befinden sich ein aktuelles Abbild der Folie sowie die im Noti-<br/>zenbereich abgelegten Vermerke. Diese Vermerke können hier natürlich noch geändert oder<br/>ergänzt werden. Auch steht mit dem Öffnen der Notizenseiten-Ansicht die Registerkarte "Zei-<br/>chentools" / "Format" zur Verfügung. Man kann sich also kleine, hilfreiche Zeichnungen zum<br/>Vortrag erstellen. Diese Notizenseiten sollen später ausgedruckt und vom Sprecher als Vor-<br/>tragshilfe genutzt werden.
- *Leseansicht* In der Leseansicht wird der Vortrag in einem Fenster so wie später über den Beamer angezeigt. Sie dient der Überprüfung sowie der eigentlichen Präsentation, wenn die Bildschirmfüllende "Bildschirmpräsentationsansicht" nicht passend ist. Außerdem stehen in dieser Ansicht noch Schaltflächen in der Statuszeile zur Verfügung.

Ansicht ,Folienmaster' In der Ansicht **,Folienmaster**<sup>4</sup> werden die Folien der Präsentation gewissermaßen vorformatiert. Das heißt, man braucht bei der Erstellung des Vortrages nicht jede einzelne Folie neu zu formatieren, sondern nimmt die Formatierung speziell für jedes Layout oder für alle Folien insgesamt vor.

|                       | 1                                      | 4                                                                                                    |                                                                                                    |
|-----------------------|----------------------------------------|----------------------------------------------------------------------------------------------------|----------------------------------------------------------------------------------------------------|
| P3 🔒                  | 5· d 👳 -                               | PPT - PowerPoint                                                                                         | × − − ×                                                                                                    |
| DATE                  | FOLIENMASTER START                     | EINFÜGEN ÜBERGÄNGE ANIMATIONEN ÜBERPRÜFEN ANSICHT ADD-INS                                                | Anmelden                                                                                                    |
| Folienmas<br>einfüger | ter Layout<br>n einfügen 🖗 Beibehalten | Masterlayout Platzhalter     Fußzeilen       Giffigure     Fußzeilen       Giffigure     Fußzeilen       | Masteransicht<br>schließen                                                                                                    |
|                       | Master bearbeiten                      | Masterlayout Design bearbeiten Hintergrund 🕞 Größe                                                       | Schließen 🔺                                                                                                    |
|                       |                                        | Titelmasterformat durch Klicken<br>bearbeiten                                                            |                                                                                                    |
| 1.00                  |                                        | Textmasterformat bearbeiten                                                                              |                                                                                                    |
|                       | 2                                      | <ul> <li>Zweite Ebene</li> <li>» Dritte Ebene</li> <li>• Vierte Ebene</li> <li>– Fünfte Ebene</li> </ul> |                                                                                                    |
|                       | -3                                     |                                                                                                    |                                                                                                    |
| FOLIENMA              |                                        | Robótica TSAI (Nr.)                                                                                      | <ul> <li>↓</li> <li>↓</li></ul> |

1 Ansicht Folienmaster

2 aktuelle Folie

3 Auswahl verschiedener Layouts, welche mit dem Folienmaste verknüpft sind

Masteransicht schließen

Ansicht ,Handzettelmaster' In dieser Ansicht ,Handzettelmaster' werden die Handzettel formatiert. Handzettel sind Ausdrucke der Präsentation, welche an die **Zuhörer** ausgegeben werden. Damit haben sie sozusagen etwas in der Hand und können zu einem späteren Zeitpunkt einzelne Punkte noch einmal nachschlagen.

AnsichtDiese Ansicht ,Notizenmaster' ist für Sie als Unterstützung während der Präsentation gedacht,Notizen-<br/>master'Sie enthält zur Orientierung eine Ansicht der Folie und im darunterliegenden Bereich die ent-<br/>sprechenden Notizen und Stichpunkte, welche dann zu den Folien vorgelesen werden kön-<br/>nen.

## **2.** PowerPoint den eigenen Bedürfnissen anpassen

#### 2.1 Schnellzugriffsleiste anpassen

Sie gelangen über zwei Wege in das Dialogfenster zum Anpassen der Schnellzugriffsleiste: Innerhalb der Schnellzugriffsleiste befindet sich ein Pfeil, unter welchem sich ein Auswahlmenü öffnet. Hier klicken Sie ,weitere Befehle...' an. Der zweite Weg geht über das Backstage-Menü – Menüpunkt ,Optionen'.

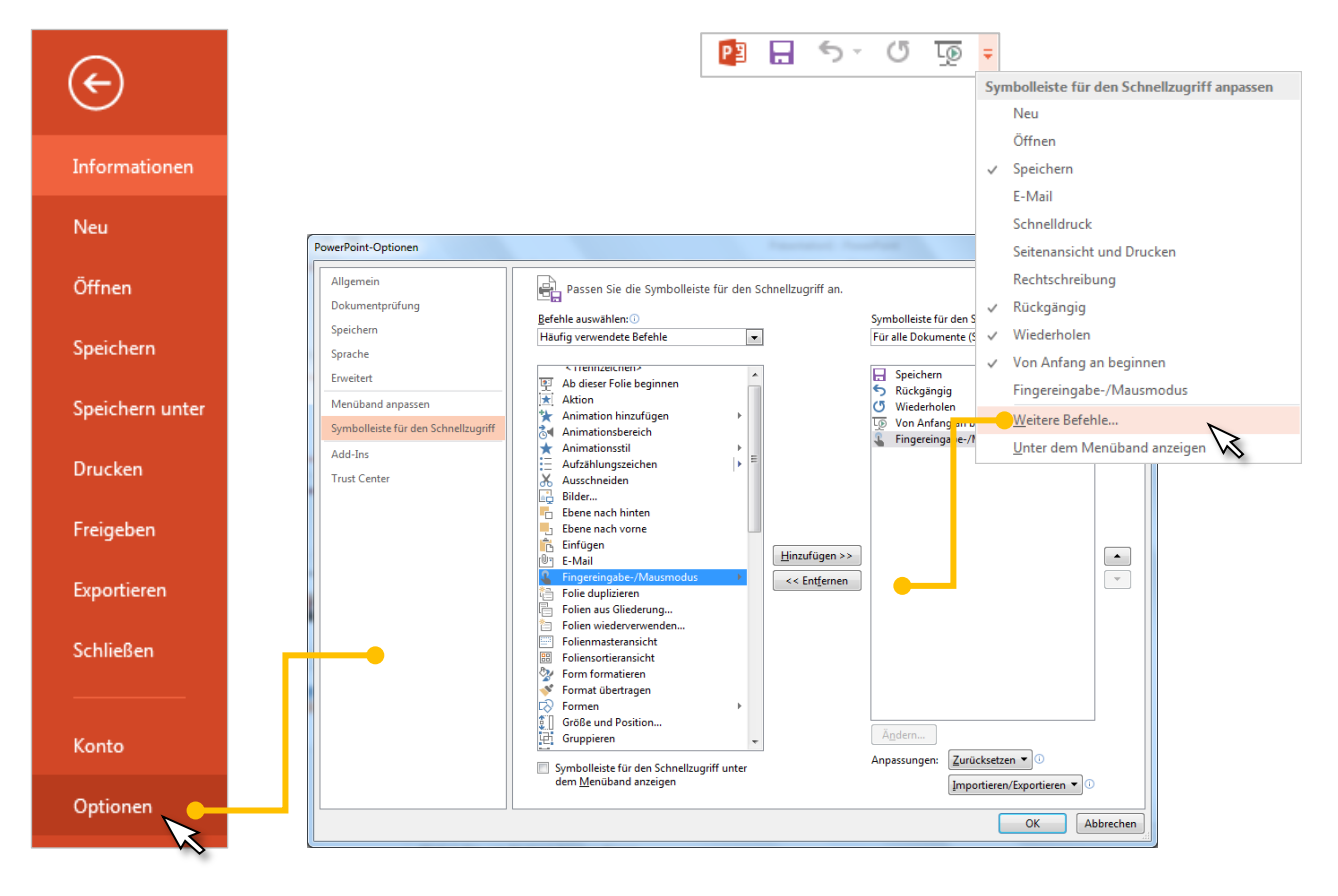

#### 2.2 Menüband anpassen

PowerPoint 2013 bietet eine Unzahl von Menübefehlen, welche aus Gründen der Übersicht nicht alle im Menüband als Schaltflächen abgebildet sein können. Daher können Sie als Benutzer das Menüband den eigenen Bedürfnissen anpassen.

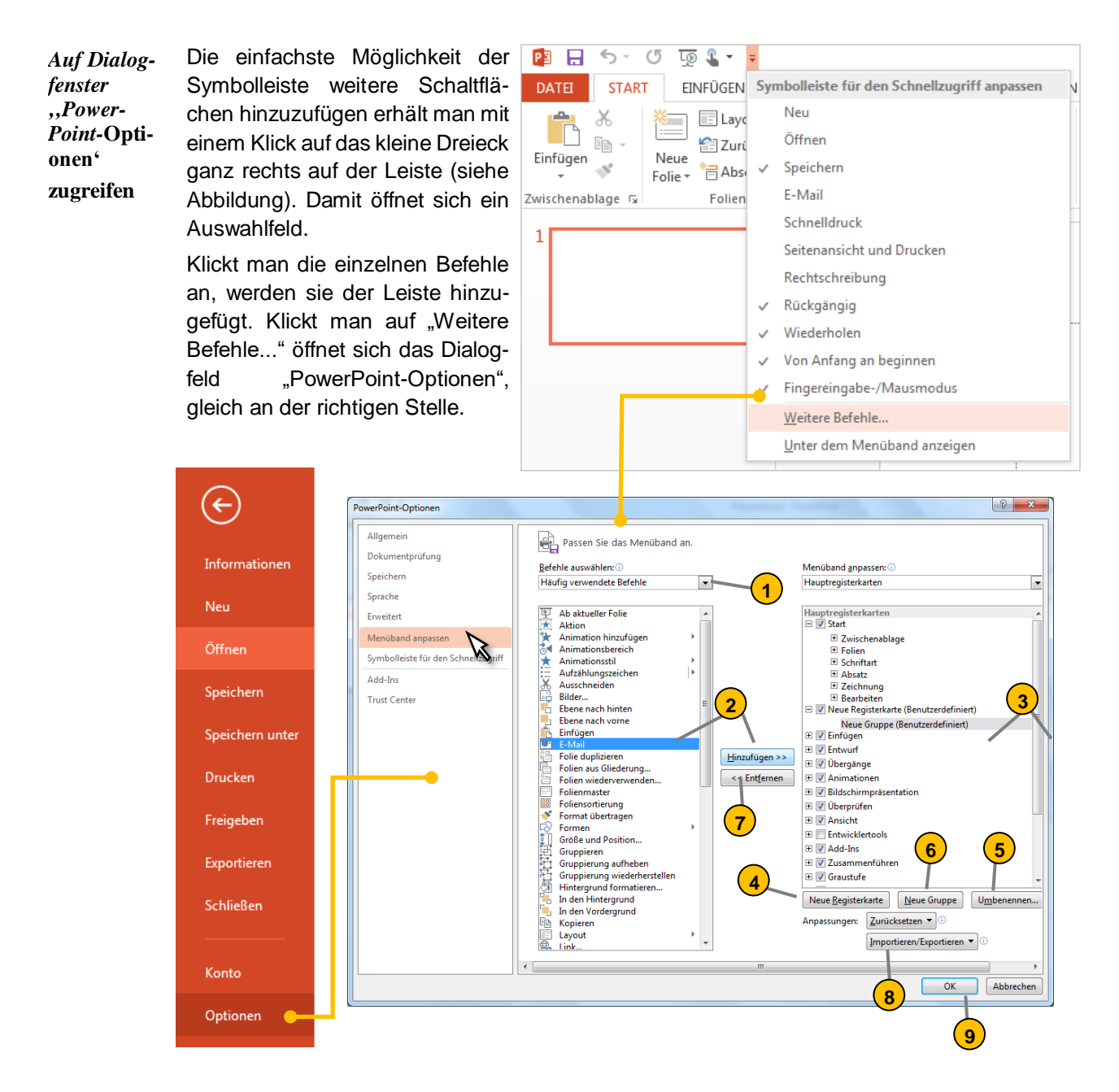

Sie können sich aber auch über die Backstage-Ansicht zu diesem Feld vorklicken (Registerkarte "DATEI" > "Optionen" > "Menüband anpassen"). Menüband anpassen

(1)

Die Anzahl der Befehle und damit Schaltflächen ist unzählig. Sie können sich alle Befehle anzeigen lassen oder die Auswahl einschränken.

- Jetzt können Sie auf dem linken Auswahlfeld die gewünschten Befehle markieren und der Leiste über den Button "Hinzufügen »" hinzufügen oder diese über das rechte Auswahlfeld mit dem Button "</ Entfernen" wieder entfernen.
- 3 Auch die Reihenfolge der einzelnen Schaltflächen kann angepasst werden. Dazu markiert man den jeweiligen Befehl durch Anklicken und verschiebt ihn mithilfe der Buttons ganz rechts auf dem Dialogfeld nach oben oder nach unten. Mit betätigen der Taste "OK" werden alle getroffenen Einstellungen in die Leiste übernommen.
- Um nun eine eigene Registerkarte zu erstellen, betätigen Sie im Dialogfeld "PowerPoint-Optionen" den Button "neue Registerkarte". Sie erhalten dann eine neue Registerkarte mit dem Hinweis "Benutzerdefiniert".
- Ihr geben Sie als Erstes einen eigenen Namen. Dazu markiert man diese, betätigt den Button "Umbenennen…" und gibt den neuen Namen, zum Beispiel "Briefe", ein. Haben Sie das getan, verfrachten Sie alle Befehle, welche Sie zum Schreiben der Geschäftspost benötigen in dieses Register.
- 6 Nutzen Sie dabei auch die Möglichkeit einzelne Befehlsgruppen über das Drop-Down-Feld "Befehle auswählen:" abzurufen. Ordnen sie ihre einzelnen Befehle dann in logische Gruppen, denen Sie ebenfalls einen passenden Namen geben.
- Um eine eigene Registerkarte zu entfernen, markieren Sie diese und betätigen den Button "Entfernen…". Möchte man eine der Standardkarten aus dem Menüband entfernen, kann man nur das Häkchen vor dem Namen der Karte wegnehmen.

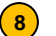

(9)

- Anpassungen sichern und übernehmen.
- Wenn Sie alles beisammenhaben betätigen Sie den Button "OK" und die neue Registerkarte steht zu Ihrer Verfügung.

#### 2.3 Sperren durch Passwort

Das Sperren durch ein Passwort funktioniert hier sehr ähnlich wie in WORD und Excel.

Gehen Sie dazu wieder in die Backstage-Ansicht und klicken links auf "Informationen", dann im Bereich "Berechtigungen" auf die Schaltfläche "Dokument schützen". Es öffnet sich ein Dialogfenster welches nach Ihrem Passwort fragt. Nach einem Bestätigen mit "OK" muss das Passwort erneut eingegeben werden – Sie könnten sich ja vertippt haben.

Achtung: Unter PowerPoint 2013 wird nicht nur der Zugriff auf die Präsentation geschützt, sondern das gesamte Dokument wird mit diesem Passwort gesperrt. Sollten Sie also das Passwort vergessen, haben Sie in der Regel keine Möglichkeit des Zugriffs mehr.

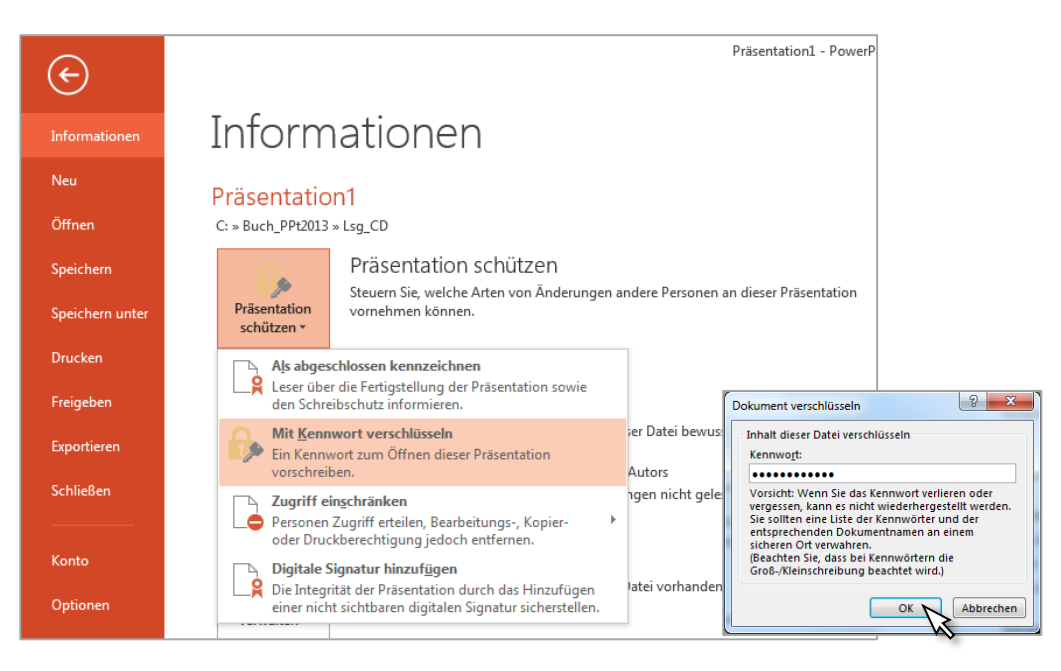

## **3** Einfache Präsentation erstellen

#### 3.1 Folienformat festlegen (Seite einrichten)

FoliengrößeDer erste Schritt beim Erstellen einer Präsentation sollte das Fest-<br/>legen des Folienformats sein. Man kann es natürlich auch mitten-<br/>drin oder am Ende einstellen, muss dann aber damit rechnen, dass<br/>die Aufteilung und damit die gesamte Optik der Folie nicht mehr<br/>stimmt.

Als Folienformat ist das **4:3-Querformat** nach wie vor üblich, welches bei PowerPoint standardmäßig eingestellt ist. Wenn man nicht weiß, auf welchem Gerät die Präsentation laufen wird, ist dieses Format auch heute noch die günstigste Lösung.

Mit fortschreitender Technik, insbesondere wenn die Präsentation auf einem Monitor läuft, werden auch **Breitbildformate 16:9** interessant.

Üblicherweise sind die Folien im **Querformat** aber auch dies können Sie auf **Hochformat** umstellen.

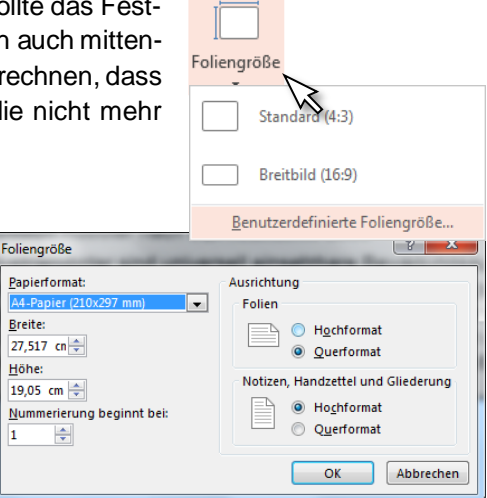

#### 3.2 Einfache Folien erstellen

#### Designs, Varianten, Layout

Nach dem Start von PowerPoint befindet sich im Folienbereich eine leere Titelfolie mit 2 Platzhaltern. Genau genommen ist das jedoch keine leere Folie, sondern eine Folie im Design "Larissa". Wird ein Platzhalter angeklickt, kann man per Tastatur den gewünschten Text eingeben. Danach kann man diese Folie speichern. Genau genommen ist das bereits eine erste, einfache Präsentation. Natürlich kommen noch weitere Folien hinzu.

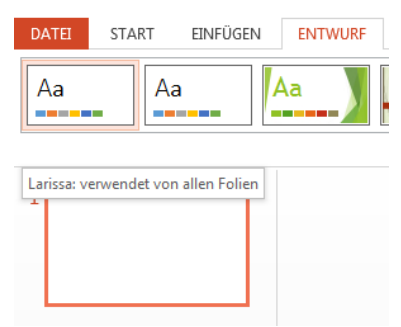

Auf den Folien befinden sich keine ausführlichen Texte. Im Wesentlichen enthalten sie Überschriften, Stichpunkte, Aufzählungen bzw. Diagramme oder Grafiken. Die erläuternden Worte, also die Masse der Informationen, gibt der Redner während des Vortrages mündlich hinzu. PowerPoint trägt diesem Umstand mit seinen verschiedenen Folienlayouts Rechnung. Für (fast) jeden Anwendungsfall steht ein passendes Layout zur Verfügung.

#### 3.3 Neue Folie einfügen

Um also eine weitere Folie einzufügen, geht man in das Register "Start", in die Gruppe "Folien" und betätigt dort die Schaltfläche "neue Folie".

Klickt man sie im oberen Bereich an, fügt PowerPoint nach eigenem Willen eine weitere Folie hinzu.

| Layout<br>bestimmen | Image: Layout ▼         Image: Layout ▼         Image: Layout ▼         Image: Layout ▼         Image: Layout ▼         Image: Layout ▼         Image: Layout ▼         Image: Layout ▼         Image: Layout ▼         Image: Layout ▼         Image: Layout ▼         Image: Layout ▼         Image: Layout ▼         Image: Layout ↓         Image: Layout ↓         Image: Layout |
|---------------------|----------------------------------------------------------------------------------------------------|
|                     | Modelo de apresentação predefinido                                                                                                    |
|                     | Titelfolie Titel und Inhalt Abschnitts-<br>überschrift                                                                                                    |
|                     | Zwei Inhalte         Veroleich         Nur Titel                                                                                                    |
|                     | Leer Inhalt mit<br>Überschrift                                                                                                    |
|                     | ausgewähk olien duplizieren                                                                                                    |
|                     | Folien <u>a</u> us Gliederung                                                                                                    |
|                     | Eolien wiederverwenden                                                                                                    |

| Pl 🖯 🏷      | 🔿 ট্রু 🗧                                                                                                    |    |
|-------------|----------------------------------------------------------------------------------------------------|----|
| DATEI START | T EINFÜGEN ENTWURF                                                                                                    | ÜĮ |
| Einfügen    | Image: Layout ▼         Image: Layout ▼         Image: Layout ↓         Image: Layout ↓         Image: Layout | U  |
|             | Neue Folie (Strg+M)<br>Ihrer Präsentation eine Folie<br>hinzufügen.                                                                                                    |    |
| 2           | <b>U</b> frence in tos                                                                                                    | _  |

Klickt man im unteren Bereich, kann man das benötigte Layout in einem Feld auswählen. In beiden Fällen hat man jetzt eine weitere Folie zur Verfügung.

Die Schaltfläche "Layout" rechts neben "neue Folie" dient ausschließ-Neue Folie lich dazu, das Layout einer vorhandenen Folie zu verändern.

| Zurückset- | 📃 Layout 🗸      |
|------------|-----------------|
| zen        | 😭 Zurücksetzen  |
|            | * 🗃 Abschnitt 🝷 |
|            | Folien          |

Hat man einen Platzhalter in seiner Lage, Form oder Größe verändert, kann man über die Schaltfläche "Zurücksetzen" seinen Standardzustand wieder herstellen. Der eingegebene Text wird dabei nicht verändert.

Einige Folienlayouts besitzen an auffälliger Stelle 6 Schaltflächen. Mit diesen Schaltflächen klappt das Einfügen von Grafiken, Diagrammen, Mediaclips usw. reibungslos.

| Tabelle | Diag   | gramm   | SmartArt  |
|---------|--------|---------|-----------|
|         | $\sim$ |         | /         |
|         |        |         | =         |
|         | •      |         | ••••      |
|         |        |         |           |
| Grafi   | k (    | ClipArt | Mediaclip |

📃 Layout 🕶

🔠 Zurücksetzen

\* Abschnitt -

Folien

#### 3.4 Folien organisieren

Umfangreiche Präsentationen sollten in einzelne Abschnitte gegliedert werden, um die Präsentation zu strukturieren. Dies stellt u.a. ein roter Faden und damit eine Erleichterung bei der Präsentation dar.

*Schalt-* In der Ansicht "Foliensortierung" werden die Folien ebenfalls in den entworfenen Abschnitten *flüche* sortiert.

| 📔 🔒 🕤 🖑                                                    | 顶 🗳 👻 = Präsentation1 - P                                                                               |
|------------------------------------------------------------|----------------------------------------------------------------------------------------------------|
| DATEI START                                                | EINFÜGEN ENTWURF ÜBERGÄNGE ANIMATIONEN BILDSCHI                                                         |
| Einfügen Veu<br>Folie                                      | $ \begin{array}{c c c c c c c c c c c c c c c c c c c $                                                 |
| Zwischenabl 🖬                                              | * Abschnitt hinzufügen chriftart 🕞 Abs                                                                  |
| 4 Text- und Schriftf                                       | Abschnitt umbenennen         11:: 10::9:: .8:: .7:6:5:4:3                                               |
|                                                            | Abschnitt entfernen<br>Alle Abschnitte entfernen<br>Alle reduzieren<br>Alle erweitern<br>Alle erweitern |
| 2 Tengledenag                                              | Der Text muss auch für den<br>Beobachter gut lesbar sein.                                               |
| Grafiken in Folien (                                       | 4) <b>3</b> Der Yext muss auch für den<br>Beobachter gut lesbar sein.                                   |
| <ol> <li>Abschnitt erwe</li> <li>Abschnitt redu</li> </ol> | itert<br>ziert                                                                                          |

- Anzahl der Folien in diesem Abschnitt
- AbschnittKlicken Sie auf die erste Folie des neuen Abschnittes oder in den Leerraum nach den Folienhinzufügenund betätigen Sie anschließend die Schaltfläche "Abschnitt" (Registerkarte "Start", Gruppe<br/>"Folien"). Es wird ein 'Abschnitt ohne Titel eingefügt'.
- AbschnittSie können einen Abschnitt weiter bearbeiten entweder über das Kontextmenü (rechte Maus-<br/>taste) oder über das Popup-Menü, welches sich öffnet, wenn sie die Schaltfläche "Abschnitt"<br/>anklicken.

#### 3.5 Vorlagen und Designs

Um eine Präsentation zu erstellen, stehen dem Anwender auch Vorlagen und Designs in mehreren Varianten zur Verfügung. Besonders, wenn es einmal schnell gehen muss, ist die Verwendung von Designs eine wirklich praktische Sache.

| DATEI | START EINFÜGI | EN ENTWURF | ÜBERGÄNGE | ANIMATIONEN | BILDSCHIRMPRÄSENTATION | ÜBERPRÜFEN A |
|-------|---------------|------------|-----------|-------------|------------------------|--------------|
| Aa    | Aa            | Aa         | Aa -      |             |                        |              |
|       |               | Designs    |           |             | Varianten              |              |

Vorlage nutzen Um eine Vorlage zu öffnen, geht man in die Backstage-Ansicht und dort in das Unterregister "Neu" in die Rubrik "Verfügbare Vorlagen und Designs". Weiteres gibt es dann bei Zugriff auf das Internet unter Office.com-Vorlagen.

Über die Schaltfläche "Meine Vorlagen" hat man Zugriff auf alle, jemals von Office.com heruntergeladen Vorlagen.

| $\frown$        |                                    | PowerPoint                                                                                         | ?         | - □     | ×   |
|-----------------|------------------------------------|----------------------------------------------------------------------------------------------------|-----------|---------|-----|
| $(\epsilon)$    |                                    |                                                                                                    |           | Anmelde | n P |
| Informationen   | Neu                                |                                                                                                    |           |         |     |
| Neu             |                                    |                                                                                                    |           |         |     |
| Öffnen          | Nach Onlinevorlagen und -designs   | suchen                                                                                             |           | Q       |     |
| Speichern       | Empfohlene Suchbegriffe: Fotoalben | Geschäftliches Kalender Diagramme                                                                  | Natur     |         |     |
| Speichern unter |                                    |                                                                                                    |           |         |     |
| Drucken         |                                    | Millionenen kei Deuerfielet                                                                        | Organisch |         |     |
| Freigeben       |                                    | Virilikominien bei Howen-Polint<br>Inkentraat styn Skrappolynch<br>Polantation-paraktalantjestenik |           | -       |     |
| Exportieren     | Leere Präsentation                 | Willkommen bei Power Ŧ                                                                             | Organisch |         |     |
| Schließen       |                                    |                                                                                                    |           |         |     |
| Konto           | ION                                | XXXXXXXXX<br>XXXXXXXXX                                                                             | HOLZART   |         |     |
| Optionen        |                                    | INTEGRAL                                                                                           |           |         |     |
| Add-Ins 🕶       | Ion                                | Integral                                                                                           | Holzart   |         |     |
|                 |                                    |                                                                                                    |           |         | •   |

Designs nutzen Designs sind keine Vorlagen, sondern unbeschriebene Folienlayouts mit Platzhaltern und speziell designten, veränderbaren Hintergründen und Schriften. Man kann über die Backstage-Ansicht, ebenfalls auf diese Designs zugreifen. Besser jedoch geht man auf die Registerkarte "Entwurf" und sucht sich in der Gruppe "Designs" das Passende heraus. In dieser Gruppe kann man auch die Farben sowie die Schriften für jedes einzelne Design anpassen.

## **4** Objekte in Folien einfügen und nützen

Objekte sind Dateien, welche in die Präsentation eingearbeitet wurden wie zum Beispiel Diagramme, Tabellen, Fotos oder Grafiken. Ein Objekt, welches mit der einen Anwendung erstellt und mit einer weiteren verknüpft wurde, um in beiden Programmen präsent zu sein, nennt man OLE-Objekt.

| DATEI   | START    | EINFÜGEN           | ENTWURF        | ÜBERGÄNGE    | ANIMATIONEN E           | BILDSCHIRMP | RÄSENTATION | ÜBERPRÜFE  | N ANSICHT         | ADD-INS      |                   |               | A       | nmelde |
|---------|----------|--------------------|----------------|--------------|-------------------------|-------------|-------------|------------|-------------------|--------------|-------------------|---------------|---------|--------|
| *       |          |                    | 0+             |              | 2 🚡 💼                   |             |             | ×          |                   | 4 📱          | Datum und Uhrzeit | πΩ            |         |        |
| Neue    | Tabelle  | Bilder Onlinegrafi | ken Screenshot | Fotoalbum Fo | ormen SmartArt Diagramn | n Apps für  | Link Aktion | Kommentar  | Textfeld Kopf- un | nd WordArt 🚆 |                   | Formel Symbol | Video A | Audio  |
| Folie 🔻 | *        |                    | *              | *            | *                       | Office *    |             |            | Fußzeile          | e 🔻 🗖        | Objekt            | *             | *       | *      |
| Folien  | Tabellen |                    | Bilder         |              | Illustrationen          | Apps        | Link        | Kommentare |                   | Text         |                   | Symbole       | Medie   | en     |

#### 4.1 Text in einer Folie

Text in PowerPoint besteht im Wesentlichen aus Überschriften, Aufzählungen und Stichpunkten - schließlich soll eine PPT-Folie ein "Eye-Catcher" sein. Weitere Informationen werden den Anwesenden mündlich oder durch ein zusätzliches Handout überreicht.

BestehendesIn den Folienlayouts befinden sich einige Folien mit Platzhaltern für Text. In diesem wird der<br/>TextfeldTextfeldText verkleinert, sobald das Feld nicht mehr ausreichend ist.

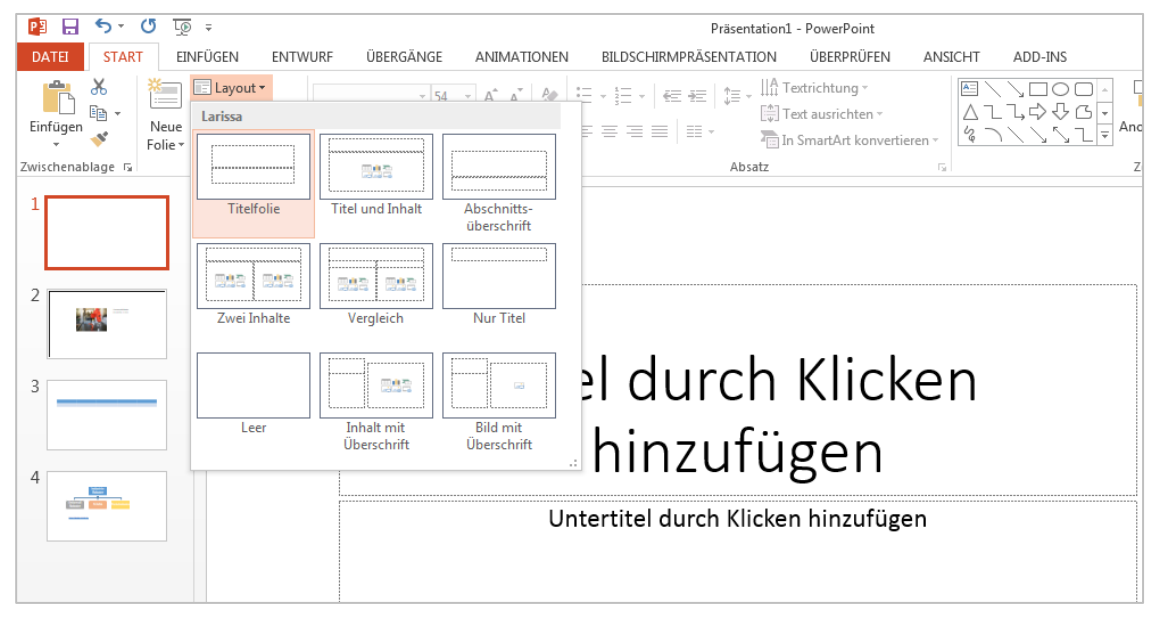

 

 Neues
 Ein solches Textfeld erhält man auf der Registerkarte "Einfügen" in der Gruppe Textfeld

 "Text" mit einem Klick auf die Schaltfläche "Textfeld". Der Mauszeiger verändert sich und man erstellt das Textfeld in seiner gewünschten Größe durch Ziehen mit der Maus. In dieser Form ist das Textfeld dann in seiner Breite festgelegt und wird bei Textüberschuss in seiner Höhe erweitert.

SchriftartWie Man Text in Bezug auf Schriftgestaltung, Schriftgröße<br/>und Schriftart wird auf das Buch ,WORD 2013' verwiesen.Was nun PowerPoint speziell angeht, soll die Schrift so for-<br/>matiert werden, dass diese auch aus weiterer Betrachtung<br/>noch gut lesbar ist. An den Schriftbeispielen erkennt man<br/>mögliche Fehler bei der Schriftwahl.

Der Text muss auch für den Beobachter gut lesbar sein.

Der Text muss auch für den Beobachter gut lesbar sein. DER TEXT MUSS AUCH FÜR DEN BEOBACHTER GUT LESBAR SEIN.

Der Text muss auch für den Beobachter gut lesbar sein.

Der Text muss auch für den Beobachter gut lesbar sein.

#### 4.2 Text gliedern

Eine weitere Technik, Text in einem Textfeld übersichtlich zu gestalten, ist diesen zu gliedern mittels Einrückungen.

Insgesamt können in PowerPoint bis zu 11 verschiedene Ebenen verwirklicht werden.

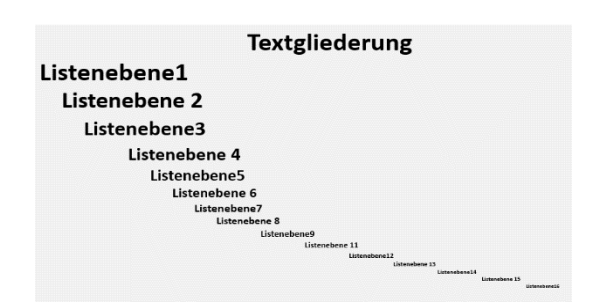

Schaltfläche

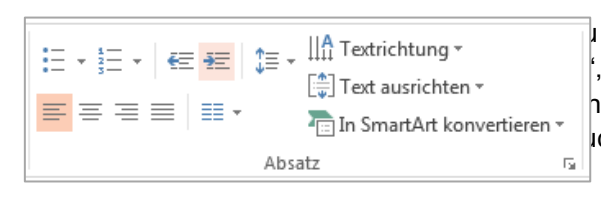

 bedienen Sie sich im Register
 Gruppe "Absatz" der Schaltfläche nebene erhöhen". Alternativ können ich die Tabulatortaste verwenden.

*Lineal* Wenn die voreingestellten Abstände als ungeeignet erscheinen, können die Einzüge auch von Hand eingestellt werden. Blenden Sie dazu das Lineal ein (Registerkarte "Ansicht" Häkchen vor "Lineal") und klicken in das entsprechende Textfeld. Sie sehen jetzt die einzelnen Texteinzüge, welche Sie genau wie unter MS-Word verschieben können. Wenn Sie die Tabulatoren vor dem Schreiben, gleich beim ersten Gliederungspunkt einstellen, werden die Abstände auch bei allen andern Unterpunkten entsprechend übernommen.

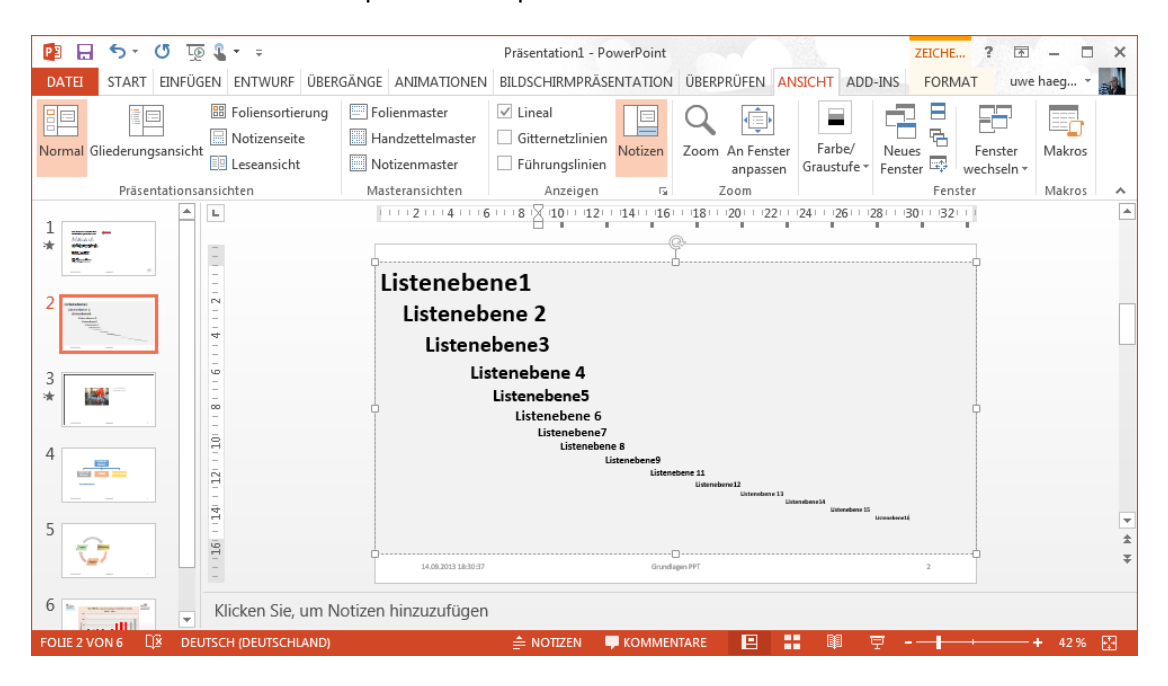

#### 4.3 Kopf- und Fußzeile

Eine Präsentation sollte auf den Folien eine Fußzeile besitzen. Auf ihr befinden sich dann wichtige Nebeninformationen wie Firmenname, mögliche Sicherheitshinweise, etc.

## Beachte: Auf den Präsentationsfolien sind **nur** Fußzeilen, niemals aber Kopfzeilen möglich. Diese werden von PowerPoint **ausschließlich für** Notizblätter und Handzettel unterstützt.

Dialog-<br/>fensterUm nun eine Kopf- oder Fußzeile zu erstellen, geht man im Menüband auf die Registerkarte<br/>"Einfügen" und betätigt in der Gruppe "Text" die Schaltfläche "Kopf- und Fußzeile". Damit<br/>erhält man ein gleichnamiges Dialogfenster. In ihm trägt man dann die entsprechenden Anga-<br/>ben ein.

|                                                                                                    | Textfeld Kopf- und<br>Fußzeile WordArt Datum und P<br>Uhrzeit<br>Text | Foliennummer Objekt |
|----------------------------------------------------------------------------------------------------|-----------------------------------------------------------------------|---------------------|
| Kopf- und Fußzeile         Folie         Notizen und Handzettel         In Folie einschließen         Ø         Automatisch aktualisier         07.09.2013 20:32:21         Sprache:         Deutsch (Deutschland)         ©         Feşt         07.09.2013 20:32:16         Ø         Ø         Folignnummer         Ø         Fußzeile         Grundlagen PPT | n<br>Kalendertyp:<br>Westlich v                                       | Vorschau<br>6       |
|                                                                                                    | Ubernehmen Für alle übernehmen                                        | Abbrechen           |

#### Kopf- und Fußzeile anpassen

- In der Karte ,Notizen und Handzettel' funktioniert die Erstellung in gleicher Weise hier können Sie zudem eine Kopfzeile einrichten.
- 2 Den Text für die eigentliche Fußzeile kann man im entsprechenden Feld eintragen, sobald man ein Häkchen vor Fußzeile gesetzt hat.
- Wenn die Fußzeile auf der Titelfolie als störend empfunden wird, dann setzen Sie hier das entsprechende Häkchen.
- 4 Mit einem Klick auf den Button "Für alle übernehmen" wird die Fußzeile auf allen Folien abgebildet. Eine Ausnahme bildet gegebenenfalls die Titelfolie.
- 5 Klickt man auf den Button "Übernehmen", wird diese Zeile nur auf der aktuellen Folie abgebildet.

6 Welche Felder der Fußzeile in den Folien abgebildet werden, sehen Sie in der Vorschau.

#### 4.4 Formen einfügen und formatieren

*Formen einfügen* Kleine Grafiken lassen sich leicht selbst zeichnen mittels den Elementen ,Formen'. Auf der Registerkarte "Start" in der Gruppe "Zeichnung" stehen dem Anwender verschiedene Formen zur Verfügung, welche er nachträglich noch formatieren kann, ja gegebenenfalls in eine 3D-Form umwandeln kann.

Formen in der Folie anpassen

 Hat man aus der Palette ein Element angewählt, verändert sich der Mauszeiger zu einem Kreuz. Jetzt kann man diesen Pfeil in vorgefertigten Dimensionen mittels Klick auf die Folie übernehmen oder ihn mit gedrückter linker Maustaste auf eine gewünschte Größe ziehen.

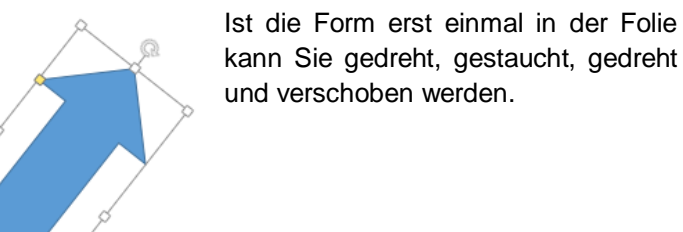

| Zuletz          | t verw           | ende     | te Fo              | me         | n                   |                     |          |        |
|-----------------|------------------|----------|--------------------|------------|---------------------|---------------------|----------|--------|
| A \ `           | $\Box$           | 00       |                    | L          | ٦,                  | ⇔                   | ₽        | ß      |
| 371             | - {              | } 7      | 3                  |            |                     |                     |          |        |
| Linien          |                  |          |                    |            |                     |                     |          |        |
| $\overline{\ }$ | ŃΖ               | ٦,۴      | L, Z               | ζ,         | ς,                  | Λ,                  | ß        | Se Co  |
| Rechte          | ecke             |          |                    |            |                     |                     |          |        |
|                 |                  |          |                    |            |                     |                     |          |        |
| Standa          | rdforr           | nen      |                    |            |                     |                     |          |        |
|                 | $\Delta \square$ | $\Box$ [ | $\supset \Diamond$ | $\bigcirc$ | $\bigcirc$          | 7                   | (1)      | 1      |
| @G(             | 20               |          | - L                | 0          | ¢                   | O                   | 0        | đ      |
|                 | <u>)</u>         |          | 90                 | Ş          | Q.                  | 0                   | æ        |        |
| (){}            | IJ               | {        | }                  |            |                     |                     |          |        |
| Blockp          | feile            |          |                    | ~          |                     |                     |          |        |
|                 | 산산               | \$       | 5 (P)              | 45         | r                   | 4                   | 4        | 1      |
| 50              | 90 10 S          | ιις > Σ  |                    | 2>         | Ľ                   | Y                   | <u>۲</u> |        |
| Earmal          | i (j.            |          |                    |            |                     |                     |          |        |
| Torme           |                  |          | -/2                |            |                     |                     |          |        |
| Elucedi         | ~ ~              | — g      | 25                 |            |                     |                     |          |        |
|                 |                  |          | -                  | a          | _                   | $\sim$              |          |        |
|                 | ~ <i>u</i>       |          | L V<br>A V         | A          | $\overline{\wedge}$ | $\overline{\nabla}$ |          | ň      |
| ŏě              |                  | 0        |                    | V          |                     | V                   | _        | $\cup$ |
| Sterne          | und B            | anne     | r                  |            |                     |                     |          |        |
| The start -     |                  | 535      | 30                 |            | 123<br>123          | õ                   | j.       | 623    |
| AR 273 2        | AK YY            | Ťſ       | ΞŇ                 | ñ          | ·                   | rm'                 | m.       | Part.  |
| Legend          | len              |          |                    |            |                     |                     |          |        |
| $\Box Q Q$      | 2 @              | ٦r       | 0,0                | JC)        | ٦C                  | d۵                  | JD       | 1      |

D)

| Form        | Für weitere Formatierungen an die-  |           |
|-------------|-------------------------------------|-----------|
| formatieren | sem Element öffnen Sie das Kontext- | Formatvor |
|             | menü (rechte Maustaste).            | ×         |
|             |                                     | 🔬 🔏 Auss  |

Wählen Sie den Punkt ,Form formatieren'. In einem sich nun öffneten Auswahlmenü links der Seite haben Sie sämtliche Möglichkeiten, die Form zu verändern.

|   | For |                                    | FORMOPTIONEN TEXTOPTIONEN  |
|---|-----|------------------------------------|----------------------------|
| 2 | ~   |                                    |                            |
| 1 | ፠   | Auss <u>c</u> hneiden              | ▲ FÜLLUNG                  |
|   | Ē   | K <u>o</u> pieren                  | 🔿 Keine Füllung            |
|   | ß   | Einfügeoptionen:                   | Einfarbige Füllung         |
|   |     |                                    | Farbyerlauf                |
|   | A   | Text bearbeiten                    | O Bild- oder Texturfüllung |
|   | 3   | Punkte bearbeiten                  | ⊖ Musterf <u>ü</u> llung   |
| 1 | Ð   | Grupp <u>i</u> eren 🕨              | O Folienhintergrundfüllung |
| P | ۳.  | In d <u>e</u> n Vordergrund        | Farbe 💍 🔻                  |
| P |     | In den Hin <u>t</u> ergrund        |                            |
| ŀ | æ   | Hyperlink                          | Transparenz 0 %            |
| l |     | Als Grafik speichern               | ▷ LINIE                    |
| l |     | Als <u>S</u> tandardform festlegen |                            |
|   | :   | Größe und <u>P</u> osition         |                            |
|   | 2   | Form formatieren                   |                            |
|   |     | NS NS                              |                            |

Eorm formatieren

Sie können aber auch auf die Formatierungsmöglichkeiten zugreifen über Doppelklick auf die Form. Es öffnet sich die nebenstehende Registerkarte.

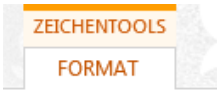

Es folgen Formatierungsbeispiele, welche oft genutzt werden.

Formatie-<br/>rung –<br/>BeispieleEine Kugel in 3D:<br/>Häufig verwendete Form. Hier die Arbeitsschritte:

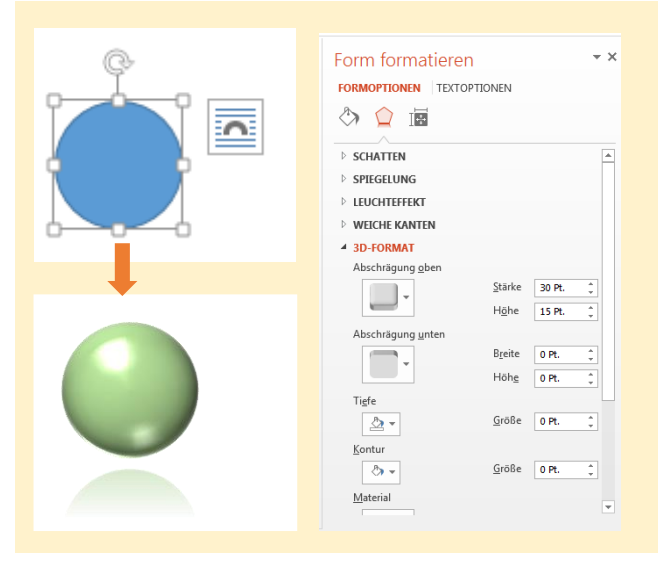

Den Effekt, aus einem Kreis eine Kugel erscheinen zu lassen, erfolgt nicht über die 3D-Drehung, sondern über die Abschrägung.

Verstärkend können Sie die Form spiegeln und ein helles Material wählen.

Sämtliche Einstellungen erflogen über das Kontextmenü (rechte Maustaste ,Form formatieren').

#### Quader in 3D:

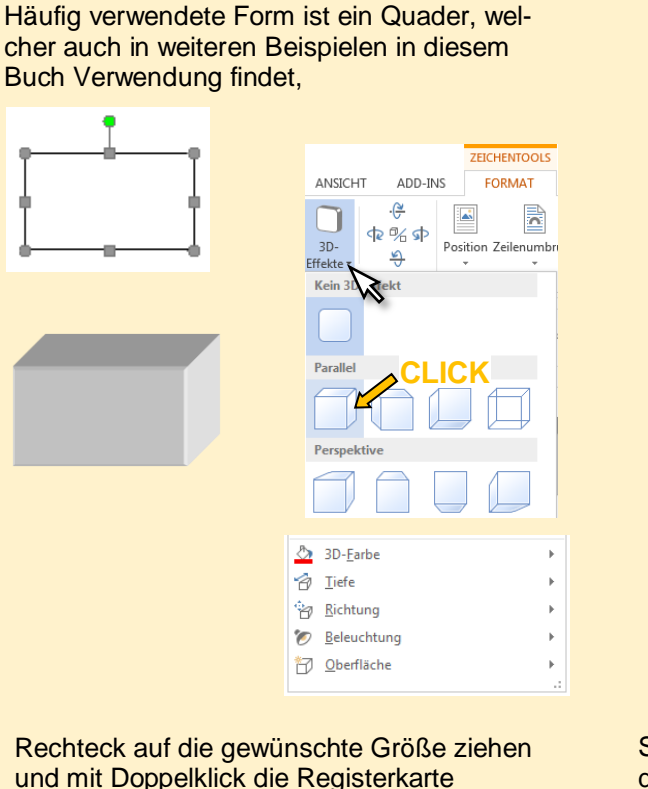

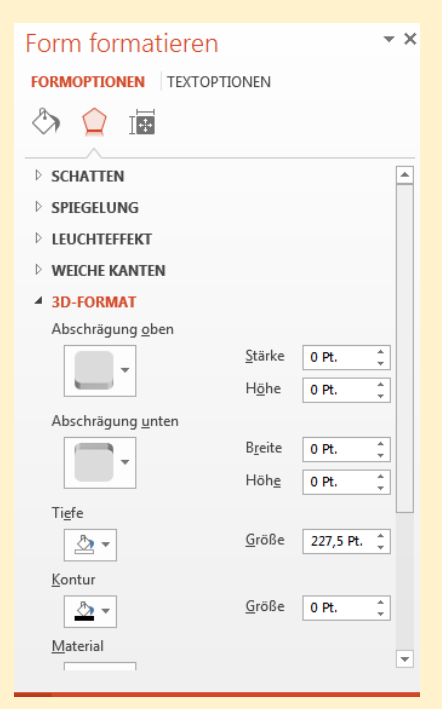

Rechteck auf die gewünschte Größe ziehen und mit Doppelklick die Registerkarte ,ZEICHENTOOLS => FORMAT => 3D-Effekte' öffnen. Selbstverständlich haben Sie auch die Möglichkeit, über das Kontextmenü die Form zu formatieren.

Diesen Quader können sie rotieren lassen, ihn von verschiedenen Seiten beleuchten, die Obefläche ändern und dessen Tiefe ändern. Dies alles über den Button ,3D-Effekte'.

#### 4.5 Bilder einfügen und formatieren

BilderGenerell haben Sie zwei Möglichkeiten, Bilder einzufügen: Entweder über die Schaltflächen dereinfügenFolienlayoutsoder Über das Menüband – Registerkarte "Einfügen"

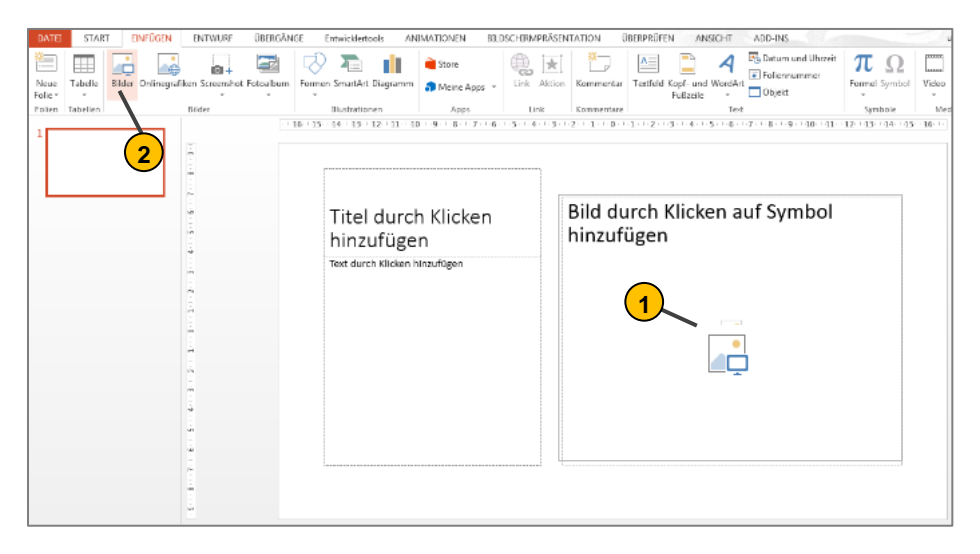

*Bilder* Wenn Sie Bilder über die Schaltflächen des Folienlayouts einfügen, dann passt sich das Bild dem Rahmen der Vorgabe an. Dies kann von Nutzen sein, so können Sie die Größe des Bildes vorab bestimmen.

Doppelklicken Sie das Bild und es öffnet sich eine neue Registerkarte ,BILDTOOLS', welche Ihnen sämtliche Formatierungsmöglichkeiten bietet. Die Angaben sind größtenteils selbsterklärend.

| DATEI       | <b>∽ ँ</b> দু<br>START E | 5 <b>€</b> ▼ ∓<br>NFÜGEN        | ENTWURF                                               | ÜBERGÄNG            | Entwicklertool      | s ANIN | Präsentati<br>IATIONEN | on1 - PowerPoint<br>BILDSCHIRMP | RÄSENTATION | ÜBERPRÜFEN                                      | ANSICHT                                | ADD-INS                              | BILDTOOLS                                |            | ?                    | I −    | ele - a |
|-------------|--------------------------|---------------------------------|-------------------------------------------------------|---------------------|---------------------|--------|------------------------|---------------------------------|-------------|-------------------------------------------------|----------------------------------------|--------------------------------------|------------------------------------------|------------|----------------------|--------|---------|
| Freistellen |                          | n <del>*</del><br>:he Effekte * | 🗐 Bilder komp<br>🚰 Bild ändern<br>😭 Bild zurückse     | rimieren<br>etzen × |                     |        |                        |                                 |             | Z Bildrahmen -<br>Bildeffekte -<br>Bildlayout - | Ebene nach<br>Ebene nach<br>Auswahlber | vorne - 🖡<br>hinten - 🗎<br>reich 🏾 🎝 | Ausrichten *<br>Gruppieren *<br>Drehen * | Zuschneide | 🚺 Höhe<br>n 🥁 Breite | 5,4 cm |         |
|             |                          | Anpassen                        |                                                       |                     |                     |        | Bildforma              | tvorlagen                       |             | 5                                               |                                        | Anordnen                             |                                          |            | Größe                |        | 5       |
| 1           | 1                        |                                 | 3 - 1 - 4 - 1 - 5 - 1 - 5 - 1 - 7 - 1 - 8 - 1 - 9 - 1 | - 16                | - 15 - 14 - 13 - 12 | 11 10  | -9.1.8.1.7             |                                 |             |                                                 | 1 . <b>4</b> . 1 . 5 . 1 . 6 :         | 1.7.1.8.1.5                          |                                          | 2 13 14    | 15 16 1              |        |         |

In weiteren Kapiteln wird näher eingegangen auf:

- Bilder in 3D-Drehung zum Erstellen eines Bildwürfels (Kapitel 6.3)
- Zuschneiden von Bildern (Kapitel 10.3)

#### 4.6 Objekte ausrichten und verteilen

Ausrichten per Hand

spielsweise mehrere Fotos platziert werden. Man hat diese dann zumeist auf die Folie kopiert und verschiebt sie anschließend mit der Maus an die gewünschte Position. Sobald sich das Foto während des Verschiebens an

Auf einer Folie sollen bei-

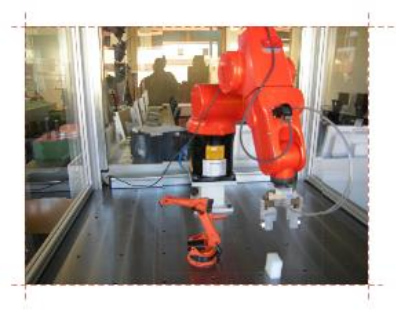

Universalroboter Hersteller: KUKA

einer der drei möglichen Positionen zum Ausrichten befindet, wird eine dünne, gestrichelte Linie angezeigt.

Das ist dann die Linie, an der das Objekt gewissermaßen per Hand ausgerichtet wird. Diese Linie befindet sich oben, wenn die Fotos an der Oberkante oder unten, wenn sie an ihrer Unterkante ausgerichtet wurden. Ähnlich läuft es bei der vertikalen Ausrichtung.

Ausrichten über Schaltfläche

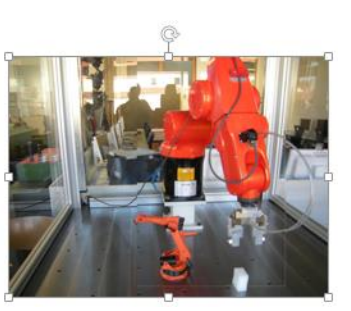

Anordnen

**Objekte sortieren** 

📒 In den Vordergrund

🖳 In den Hintergrund

Ebene nach vorne

Ebene nach hinten

「<u>G</u>ruppierung aufheben 了 Gruppierung wiederherstellen

Objekte positionieren Ausric<u>h</u>ten

Auswahlbereich...

Objekte gruppieren

Gruppieren

Zuerst das Bild anwählen, dann auf dem Register "Start" in die Gruppe "Zeichnung" die Schaltfläche "Anordnen" betätigen. Im so entstandenen Auswahlfeld klickt man unter "Objekte Positionieren" auf "Ausrichten". Damit erhält man weitere Schaltflächen, mit deren Hilfe die Fotos dann entsprechend ausgerichtet werden.

Sollen die Objekte am Folienrand platziert werden, setzt man ein Häkchen vor "An Folie ausrichten".

Interessant sind auch die Schaltflächen "Horizontal verteilen" bzw. "Vertikal verteilen" Mit ihrer Hilfe erhalten die markierten Objekte alle den gleichen Abstand zueinander.

In vielen Fällen ist es sinnvoll, Objekte zu gruppieren. Auf diese Weise werden mehrere Objekte vom Programm als ein einziges aufgefasst und sie verschieben sich nicht mehr gegeneinander.

Zum Gruppieren werden wieder alle Objekte markiert. Im Anschluss geht man per Rechtsklick in das Kontextmenü und betätigt die Schaltfläche "Gruppieren".

| ×. | ₽         | Linksbündig                    |
|----|-----------|--------------------------------|
| Þ  | 皋         | Hor <u>i</u> zontal zentrieren |
|    | ₽         | <u>R</u> echtsbündig           |
|    | ⊡↑        | O <u>b</u> en ausrichten       |
|    | -0-D-     | Verti <u>k</u> al zentrieren   |
|    | <u>o0</u> | U <u>n</u> ten ausrichten      |
|    | Юю        | <u>H</u> orizontal verteilen   |
|    | 붐         | Ver <u>t</u> ikal verteilen    |
|    | ~         | <u>A</u> n Folie ausrichten    |
|    |           | Ausgewählte Objekte ausrichten |

#### 4.7 Tabellen einfügen

Zum Einfügen von Tabellen stehen dem Anwender grundsätzlich 2 gleichwertige Möglichkeiten zur Verfügung:

*Über Platzhalter* Zum Ersten kann man auf einem entsprechenden Platzhalter die Schaltfläche "Tabelle einfügen" betätigen. Damit erhält man ein Dialogfeld "Tabelle einfügen", auf dem man die Anzahl der Zeilen und Spalten angeben kann. Mit einem Klick auf den Button "OK" wird die Tabelle dann auf die Folie übertragen.

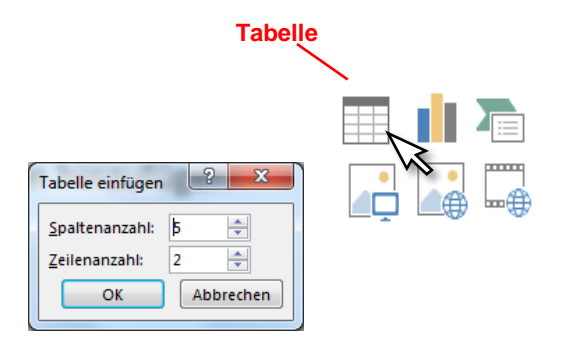

*Über Menü-* Die 2. Möglichkeit besteht darin, im Menüband auf die Registerband karte "Einfügen" zu wechseln und die Schaltfläche "Tabelle" zu betätigen. Die Anzahl der Spalten und Zeilen wird sehr leicht durch das Kästchenfeld bestimmt.

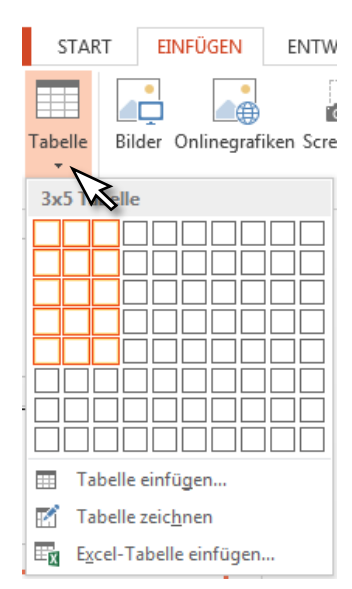

In beiden Fällen werden auf dem Menüband die Registerkarten "Tabellentools / Entwurf / Layout" geöffnet. Diese stehen auch immer dann zur Verfügung, wenn eine Tabelle angeklickt wird.

Gestaltungstipps TABELLENTOOLS ENTWURF LAYOUT Mit der Registerkarte "Tabellentools / Entwurf" wird die Tabelle optisch gestaltet, mit der Registerkarte "Tabellentools / Layout" kann sie in ihrer Form angepasst werden

#### 4.8 Diagramme einfügen und anpassen

Hinweis: Einfache Diagramme können Sie mit PowerPoint2013 erstellen. Es sei aber der Hinweis gegeben, dass die Möglichkeiten in dieser Hinsicht gegenüber Excel sehr eingeschränkt sind.

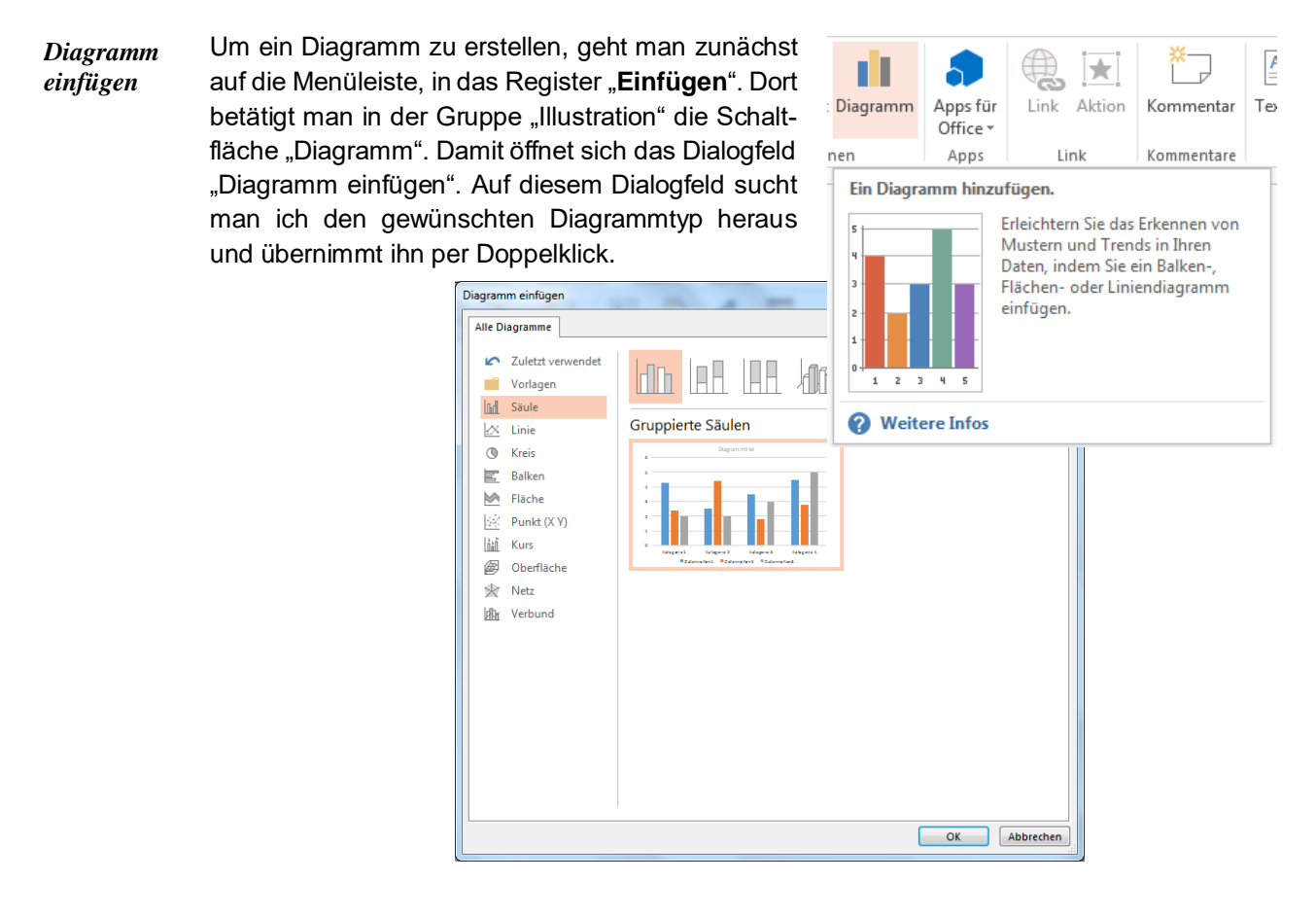

DiagrammJetzt geschehen 2 Dinge. Zum Ersten öffnen sich auf dem Menüband die "Diagrammtools",<br/>mit denen das Diagramm umfangreich angepasst werden kann, und zum Zweiten öffnet sich<br/>das Excel-Programm mit der Wertetabelle. Diese Wertetabelle dient als Arbeitsgrundlage. Man<br/>trägt zuerst die entsprechenden Werte ein bzw. ergänzt die Tabelle.

Ein Diagramm in einer Präsentation sollte auf jeden Fall einen Titel erhalten. Gehen Sie dazu in die Diagrammtools "Layout" und klicken in der Gruppe "Beschriftungen" auf "Diagrammtitel". Um den einzelnen Datenreihen in der Legende einen anderen Namen zu geben, müssen diese in der Wertetabelle geändert werden.

#### 4.9 SmartArts nutzen

Dazu öffnet man im Menüband die Registerkarte "Einfügen" und klickt in der Gruppe "Illustration" auf "SmartArt". Damit öffnet sich das Dialogfeld "SmartArt-Grafik auswählen".

| SmartAr | t-Grafik auswählen |       |                   |        |                   |   | 8 ×                                                                                                    |
|---------|--------------------|-------|-------------------|--------|-------------------|---|----------------------------------------------------------------------------------------------------|
| 2       | Alle               | Liste |                   |        |                   | * |                                                                                                    |
|         | Liste              |       | 00                |        |                   | = |                                                                                                    |
| 000     | Prozess            |       | 00                |        |                   |   |                                                                                                    |
| 100 m   | Zyklus             |       |                   | -/[    |                   |   |                                                                                                    |
| 品       | Hierarchie         |       |                   | -{     | -                 |   |                                                                                                    |
| 1       | Beziehung          | -     |                   |        |                   |   |                                                                                                    |
|         | Matrix             |       |                   |        | °= °= °=          |   |                                                                                                    |
|         | Pyramide           | -     |                   |        |                   |   | Vertikale Feldliste                                                                                     |
|         | Office.com         |       | ₽ <u>-</u> ₽-<br> | 0-0-0- | 0- 0- 0-<br>I I I |   | Hiermit zeigen Sie mehrere<br>Informationsgruppen an, insbesondere<br>Gruppen mit großen Textmengen der |
|         |                    |       |                   |        |                   | - | Ebene 2. Dies eignet sich für<br>Informationslisten mit<br>Aufzählungszeichen.                          |
|         |                    |       |                   |        |                   |   | OK Abbrechen                                                                                            |

#### 4.9.1. Zyklus

PowerPoint bietet eine Auswahl an SmartArts zur Beschreibung von <u>Kreisläufen</u>. Nebenstehend ein kleiner Auszug.

ZyklusSie können diese SmartsArtsaufrufenentsprechend Ihren Bedürfnis-<br/>sen anpassen. Die Arbeits-<br/>schritte hierfür werden nun be-<br/>schrieben:

| SmartArt-Grafik auswählen                                                                                                    | - | 5 ×                                                                                                    |
|----------------------------------------------------------------------------------------------------|---|----------------------------------------------------------------------------------------------------|
| Alle         Lite         Prozess         Zyklus         Beziehung         Hierarchie         Pyramide         Grafik         Office.com |   | Einfache Blockliste<br>Hiermit zeigen Sie nicht sequenzielle oder<br>gruppiete Informationsblöck an. Dabe<br>werden der Notzeigen von Formen<br>maximiet. |
|                                                                                                    |   | OK Abbrechen                                                                                                    |

ZyklusSobald die passende Variante in die Folie übernommen wurde, öffnet sich im Menüband die<br/>SmartArt-Tools "Entwurf" und "Format" zur weiteren Bearbeitung.

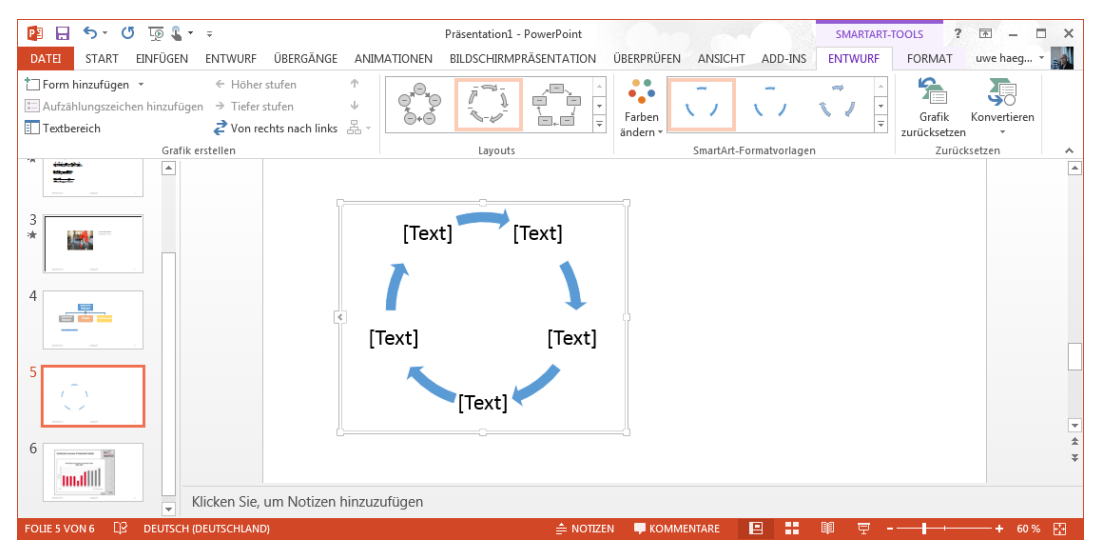

Gestaltungs-<br/>tippsSie haben sämtliche Freiheiten. Sie können die Pfeile ändern,<br/>den Textfeldern eine Rahmenfarbe vergeben, die Form ändern,<br/>weitere Textfelder hinzufügen oder löschen. Die Schaltflächen

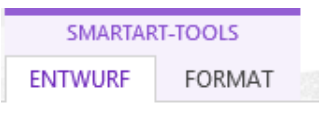

hierfür finden Sie, wenn Sie die SmartArt ,Doppelklicken' – damit öffnet sich im Menüband eine Registerkarte ,SMARTART-TOOLS'. Zudem steht für manche Arbeiten das Kontextmenü zur Verfügung.

#### Feld löschen:

Markieren Sie das zu löschende Feld und betätigen Sie einfach die ,Entf-Taste oder öffnen Sie das Kontextmenü und wählen Sie den Punkt ,Ausschneiden'.

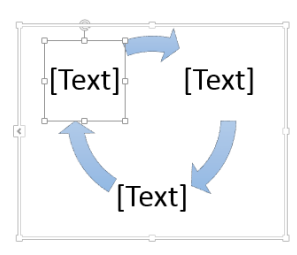

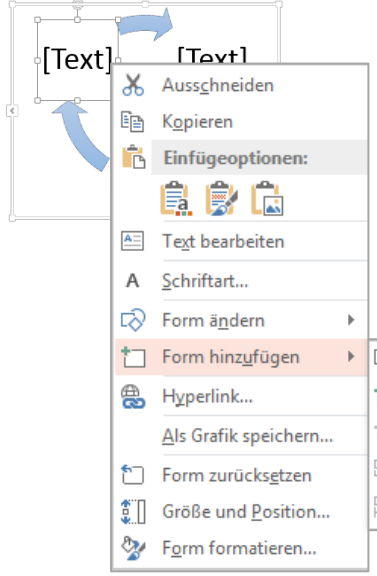

#### Feld einfügen:

Markieren Sie das zu löschende Feld und öffnen Sie das Kontextmenü. Hier können Sie nun wählen, ob das Feld danach oder davor hinzugefügt wird.

#### Form eines Feldes ändern:

Sie können über das Kontextmenü die Form eines Feldes ändern. Beachten Sie, dass Sie – in diesem Fall eine Rahmenfarbe vergeben müssen.

n ändern 
n ändern 
n ändern 
n hinzufügen 
rerlink... 
Form danach hinzufügen
Grafik speichern... 
Form daruber hinzufügen
n zurücksetzen 
Be und Position... 
formatieren...

#### Felder formatieren:

Fülleffekt •
 Formkontur •
 Formeffekte •

Felder und Pfeile lassen sich kreativ gestalten durch entsprechende Formatierung. Ein mögliches Ergebnis könnte wie nebenstehend aussehen.

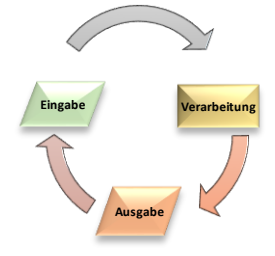

Abb.: EVA-Prinzip

#### 4.9.2. Organigramme

Das Organigramm (<u>Organi</u>sation und Diagramm) beschreibt die Zusammenhänge und Hierarche zwischen einzelnen Einheiten. Ein typisches Anwendungsbeispiel ist die Beschreibung einer Unternehmungsstruktur.

Organi-<br/>grammeUnter "Hierarchie" sind mehrere Organi-<br/>gramme abgebildet. Sie übernehmen das<br/>gewünschte Organigramm in die Folie<br/>durch markieren und Bestätigen mit dem<br/>Button "OK" oder durch Doppelklick.

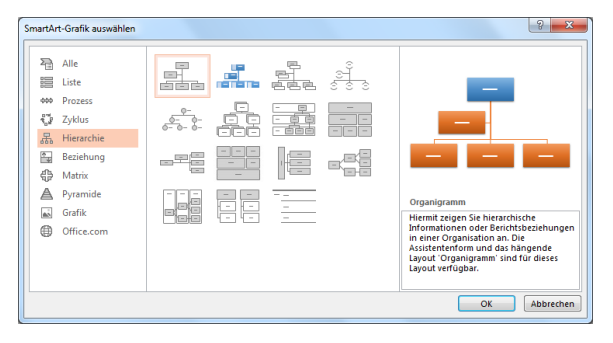

Sobald das Organigramm in die Folie übernommen wurde, öffnet sich im Menüband die SmartArt-Tools "Entwurf" und "Format" zur weiteren Bearbeitung.

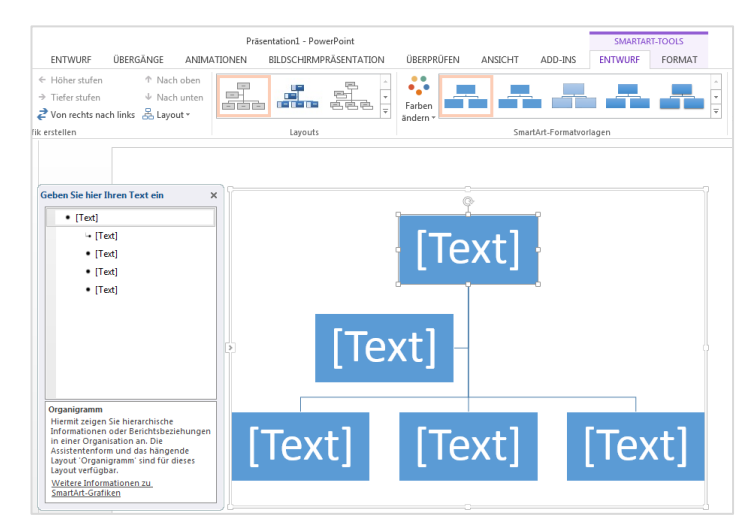

Gestaltungs- Vier wichtige Arbeitsschritte zum Anpassen eines Organigramms

#### 1. Ein Feld löschen

tipps

Um ein Feld zu löschen, wird es zuerst markiert, indem man auf den Rand des Feldes klickt. Anschließend betätigt man die Entf-Taste oder Kontextmenü "Ausschneiden".

#### 2. Felder hinzufügen

Zuerst wird ein Feld in der Nähe des Neuen markiert. Anschließend geht man auf der Registerkarte "SmartArt-Tools/Entwurf" in die Gruppe "Grafik erstellen" und klickt auf "Form hinzufügen".

Damit öffnet sich ein Menü, über das man das Feld an der gewünschten Position einfügen kann.

Fügt man eine Form in der obersten Hierarchieebene hinzu, bekommt dieses keine Verbindungslinie!

Hat man ein Feld eingefügt, kann man es über die Schaltflächen der Gruppe "Grafik erstellen" an eine andere Position verschieben. Das Layout, also die Anordnung der Felder, wird über die Schaltfläche "Layout" angepasst. Dazu wird das oberste Feld der zu verändernden Struktur markiert und über das Menü der Schaltfläche "Layout" alle nachfolgenden Felder angepasst.

#### 3. Ein Feld beschriften

Um zu beschriften, wird der Textbereich geöffnet. Dazu klickt man auf der Registerkarte "SmartArt-Tools / Entwurf" in der Gruppe "Grafik erstellen" auf die Schaltfläche "Textbereich". Damit öffnet sich der Textbereich, links neben dem Organigramm, und man kann in ein Feld ihm die einzelnen Felder erst markieren und anschließend beschriften.

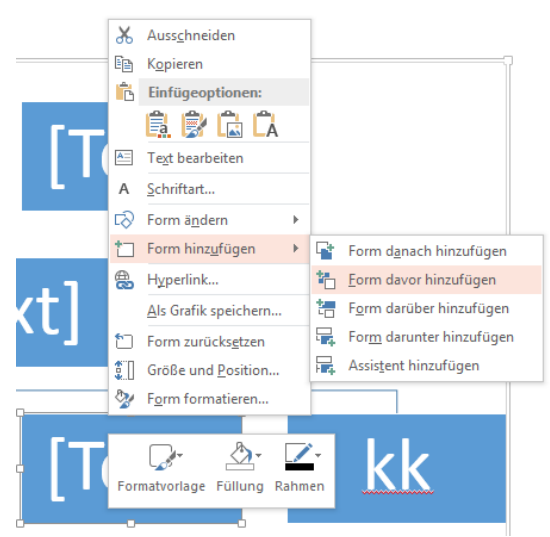

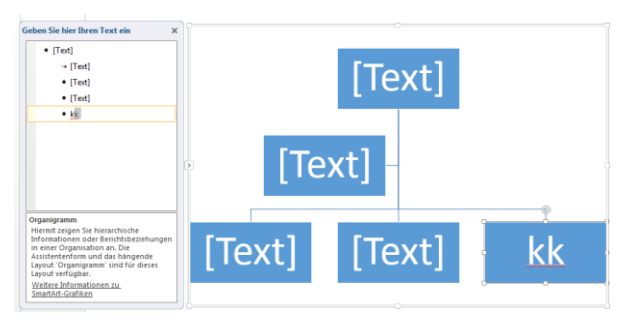

#### 4. Felder optisch gestalten

Markieren Sie das oder die Felder, welche formatiert werden sollen. Damit sind alle Felder markiert und man kann beispielsweise die Schrift oder den Hintergrund für alle Felder gleichzeitig gestalten. Um die Verbindungslinien zu verändern, müssen diese allerdings separat markiert und gestaltet werden.

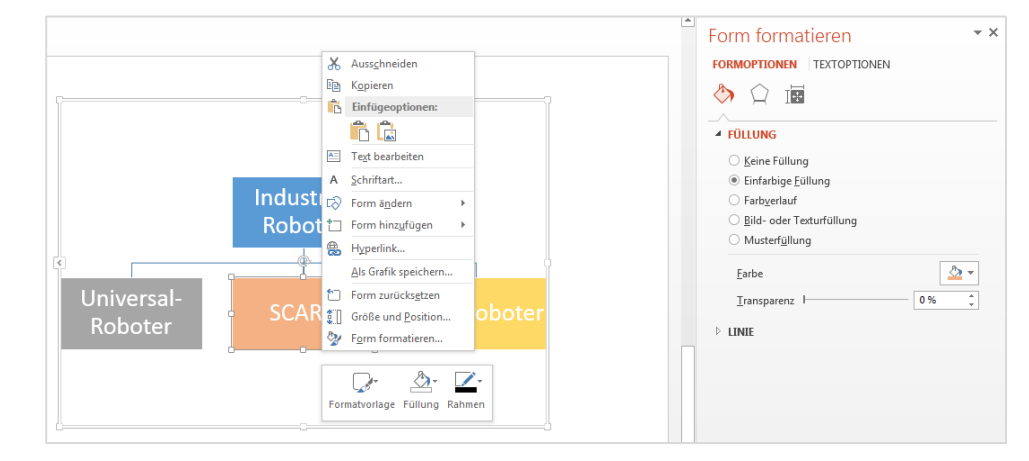

Nachdem das Organigramm in seinem Aufbau und seiner Beschriftung erstellt worden ist, kann es optisch gestaltet werden.

Auf der Registerkarte "SmartArt-Tools/Entwurf" befindet sich die Gruppe "SmartArt Formatvorlagen". Wählen Sie dort beispielsweise eine 3-D-Darstellung. Ansonsten wird die Gestaltung über die Registerkarte "SmartArt-Tools/Format" umgesetzt. Jedes zu gestaltende Feld wird zuerst markiert und anschließend gestaltet. Sollen alle Felder einheitlich aussehen, werden sie alle gleichzeitig markiert und anschließend verändert. Das betrifft auch das Verändern ihrer Größe an den Ziehpunkten.

Ebenso können Sie die **Feldform verändern**. Markieren Sie das oder die Felder und gehen Sie dazu auf die Registerkarte "SmartArt-Tools/Format", in die Gruppe "Formen" und klicken auf "Form ändern" oder einfacher über das Kontextmenü. Sie übernehmen die gewünschte Form dann per Mausklick.

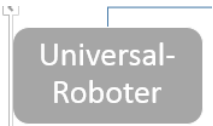

#### 4. Organigramm in Größe und Lage anpassen

Dies ist eine einfache Sache. Bestimmen Sie den Textumbruch. Danach positionieren Sie mit der Maus dieses Objekt an die gewünschte Stelle.

Die Größe verändern Sie, indem Sie an eine Ecke bzw. Kante anklicke und das Objekt mittels Ziehen der linken Maustaste in seiner Form ändern.

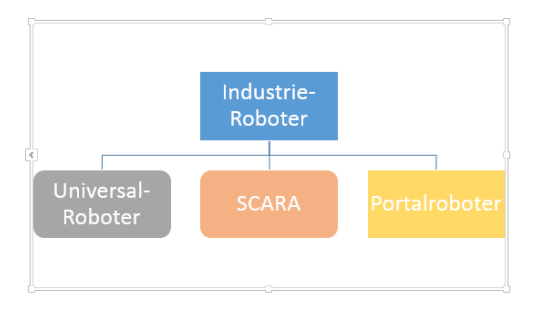

#### Hyperlinks einfügen 4.10

Hyperlinks oder kurz Links können in einer Präsentation beispielsweise als Quellenangabe oder für nähere Erläuterungen. Ein Hyperlink kann eine Datei oder Webseite öffnen, er kann zu einer Stelle in dieser Präsentation oder zu einer Stelle einer anderen Präsentation führen oder er öffnet ein E-Mail-Programm.

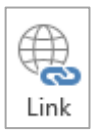

Ç Universalroboter Hersteller: KUKA 2 X Hyperlink bearbeiten Setzen einer Hyperlinks Link zu: Anzuzeigender Text: KUKA QuickInfo. zum Öffnen der Home-- 🎦 🔞 🧀 ۲ Suchen in: 🔒 Lsg\_CD <u>D</u>atei oder Webseite 😰 РРТ Textmarke... Aktueller 😰 Präsentation1 Ordner 1 Aktuelles 1 4 Dokument Besuchte Webseiten ۴ľ Neues Dokument Zuletzt erstellen verwendet 2 Hyperlink entfernen • Adresse: Kuka.de لي E-Mail-Adre.. Abbrechen

> Um einen Link einzubauen, markiert man das gewünschte Wort oder das Objekt und auf die Schaltfläche "Hyperlink" im Register ,START'. Es öffnet sich das Dialogfeld "Hyperlink einfügen".

Dialogfeld ,Link einfügen'

Abbildung:

page von ,KUKA'.

Zuerst wählt man links im Bereich "Link zu" die Kategorie des Linkzieles aus und klickt 1 sich dann über den Bereich "Suchen in:" bis zu dem entsprechenden Dokument vor und markiert dieses. Abschließend betätigt man den Button "OK" und der Link wurde in die Präsentation eingebaut.

Ein Link zu einer Webseite kann bei längeren Adressen über die Zwischenablage direkt 2) aus dem Browser in das Feld "Adresse:" kopiert werden.

Eine Quickinfo ist der Text, der in einem kleinen Feld erscheint, wenn man mit der Maus 3 auf den Link zeigt.

Eine Textmarke ist ein Linkziel direkt an einer bestimmten Textstelle innerhalb einer Prä-(4) sentation.

#### 4.11 Fotoalbum einfügen

In PowerPoint können Sie ein Fotoalbum erstellen und dieses Personen zu Verfügung stellen, welche selbst kein PowerPoint benutzen. Anwendungen hierfür gibt es viele – neben dem privatem auch der geschäftliche Bereich, sei es um Beweisfotos zusammenzufassen, Werbung zu erstellen, etc.

|                                                |                     | 📴 🖶 🏷 · Ư 💯 🖁 • Ŧ                                                     |
|------------------------------------------------|---------------------|-----------------------------------------------------------------------|
| e vorgehen müssen:                             |                     | DATEI START EINFÜGEN ENTENIRF ÜBERGÄNGE ANIMATI                       |
| Fotoalbum                                      | १ <mark>×</mark>    |                                                                       |
| Albuminhalt                                    |                     | eue Tabelle Bilder Onlinegrafiken Screenshot Fotoalbum Formen SmartA  |
| Bild einfügen aus: 2 Bilde <u>r</u> im Album:  | Vorschau:           |                                                                       |
| Datei/Datentr <u>äg</u> er                     |                     | Bilder Bilder Neues Fotoalbum                                         |
| Text einfügen:                                 |                     | e Bilder einfügen                                                     |
| Neues Textfenster                              |                     | - H Ruch DR/2012 + Les CD + sin sharener                              |
| Beschriftung unterhalb aller Bilder            |                     | Search pics_showroom                                                  |
| Alle Schwarzweißbilder                         |                     | nize 🔻 New folder 📰 👻 🗖                                               |
|                                                |                     | Downloads                                                             |
|                                                |                     | OneDrive                                                              |
| 1 V Entfernen                                  |                     |                                                                       |
| Albumlayout                                    |                     | Libraries Alfa Romeo FIAT 500 C FIAT 500 L                            |
| Bildlayout: An Folie anpassen 🚽                |                     | Documents Giulietta Lounge Pop-Star                                   |
| Fensterform: Rechteck 💌                        |                     |                                                                       |
| Design:                                        |                     | Videos                                                                |
|                                                |                     |                                                                       |
|                                                | Erstellen Abbrechen | FIAT Alfa Romeo FIAT DOBLO FIAT Freement                              |
| Albuminbalt                                    |                     | Mito Lounge                                                           |
| Bild einfügen aus: Bilder im Album:            | Vorschau:           |                                                                       |
| Datei/Datenträger                              | etta                |                                                                       |
| Text einfügen: 2 FIAT 500 C Loung              | e                   | - · · · ·                                                             |
| Neues Textfenster                              | ar<br>Mito          | ateiname: "FIAT Punto" "Alfa Romeo Giulietta" "FIAT 5 - Alle Grafiken |
| Bildoptionen:                                  |                     |                                                                       |
| Beschriftung unterhalb aller Bilder            | unge                | Tools   Einfugen  Abbrecher                                           |
| Alle Schwarzwei <u>₿</u> bilder ▼ 7 FIAT Punto | 100                 |                                                                       |
|                                                |                     |                                                                       |
|                                                |                     |                                                                       |
| T V K Ent <u>f</u> ernen                       |                     |                                                                       |
| Albumlayout                                    |                     |                                                                       |
| Bildlayout: 1 Bild mit Titel                   | ▼                   |                                                                       |
| Fensterform: Rechteck                          | I ■ ■               |                                                                       |
| Design:                                        | en                  |                                                                       |
|                                                | 4 Erstellen         | Abbrechen                                                             |
|                                                |                     |                                                                       |

Klicken Sie auf der Registerkarte "Einfügen" in der Gruppe "Bilder" auf die Schaltfläche "Fotoalbum".

Geben Sie den Speichert der Fotos an, welche Sie in das Album einfügen wollen.

Markieren Sie die gewünschten Fotos. Eine Vorschau erhalten Sie an der rechten Seite des Dialogfeldes.

Nach dem Einfügen der Fotos in Ihr Fotoalbum können Sie weitere Einstellungen vornehmen, welche z.B. wären:

- Über die Schaltfläche Neues Textfenster können Sie Textfolien in Ihr Fotoalbum einfügen, in die Sie später erläuternden Text zu Ihrem Fotoalbum schreiben können.
- Im Bereich Bilder im Album können Sie die Reihenfolge der Bilder verändern oder einzelne Bilder entfernen.
- Mit den Schaltflächen unter der Bildvorschau stehen Ihnen einfache Bildbearbeitungsoptionen zur Verfügung. Sie können die Bilder kippen, den Kontrast und die Helligkeit verändern.
- Über den Bereich Albumlayout können Sie festlegen, wie viele Bilder auf einer Folie dargestellt werden sollen und wie die Form der Bilder sein soll.
- Übernehmen Sie die Einstellungen über die Schaltfläche Erstellen.

Um das Album mit anderen zu teilen, die selbst kein PowerPoint installiert haben, exportieren Sie Ihre Präsentation als Video. Dies ist ausführlich im Kapitel 8.3 beschrieben.

#### 4.12 Videos einfügen und das Abspielen perfektionieren

In PowerPoint können Sie Vorträge dadurch aufpeppen, indem Sie Videos in Ihre Präsentation einfügen.

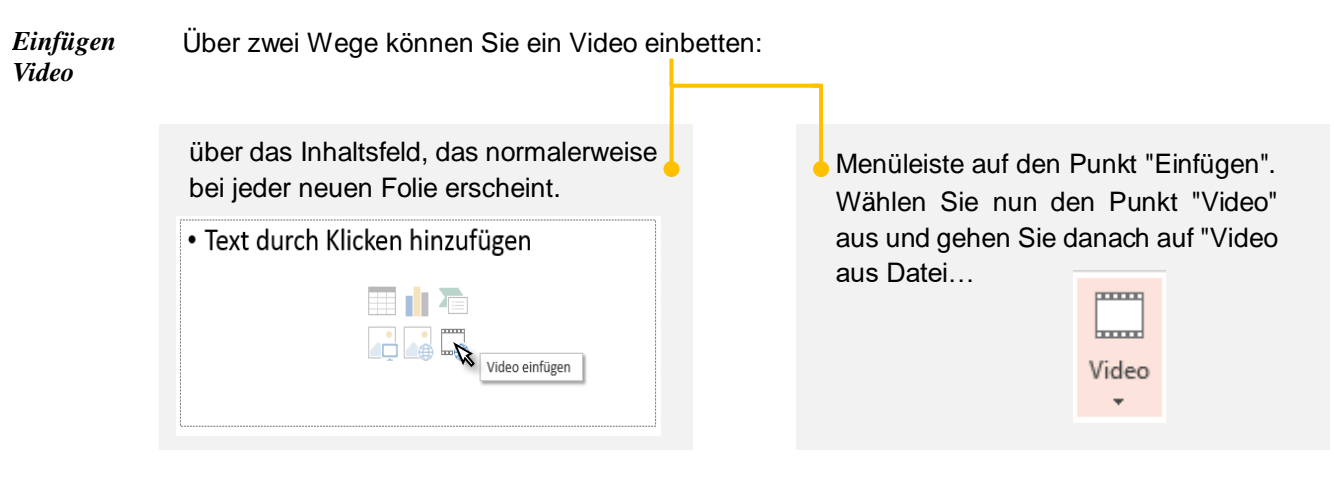

*Video formatieren* Wie bei Bildern, so können Sie Videos formatieren (Rahmen, Schatten, 3D, etc.). Die Angaben sind selbsterklärend.<sup>1</sup>

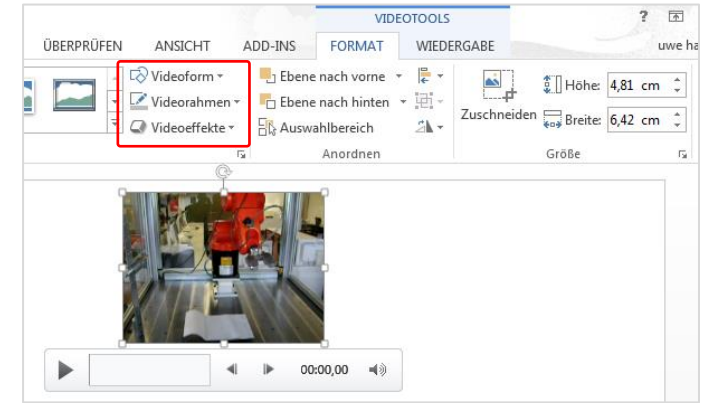

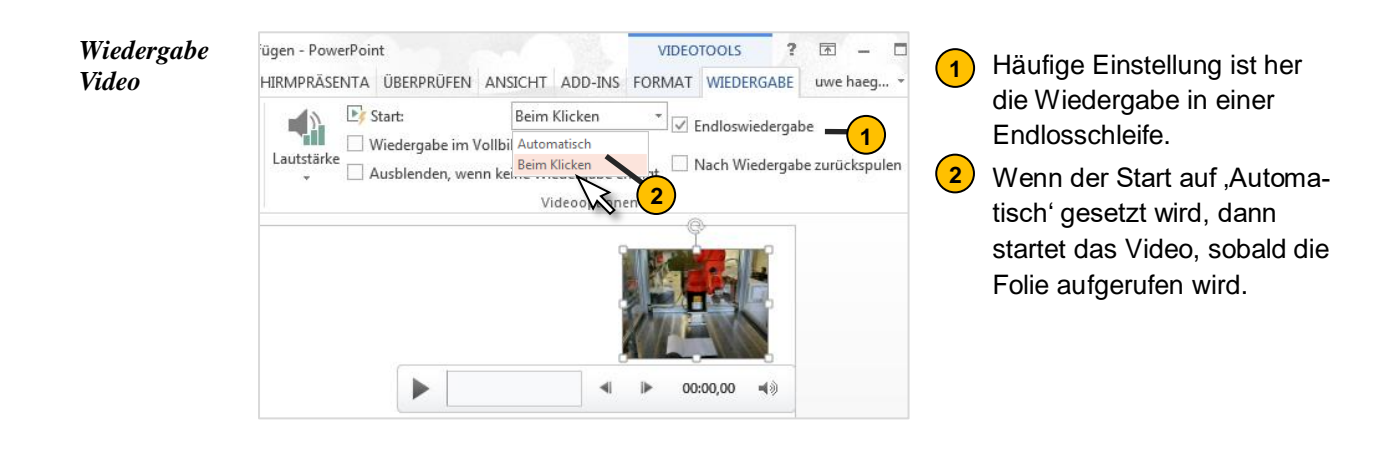

<sup>&</sup>lt;sup>1</sup> Das Zuschneiden von Bildern und Videos wird in Kap. 10.3 erklärt.

#### 4.12.1. Untertitel zu Videos einfügen

Ab PowerPoint 2010 ist es möglich, Objekte beim Abspielen eines Videos punktgenau ein- und ausblenden Nützen können Sie dies beispielsweise zur Anzeige von Untertitel zum Video mit erläuternden Texten. Da Beispielvideo finden Sie auf der Lösungs-CD im Ordner ,pics'.

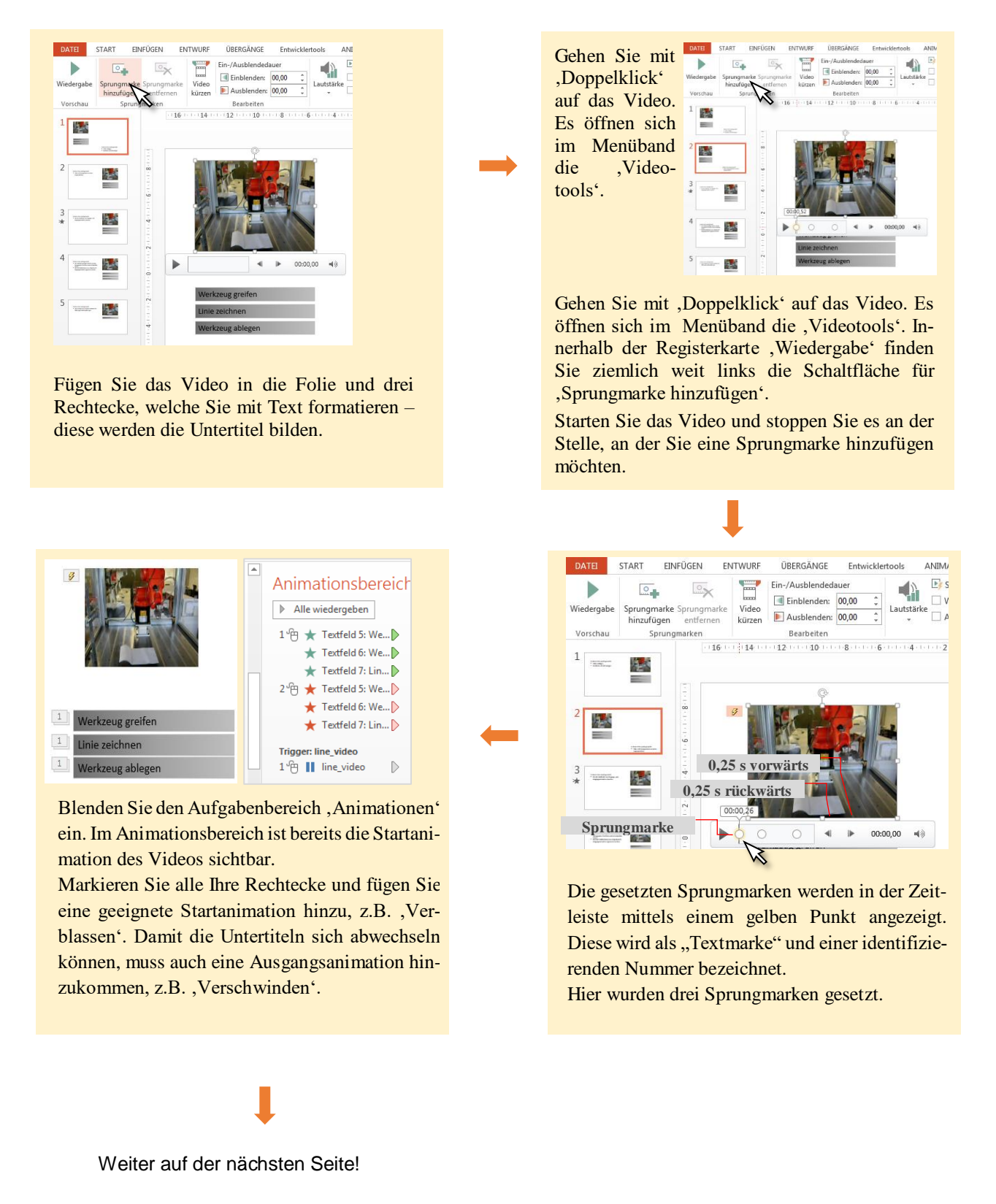

- Der erste Untertitel soll direkt bei der Textmarke 1 erscheinen. Hierzu ziehen Sie einfach das Textfeld 5 unter dem Trigger für den Start des Videos.
- Klicken Sie auf diesen Pfeil, dann können Sie die hier gezeigte Einstellung vornehmen, damit Text 1 zeitgleich

mit Textmarke 1 erscheint.

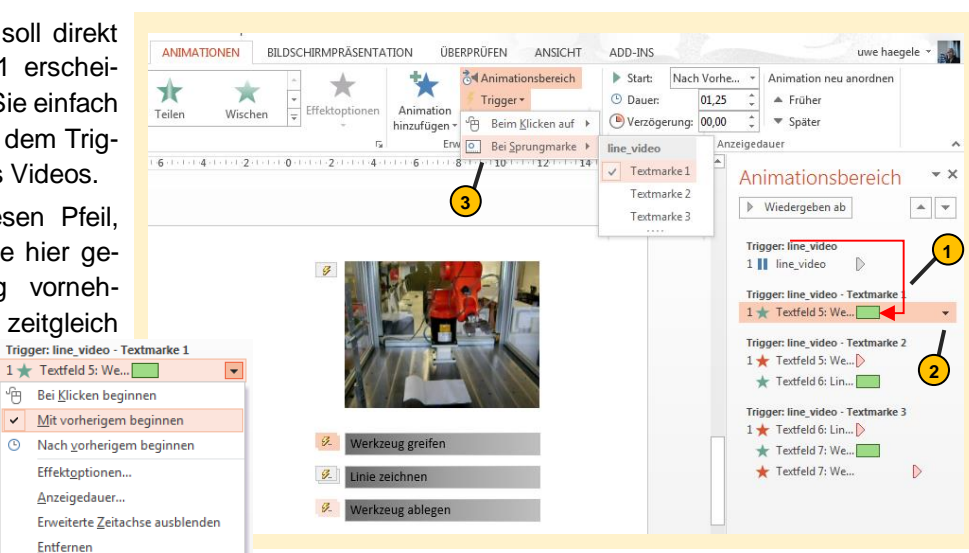

Bei der Textmarke 2 soll das Rechteck ,Werkzeug greifen' verschwinden. Um dies zu erreichen, müssen Sie den Ausgangseffekt für Rechtecks 1 triggern auf Textmarke 2.

Des Weiteren soll bei Textmarke 2 das Rechteck "Linie zeichnen" erscheinen. Bei Textmarke 3 diese abgelöst werden durch das Textfeld "Werkzeug ablegen". Gehen Sie hierfür genauso vor wie im vorherigen Schritt.

Das Rechteck "Werkzeug ablegen' soll nach einer gewissen Anzeigezeit verschwinden. Hier wird das Ereignis "Verschwinden' getriggert auf Textmarke 3 – allerdings zeitversetzt auf 3s. Die Zeit können Sie leicht durch Ziehen der linken Maustaste am Pfeil einstellen oder über den Menüpunkt "Anzeigedauer…,

Wenn ein Test erfolgreich war, dann legen Sie die Rechtecke deckungsgleich aufeinander.

| 2                                                                                                    | Animationsbereich • *                                                                                                    |
|----------------------------------------------------------------------------------------------------|----------------------------------------------------------------------------------------------------|
|                                                                                                    | ▶ Wiedergeben ab                                                                                                    |
| <ul> <li>Ø</li> <li>Werkzeug greifen</li> <li>Ø</li> <li>Linie zeichnen</li> <li>Ø</li> <li>Werkzeug ablegen</li> </ul> | Trigger: line_video         1         Image: line_video         Trigger: line_video         Trigger: line_video         Trigger: line_video         Trigger: line_video         Trigger: line_video         Trigger: line_video         Textfeld 5: We         ★ Textfeld 6: Lin         Zeit auf 3s         Trigger: line_video         Textfeld 6: Lin         Zeit auf 3s         Trigger: line_video         Textfeld 7: We         ★ Textfeld 7: We         ★ Textfeld 7: We         ★ Textfeld 7: We         ♥ Mit vorherigem beginnen         ♥ Mit vorherigem beginnen         Effektgptionen         Anzeigedauer         Erweiterte Zeitachse ausblenden         Entfernen |

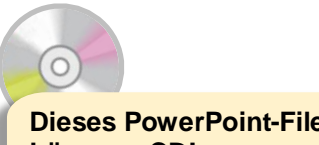

Dieses PowerPoint-File befindet sich auf der Lösungs-CD!
# **5.** Effekte

# 5.1 Folienübergänge

Folienübergänge sind optisch gestaltete Wechsel von der einen Folie zur nächsten. Dieser kann per Mausklick oder automatisch, nach Ablauf einer bestimmten Zeit erfolgen.

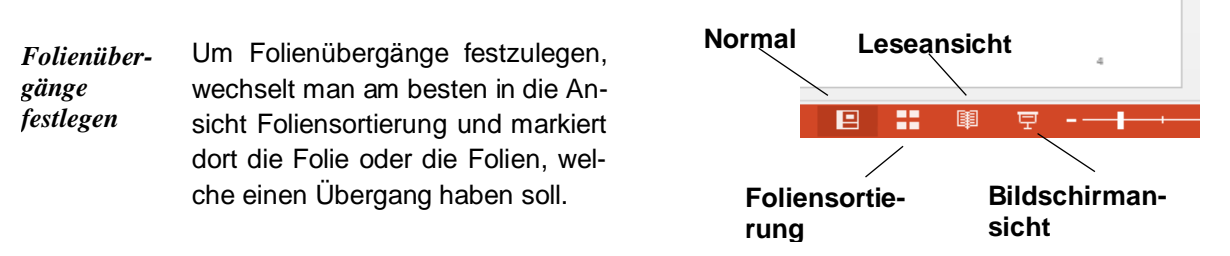

Dann wandern Sie in das Register "Übergänge" und wählen Sie in der Gruppe "Übergang zu dieser Folie" den gewünschten Übergang aus.

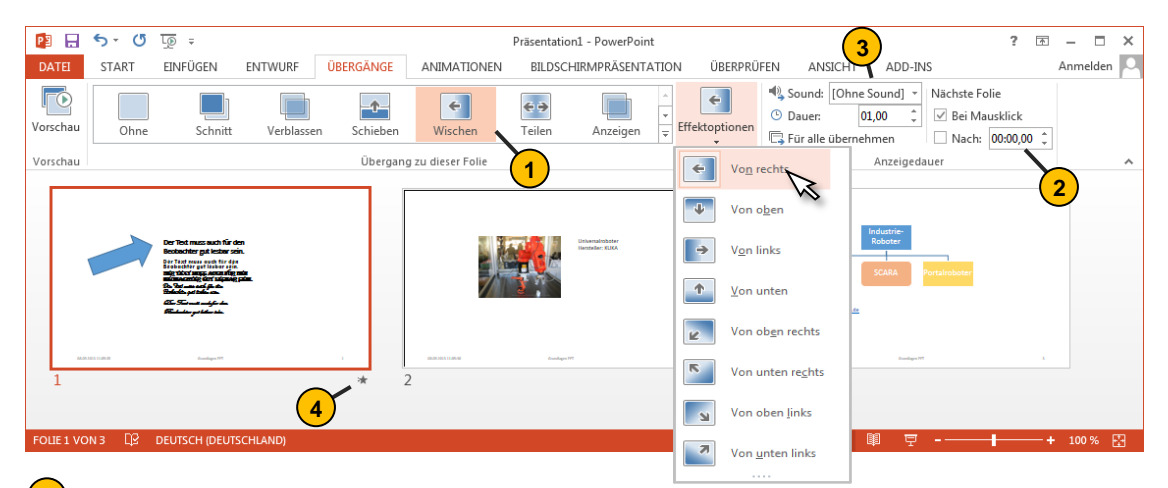

#### Effektoptionen

- Hat man beispielsweise den Übergang "Wischen" gewählt, macht es sich in der Regel sehr gut, wenn für jede einzelne Folie eine andere "Wischrichtung" festgelegt wird. Das bringt eine gewisse Abwechslung in den Vortrag. Markieren Sie dazu jede Folie einzeln und passen das Wischen über die Schaltfläche "Effektoptionen" in der Gruppe "Übergang zu dieser Folie.
- In der Gruppe "Anzeigedauer" wird die Steuerung des Effektes eingestellt. Soll die nächste Folie per Mausklick oder nach Ablauf einer bestimmten Zeit erfolgen, wird mit einem Häkchen festgelegt.
- Zusätzlich kann der Folienübergang mit einem Sound hinterlegt werden. Wählen Sie also auf der besagten Registerkarte in der Gruppe "Anzeigedauer" bei "Sounds" ein passendes Geräusch aus.
- Sobald eine Folie einen Effekt besitzt, bekommt sie in der Foliensortierung einen kleinen Stern links unter der Folie. Dieser fungiert auch als Schaltfläche mit dem man den Effekt zur Probe ablaufen lassen kann.

## 5.2 Animationen

Um Objekte wie Bilder und Zeichnungen oder auch Text während des Vortrages hervorzuheben und die Aufmerksamkeit der Zuhörer zu erhöhen, können diese mit einer Bewegung versehen werden.

Um einem Objekt (Form, Bild, Textfeld, etc.) eine Animation zuzuordnen, markieren Sie dieses und wandern in die Registerkarte "Animationen". Das Menüband wird folgend erklärend:

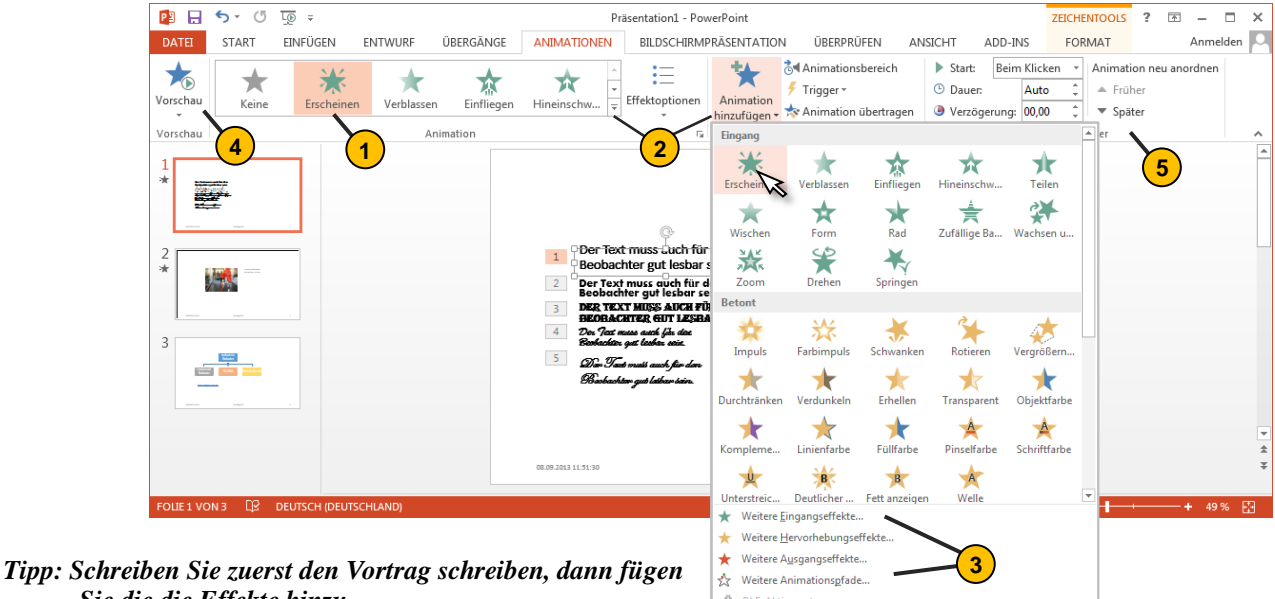

Sie die die Effekte hinzu.

Registerkarte ,Animationen' Im konkreten Fall wurde ein Textfeld markiert, welches per Mausklick erscheinen soll. Da das Erscheinen als Animation häufig verwendet wird, ist die Schaltfläche hierzu im Menüband abgebildet.

2 Auf eine große Auswahl weiterer Effekte können Sie zugreifen über einen Mausklick auf den kleinen Pfeil der Gruppe ,Animation' oder über die Schaltfläche ,Animation hinzufügen'.

3 Animationen können unterteilt werden in:

- Eingangseffekte, z.B.: Hineinschweben
- Ausgangseffekte, z.B.: Hinausschweben
- Hervorhebungseffekte, z.B.: Blinken
- Animationspfade, z.B.: Schleifen

4 Im Weiteren sollte die Autovorschau f
ür die Effekte aktiviert worden sein. Dadurch wird der Effekt probeweise vorgef
ührt, sobald man mit der Maus auf ihn zeigt.

5 In der Gruppe "Anzeigedauer" können Sie das Startverhalten des Effektes anpassen.

Das wird bei einem Vortrag hauptsächlich "Beim Klicken" sein. -

Über "Dauer:" können Sie die Länge der Animation verändern. Sie kann auf die 1/100 Sekunde genau gestreckt oder gestaucht werden.

Bei "Verzögerung" wird der Startzeitpunkt angegeben, also mit welcher Verzögerungszeit nach dem Ereignis (z.B. Klicken) der Effekt beginnen soll.

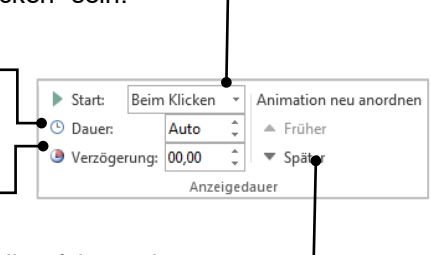

Die einzelnen Objekte werden in einer gewissen Reihenfolge animiert. Diese Reihenfolge können Sie ändern.

# 5.3 Objekte mit mehreren Animationen versehen

Wenn mit Animationen gearbeitet wird, insbesondere aber bei automatisch ablaufenden Präsentationen macht es sich erforderlich, Objekte mit mehreren Animationen zu versehen.

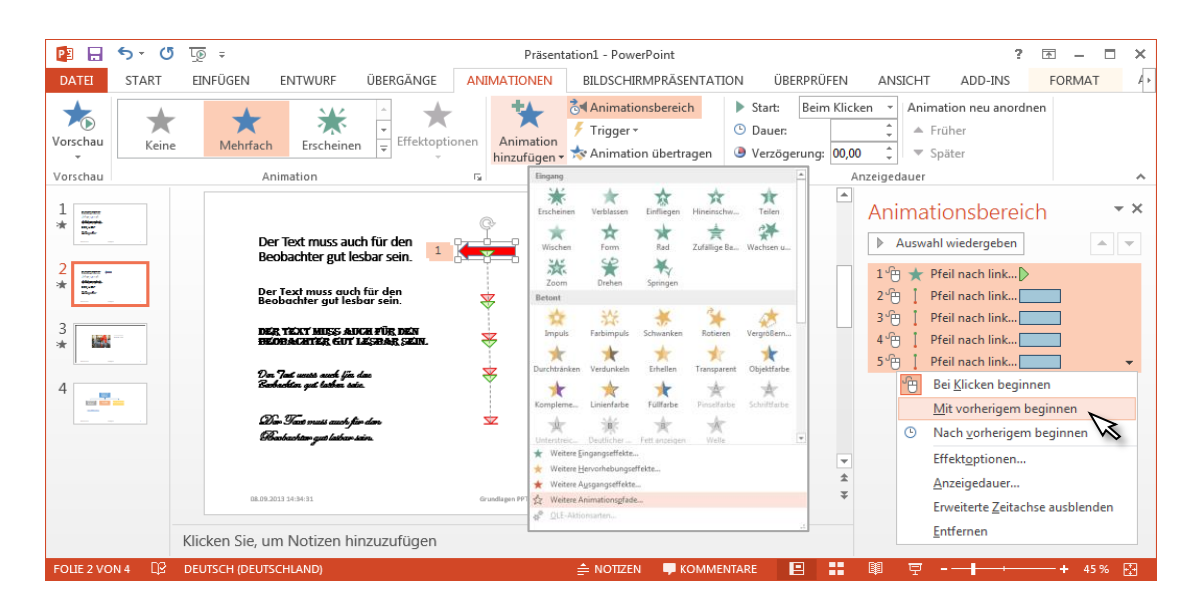

Im abgebildeten Fall soll das Objekt "Pfeil rot' mehrer Effekte bekommen. Markieren Sie das betreffende Objekt und betätigen Sie in der Gruppe "Erweiterte Animation" die Schaltfläche "Animation hinzufügen".

Damit erhalten Sie ein Auswahlmenü, aus welchem man wie gehabt eine gewünschte Bewegung übernehmen kann. Auch die "Weiteren Effekte…" stehen zur Verfügung. Im Animationsbereich kann jetzt der Animationsablauf genauestens programmiert werden.

Praktischerweise vergrößert man zuerst den Animationsbereich sowie die Sekundeneinteilung. Jetzt kann die Animation sehr leicht mit der Maus gestaltet werden. Dazu fährt man mit dem Mauszeiger auf den Sekundenbalken des jeweiligen Animationsteils und beobachtet den Mauszeiger. Dieser verändert sich, sobald die Animation verschoben oder in der Ablaufzeit geändert werden kann. Die genauen Daten werden in der Quickinfo angezeigt. Auf diese Weise sind selbst komplizierteste Abläufe ein Kinderspiel.

Grafiken, die aus mehreren Teilen bestehen, wie zum Beispiel SmartArt oder Diagramme können so animiert werden, dass sich jeder einzelne Teil separat bewegt. Dazu markiert man zuerst die gesamte Grafik und wählt wie gehabt eine Animation aus. Anschließend wählt man in den Effektoptionen (Schaltfläche "Effektoptionen"), im Bereich "Sequenz" die entsprechende Mehrfachanimation aus, zum Beispiel "Nacheinander". Abschließend geht man wieder in den Animationsbereich, wo dann jeder einzelne Teil separat animiert werden kann. Dazu muss man gegebenenfalls den Inhalt mit der Schaltfläche "Inhalt erweitern" erweitern.

# **6** Zeichnen in PowerPoint

Wenn Sie PowerPoint professionell nutzen, werden Sie auch eigene Grafiken erstellen. PowerPoint bietet hier weitreichende Möglichkeiten, die über WORD hinausgehen. Manche dieser Befehle sind nicht sofort zugänglich, können aber leicht über ,Optionen' innerhalb des Backstage-Menü in die Menüzeile eingebracht werden.

## 6.1 Formen zusammenführen

Befehle des Menübandes erweitern Da weitere Ideen in diesem Buch folgen werden, in denen Grafiken erstellt werden, sollen die Schaltfläche "Formen zusammenführen" mit in die Gruppe "Zeichnung" (Registerkarte "Start") aufgenommen werden. Sie finden dies im Backstage-Menü => Optionen => Auswahlleiste "Alle Befehle". <sup>2</sup>

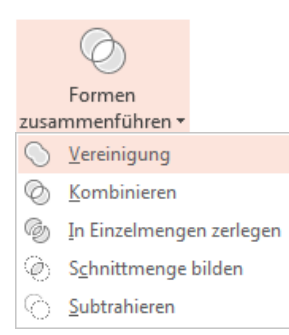

Welche Möglichkeiten der Grafikerstellung sich daraus ergeben, können Sie selbst an einem einfachen Beispiel üben!

#### PowerPoint-Idee: einen angebissenen Apfel zeichnen in Schritten

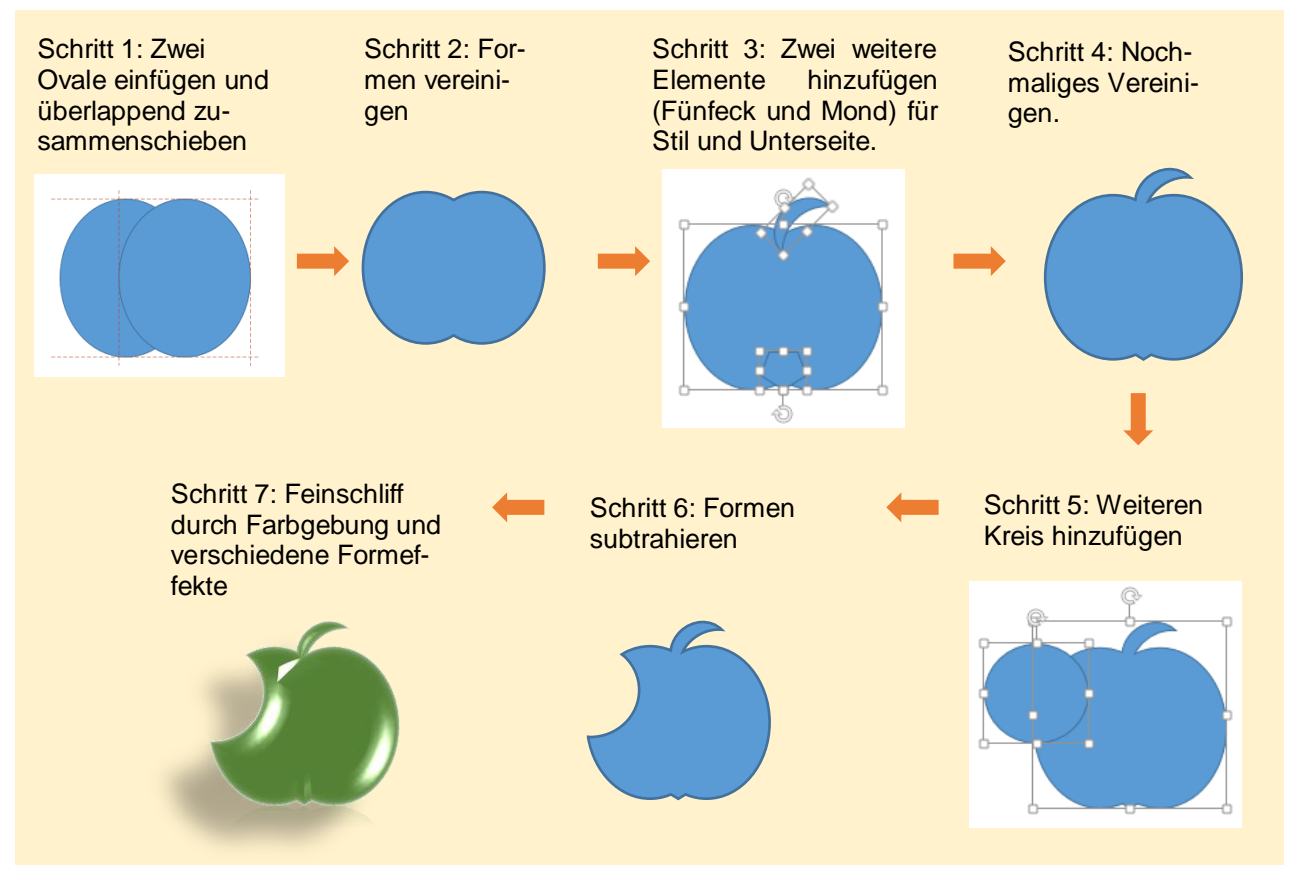

**WICHTIG!** Wenn Sie Formen subtrahieren, ist die Reihenfolge der Anwahl der Elemente wichtig. In Schritt 5 wollen Sie den Kreis von dem Apfel subtrahieren. Halten Sie hierfür die STRG-Taste gedrückt und klicken Sie zuerst den Apfel und dann den Kreis an.

<sup>&</sup>lt;sup>2</sup> Menüband anpassen Siehe hierzu Kapitel 2.2

# 6.2 PowerPoint-Idee: Ringpuzzle als CD-Beschriftung

Eine interessante CD-Beschriftung und dies ohne ein Bildverarbeitungsprogramm. Schritt für Schritt erklärt.

#### Schritt 1: Einen Kreisbogen mit 360° bilden

Die oben abgebildete CD-Beschriftung besteht aus drei Halbbögen. Ziehen Sie einen Halbbogen auf 360° du stellen sie den Innen- und Außendurchmesser wie abgebildet ein.

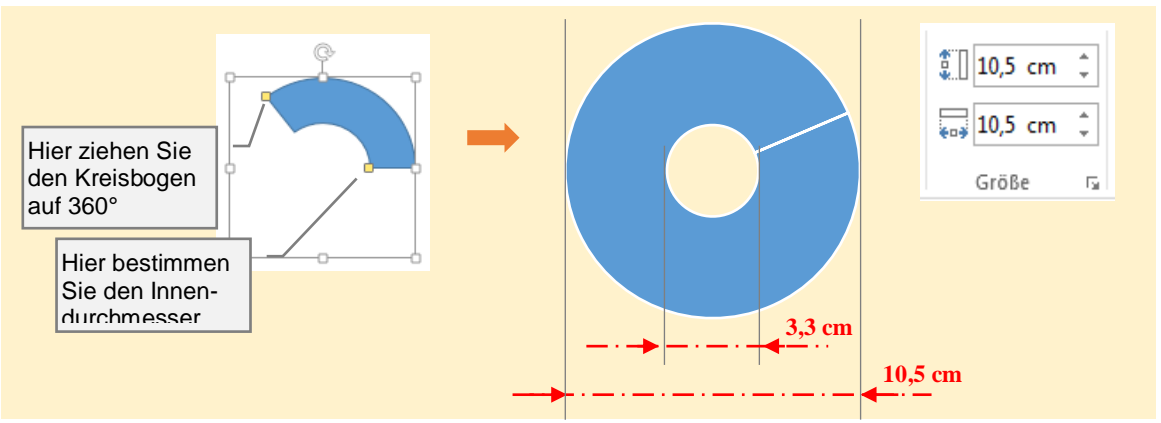

Den Innendurchmesser können Sie abschätzen oder ziehen Sie einen Kreis als weitere Form mit dem Durchmesser 3,3 cm hinein und orientieren Sie sich an diesen.

## Schritt 2: Die drei Halbbögen bilden

- 1 Ziehen Sie den Kreisbogen auf ein Drittel seiner Bogenlänge und drehen Sie diesen so, dass eine Kante senkrecht steht.
- 2 Kopieren Sie diesen und fügen Sie dessen Kante an die Kante des ersten Kreisbogens.
- 3 Der dritte Kreisbogen kann etwas länger oder kürzer wie die restlichen zwei sein – dies stört dennoch nicht am symmetrischen Gebilde.

Formatieren Sie die Kreisbögen mit weißer Linie ¼ Pt.

#### Schritt 3: Verzahnungen erstellen

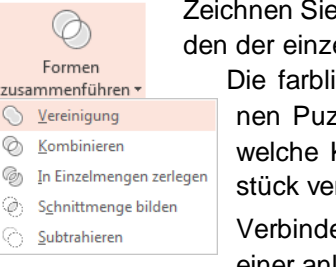

Zeichnen Sie kleine Kreise über den Enden der einzelnen Teile, wie abgebildet. Die farbliche Kodierung der einzelnen Puzzleteile dient zur Anzeige, welche Kreise mit welchem Basisstück verbunden werden.

Verbinden Sie je ein Basisstück mit einer anliegenden Kugel.

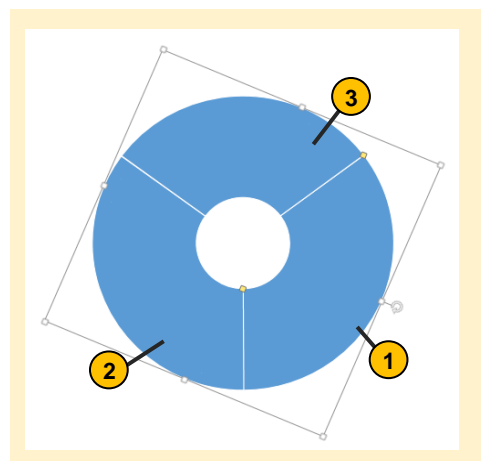

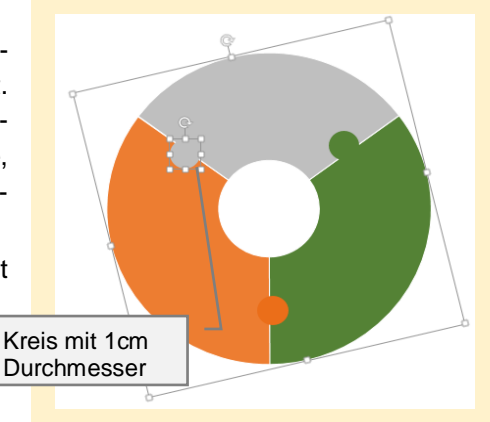

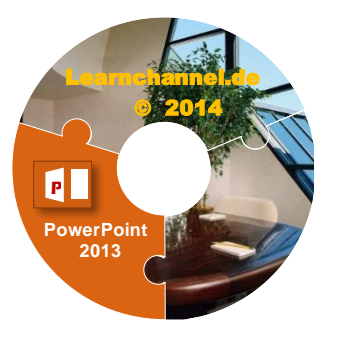

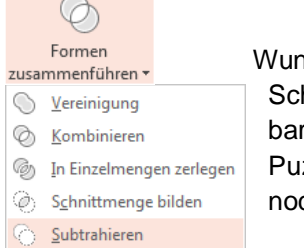

Wundern Sie sich nicht, wenn zum Schluss eine Verzahnung nicht sichtbar ist. Das liegt daran, dass sich zwei Puzzle-Teile überlappen. Sie müssen noch die Aussparungen einbringen.

Setzen Sie ebenfalls Kreise mit 1 cm Durchmesser in die Form passgenau direkt über die Verzahnung und subtrahieren Sie beide Formen.

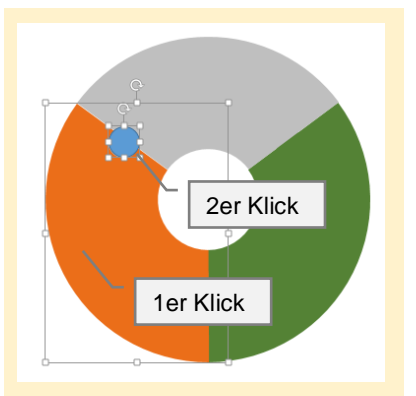

Wiederholen Sie dies für alle drei Puzzle-Teile. Wie können Sie die unsichtbare Verzahnung wieder zum Vorschein bringen? Einfach: setzen Sie das entsprechende Puzzle-Teil (hier grün) in den Vordergrund.

Haben Sie diese Schritte korrekt ausgeführt, dann würde sich beim Auseinanderziehen der Teile nebenstehendes Bild ergeben:

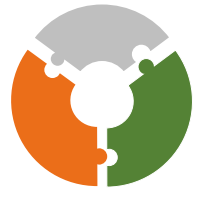

#### Schritt 4: Bild einbauen

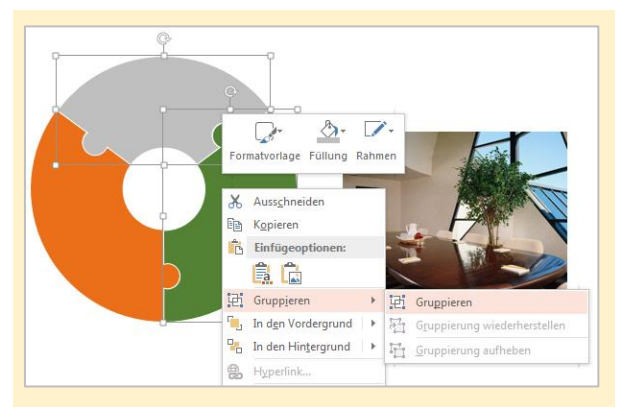

Der ,Puzzle'-Effekt wirkt am besten, wenn mindestens zwei Teile ein Foto bilden. Das graue wie das grüne Puzzle-Teil sollen sich ein Bild teilen. Klicken Sie beide Puzzle-Teile an (Strg-Taste gedrückt halten) und gruppieren Sie diese (rechte Maustaste öffnet Kontext-Menü).

Nachdem Sie beide Puzzle-Teile gruppiert haben, können sich diese Teile ein Bild teilen. Gehen Sie z.B. über das Kontext-Menü (rechte Maustaste) auf ,Form formatieren' und wählen Sie die Füllung. Am einfachsten ist es, wenn Sie ein Bild aus der Zwischenablage einfügen.

Beschriftungen in Form von Textfeldern ergänzen das Bild.

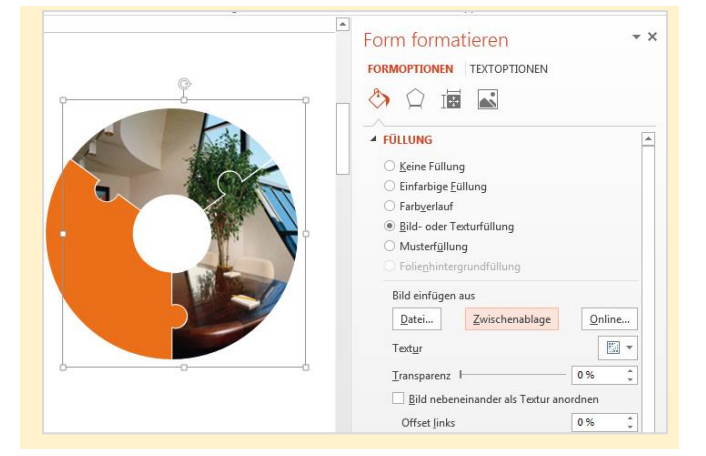

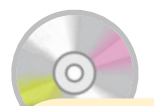

Diese PowerPoint-Files zu diesem Kapitel befindet sich auf der Lösungs-CD!

# 6.3 PowerPoint-Idee: Bilderwürfel

Erstellen Sie einen 3D-Würfel. An diesem Würfel werden später Bilder oder Textfelder angeheftet. Sollen alle drei Ansichten lesbar sein, dann erstellen Sie einen 3D-Würfel ausgehend aus der Ansicht "Isometrische links".

Korrekte Trick: Wie können Sie si-Tiefe Tiefe Cherstellen, dass alle Kanten die gleichen Längen haben? Zeichen Sie einen senkrechten Strich ausgehend von der oberen Kante. Haben Sie einen Würfel mit gleichen Kantenlängen, schneidet diese Linie diese drei Eckpunkte.

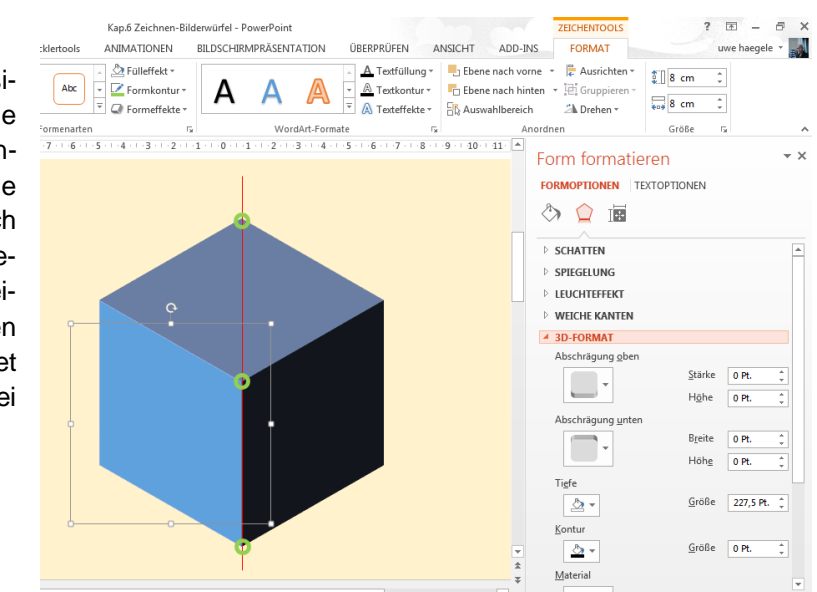

## Seiten gestal-

*ten* Erstellen Sie nun Bilder **oder** Textfelder parat, welche Sie in der folgenden 3D-Drehung formatieren. Platzieren Sie diese an der passende Seite und Sie erhalten folgendes Ergebnis:

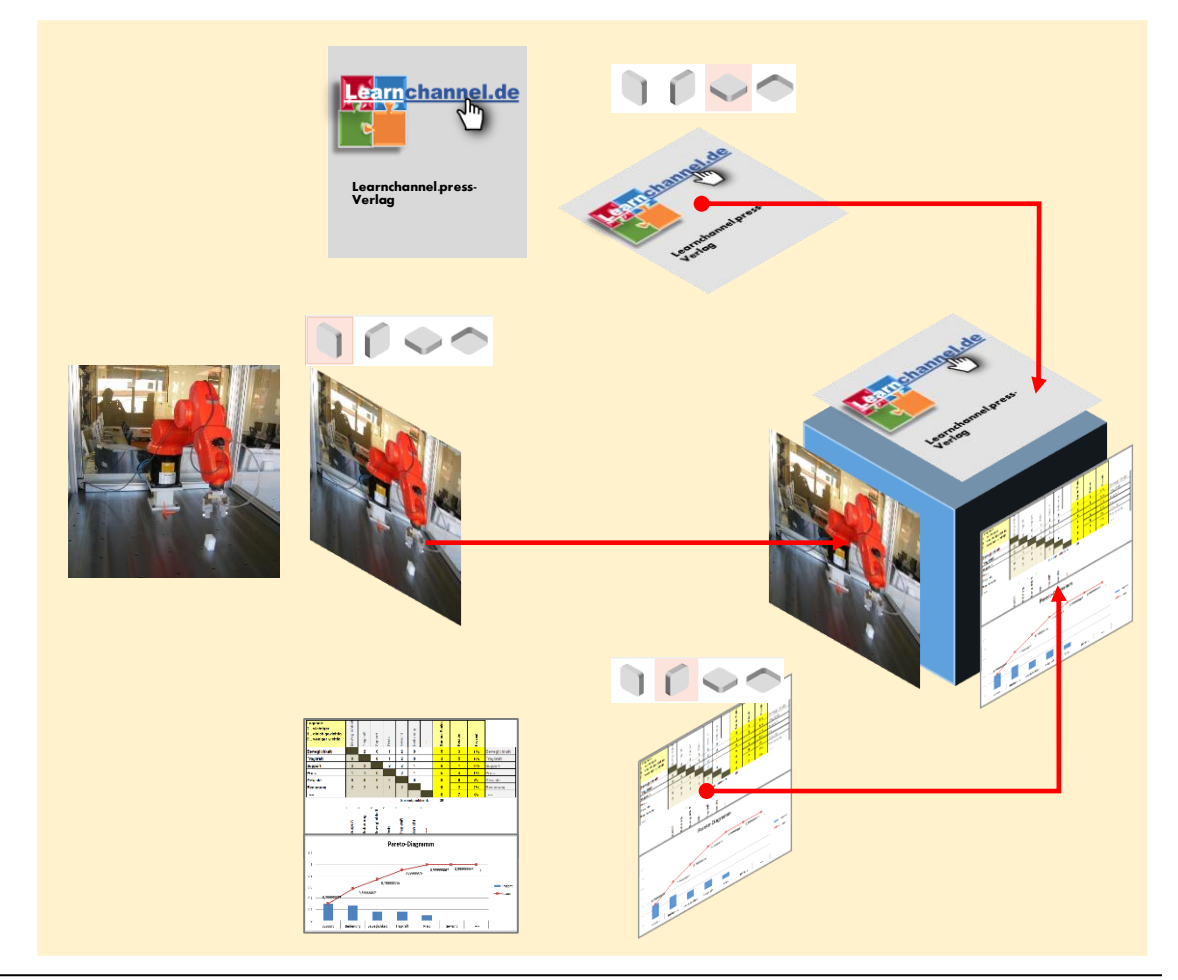

# **7.** Masteransichten in PowerPoint

## 7.1 Folienmaster

Der Folienmaster ist zum einen ein Mittel zum Erstellen von Vorlagen mit eigenen Designs. Wichtig für Firmen, welche ihr eigenes Logo, Firmenanschrift, etc. mit in eine Vorlage einbringen wollen. Zudem können Sie den Folienmaster als eine übergeordnete Folie ansehen, um Elemente nachträglich allen bestehenden Folien zu vergeben.

*Folienmaster öffnen* Sie öffnen den Folienmaster über das Register "Ansicht" und betätigen in der Gruppe "Masteransichten" die Schaltfläche "Folienmaster". Damit öffnet sich auf dem Menüband das neue Register "Folienmaster". Die Oberfläche ist ähnlich wie die Normalansicht aufgebaut.

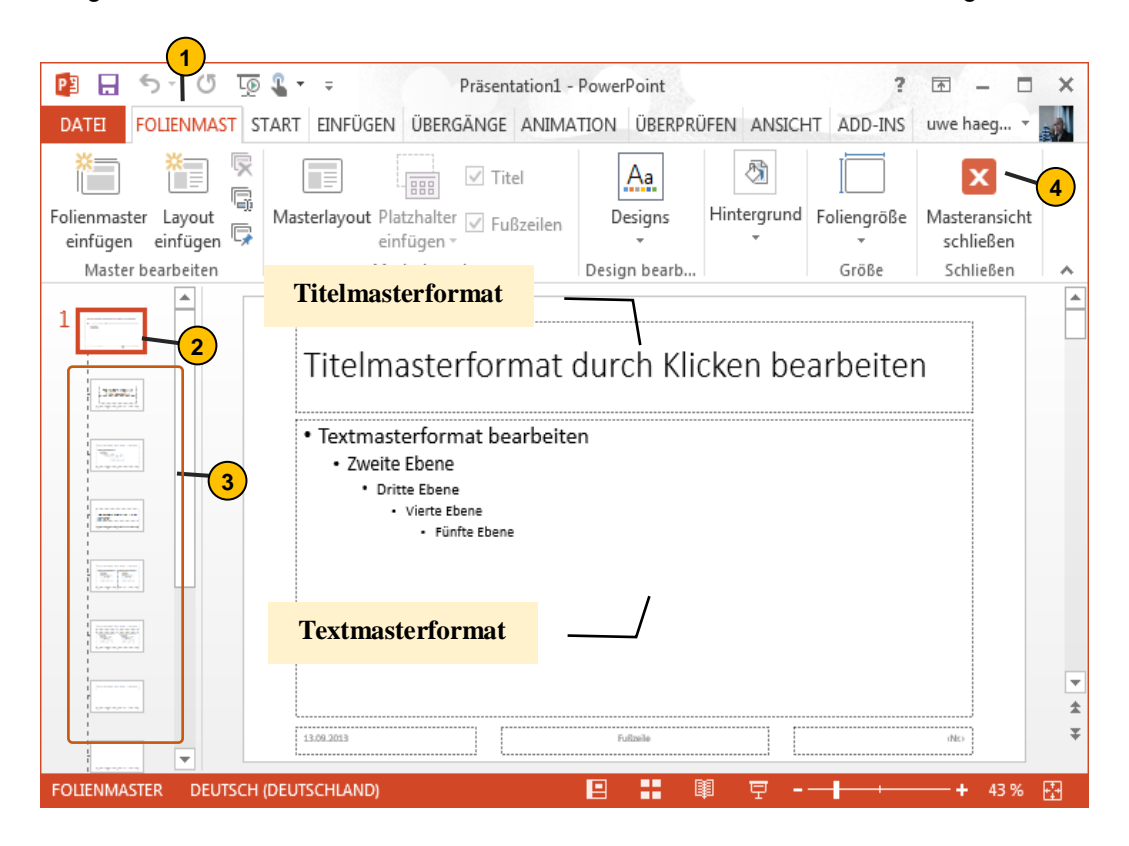

- Folienmaster besitzt eine eigene Registerkarte
- 2 Masterfolie

(1

- 3 Masterlayouts
- Um die Masteransicht zu schließen, betätigt man die Schaltfläche "Masteransicht schließen" ganz rechts in der Gruppe "Schließen".

Mit der Masterfolie legen Sie grundsätzliche Formatierungen fest, welche auf jeder Folie erscheinen sollen. Hierzu gehören Hintergrundbild, Schriftformat, Firmenlogo, etc.

Mit den Masterlayouts bestimmen Sie die Anordnung der Folieninhalte, welche durch Platzhalter repräsentiert werden. Alle Layouts werden von dem Folienmaster gesteuert wie man durch die gestrichelten Linien angedeutet hat.

# 7.1.1. Hintergrund der Folie bestimmen

Menü öffnen Was viele Firmen gerne verwenden ist ein Bild im Hintergrund meist im jpg-Format.

In der Gruppe "Hintergrund" klicken Sie auf die Schaltfläche "Hintergrundformate" Es öffnet sich rechts das Menüfeld, in welchem Sie den Punkt "Hintergrund formatieren…"anklicken. Damit öffnet sich das Dialogfeld "Hintergrund formatieren". Unter der Option 'Bild und Texturfüllung' können Sie ein Bild von Ihrem Rechner hochladen. Eine zweite Möglichkeit, zu diesem Menü zu gelangen, ist das Kontextmenü (rechte Maustaste auf den Folienmaster).

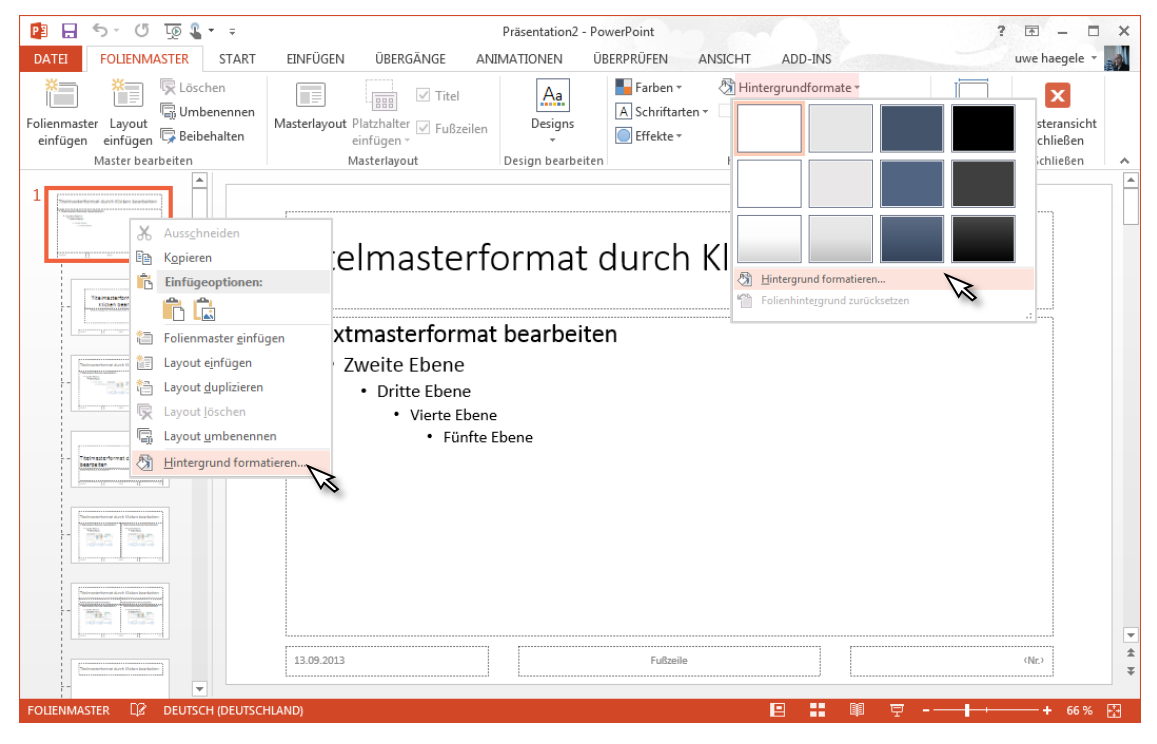

Hintergrundbild bestimmen Sie können das Bild aus drei Quellen einfügen – Datei, Zwischenablage oder Online.

Hat man nicht die Masterfolie markiert, sondern eine ihm untergeordnete Folie, wird die Hintergrundgrafik nur für dieses Layout übernommen. Man kann aber auch im Dialogfeld "Hintergrund formatieren" den Button "Für alle übernehmen" betätigen und der Hintergrund wird dann ebenfalls für alle Folien übernommen.

1 5.0 58.

**a b** 

TTAK.

1.244

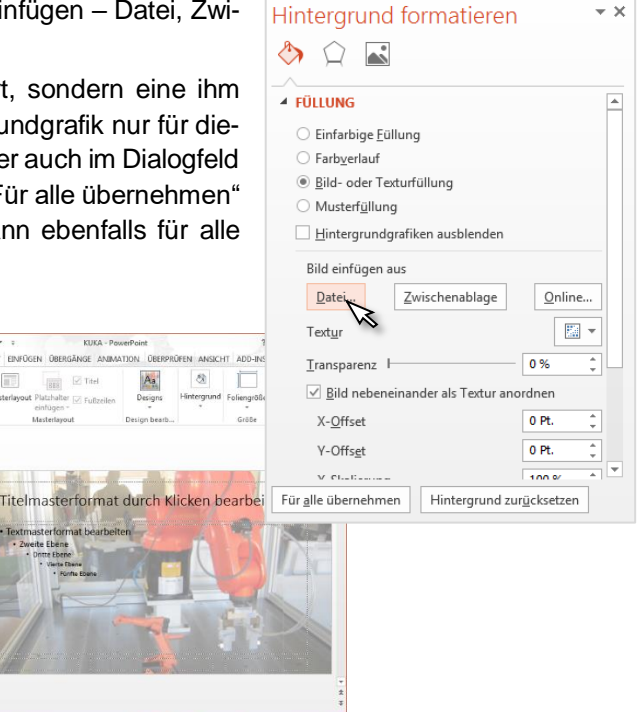

## 7.1.2. Schriftformatierung

Formatierung Schrift

Wechseln Sie im Menüband auf die Registerkarte "Start". Jetzt können Sie die Schrift für alle
 *ift* Folien auf herkömmliche Weise festlegen, vorausgesetzt Sie haben den Folienmaster angewählt. So bestimmen Sie neben der Schriftart beispielsweise auch die Schriftgröße, Schatten, Unterstreichung, Aufzählungszeichen fest.

Die Formatierungen, welche Sie in der Masterfolie vornehmen, werden übertragen, man sagt auch vererbt, auf die Folienlayouts.

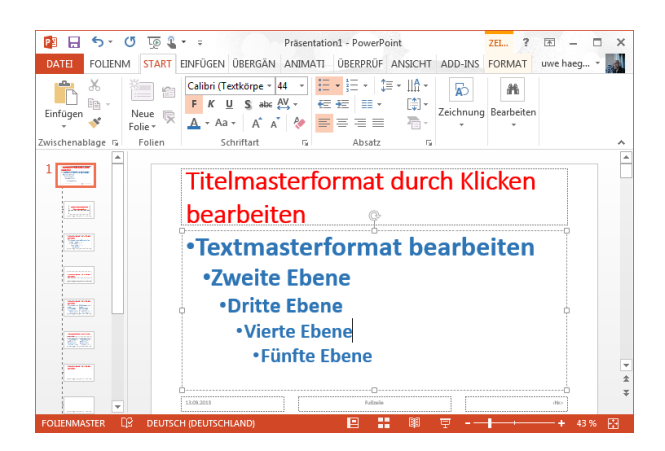

#### 7.1.3. Elemente einfügen oder ausblenden

*Masterfolie* In der Masterfolie können Sie Elemente ausblenden. Durch die Vererbung wird auch diese Änderung auf die untergeordneten Masterlayouts auswirken.

Es können in der Masterfolie keine weiteren Platzhalter für Elemente eingefügt werden.

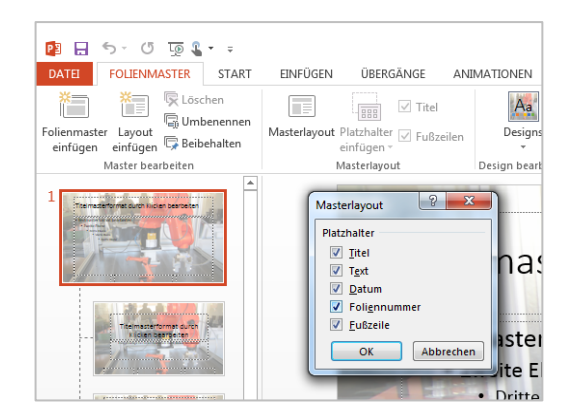

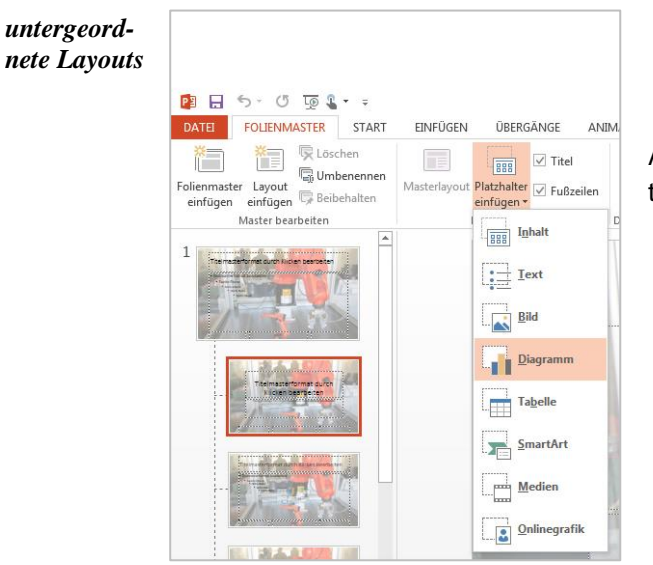

Anders wie in der Masterfolie können Sie in den untergeordneten Layouts weitere Elemente einfügen.

## 7.1.4. Speichern bzw. Änderungen übernehmen

Speichern<br/>als neuesEin neues Design lässt sich am besten aus einer leeren Folie erstellen. Nachdem Sie alle<br/>Arbeiten am Layout durchgeführt haben, klicken Sie auf die Schaltfläche ,Designs' innerhalb<br/>des Folienmasters. Es öffnet sich ein Auswahlmenü, in dem Sie den letzten Punkt ,Aktuelles<br/>Design speichern...'.

|      | Aa<br>Designs                                             |   |                                                  |              |                                   |                                  |                                                    |                                    |
|------|-----------------------------------------------------------|---|--------------------------------------------------|--------------|-----------------------------------|----------------------------------|----------------------------------------------------|------------------------------------|
| Desi | Diese Präsentation                                        |   | Aktuelles Design sp                              | eichern      | erformat                          | durch                            | Klicker                                            | x                                  |
|      | Aa                                                        |   | OO 🖉 « Ter                                       | mplates      | Document Themes                   | ✓ 4y Search                      | h Document Themes                                  | ٩                                  |
|      |                                                           |   | Organize 🕶 Nev                                   | v folder     |                                   |                                  | 8≡ ▼                                               | 0                                  |
|      |                                                           | 1 | Documents           Music           Pictures     | *            | Name  Theme Colors  Theme Effects | D<br>08                          | ate modified<br>8.09.2013 23:46<br>8.09.2013 23:46 | Type<br>File folder<br>File folder |
|      | Aa Ad Ad                                                  |   | Videos 🗄                                         |              | Theme Fonts                       | 1                                | 3.09.2013 16:32                                    | File folder                        |
|      |                                                           |   | 😽 Homegroup<br>1 🖳 Computer<br>🌋 Local Disk (C:) | E            | ag Designi                        |                                  | 2.09.2013 16:51                                    | Microsott                          |
|      | Aa Aa Aa                                                  |   | Dateiname:                                       | Design1      | L                                 |                                  |                                                    | -                                  |
|      |                                                           |   | Dateityp:                                        | Office-D     | Design                            |                                  |                                                    | •                                  |
|      | Aa Aa Aa                                                  |   | Authors:                                         | uwe hae<br>n | gele                              | Tags: Add a tag<br>Tools 🔻 Speid | chern Abbrer                                       | chen                               |
|      | Inhaltsaktualisierungen von <u>O</u> ffice.com aktivieren |   |                                                  |              |                                   |                                  | ~~~                                                |                                    |
|      | Rach Designs suchen                                       |   |                                                  |              |                                   |                                  |                                                    |                                    |
|      | Aktuelles Design speichern                                |   |                                                  |              |                                   |                                  |                                                    |                                    |

Im Dialogfeld "Aktuelles Design speichern" legen Sie Speicherort und Name fest. Man legt einen passenden Namen fest und betätigt den Button "Speichern". Ab sofort können Sie jederzeit auf dieses spezielle Design zurückgreifen (Registerkarte "Entwurf" - Gruppe "Designs").

Speichern<br/>als überge-<br/>ordnete Fo-<br/>lieHaben Sie den Folienmaster aus einer bereits erstellten Präsentation geöffnet,<br/>d.h. die Folien waren bereits erstellt, dann werden diesen Folien das Folienlay-<br/>out des Folienmasters überlagert, sobald Sie den Folienmaster schließen.Dies können Sie nutzen, wenn Sie nachträglich eine umfangreiche Präsentation

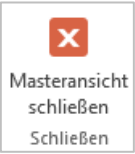

Dies können Sie nutzen, wenn Sie nachträglich eine umfangreiche Präsentation erweitern wollen, z.B. ein Logo soll immer an der gleichen Stelle in allen Folien erscheinen.

# 7.2 Handzettelmaster

Handzetteln sind gedacht, an die Teilnehmern ausgeteilt zu werden. Auf einem Handzettel sind die Folien in kleiner Größe abgebildet. Darunter oder daneben – kann der Teilnehmer eigene Notizen zu einer Folie bzw. zu Ihrem Vortrag machen.

#### 7.2.1. Format der Handzettel gestalten

Handzettel-<br/>master auf-Das Format Ihrer Handzettel gestalten Sie mit dem ,Handzet-<br/>telmaster'. Wandern Sie hierzu in die Registerkarte ,Ansicht'<br/>und klicken Sie auf die Schaltfläche wie rechts abgebildet.

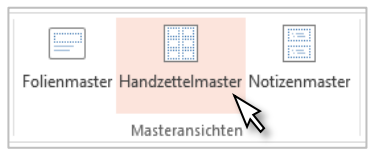

Es öffnet sich folgende Ansicht, in welcher Sie das Aussehen und Format Ihrer Handzettel bestimmen.

| 🔁 🔒 🖘 🕐 顶 🖁 🕶 🕫                              | Präse            | ntation1 - Power | Point                                     | 1                                                   | · 🖬 – 🗖 ×                  |
|----------------------------------------------|------------------|------------------|-------------------------------------------|-----------------------------------------------------|----------------------------|
| DATEI HANDZETTELMASTER START                 | EINFÜGEN ÜBERPRÜ | FEN ANSICH       | T ADD-INS                                 |                                                     | uwe haegele 👻 🚮            |
| Handzettelausrichtung Foliengröße Folien pro | Kopfzeile        | Aa<br>Designs    | Farben •<br>A Schriftarten •<br>Effekte • | Hintergrundformate - Hintergrundgrafiken ausblenden | Masteransicht<br>schließen |
| Seite einrichten 2                           | Platzhalter      | Design bear      |                                           | Hintergrund                                         | 🖾 Schließen 🔥 🔺            |
|                                              |                  |                  |                                           |                                                     | 6                          |
|                                              |                  |                  |                                           | •• 88 🖂                                             |                            |
| HANDZETTELMASTER LES DEUTSCH (DEUTSCHLANI    | , <u> </u>       |                  |                                           |                                                     | + >0 % tit                 |

Formatierungsmöglichkeiten

- Wahl zwischen Quer- oder Hochformat
- Standard (4:3), Breitbild (16: 9) oder Benutzerdefiniert
- Folien pro Seite, ebenso beliebt: 3 Folien pro Seite, da Platz für Notizen freigehalten wird.

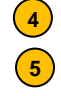

(1)

2

3

- Platzhalter selbsterklärend Nachdem Sie Ihr Handzettel nach Ihren Bedürfnissen eingerichtet haben, können Sie die-
- sen als eigenes Design speichern.
- 6 Verlassen Sie den Handzettelmaster immer über den Button ,Masteransicht schließen'.

# 7.2.2. Handzettel drucken

(2)

*Drucklayout* Wandern Sie ins Backstage-Menü in den Menüpunkt ,Drucken'. Unter der Schaltfläche ,Ganzseitige Folie' können Sie u.a. angeben, dass Sie Handzettel drucken möchten.

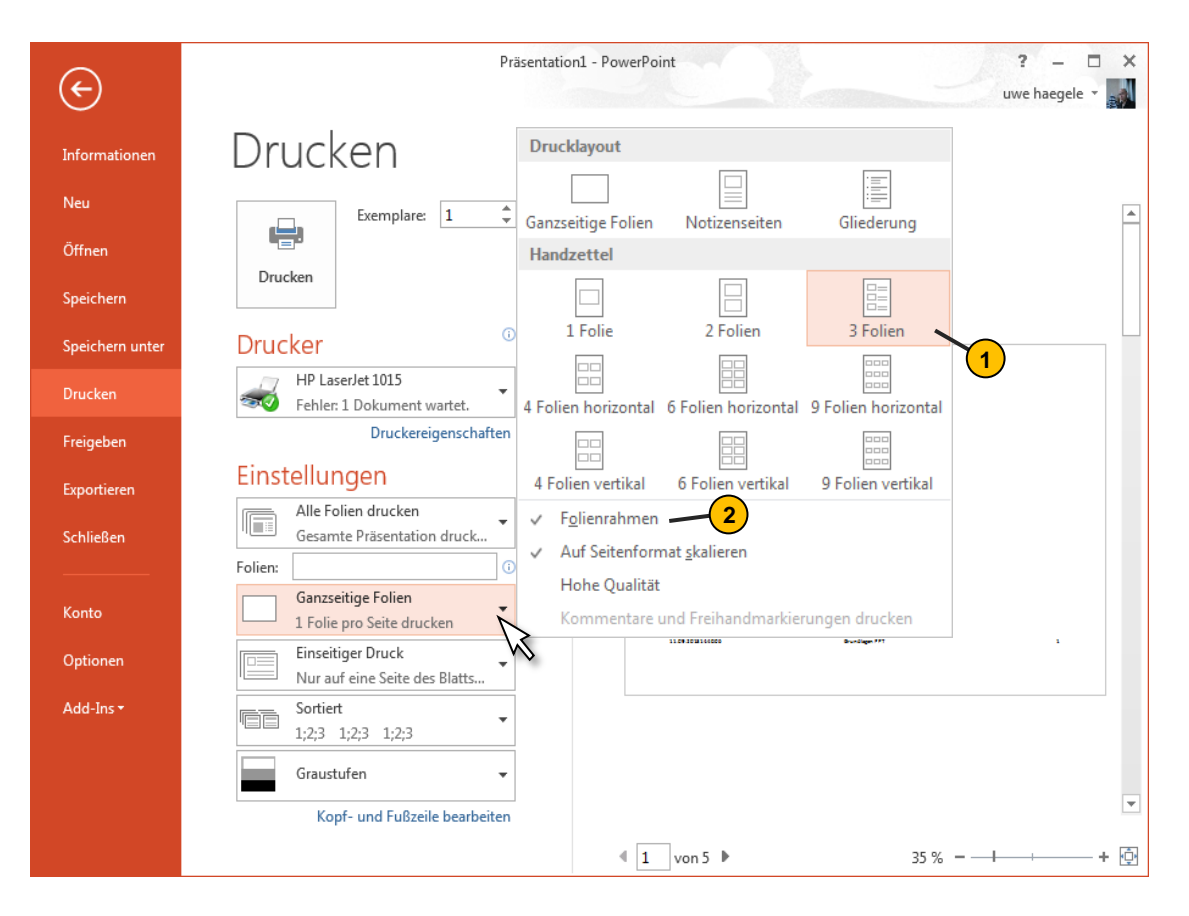

Hier können Sie bestimmen, wie viele Folien Sie auf eine Seite stellen. Die Anordnung der Folien auf einer Seite ist in der Miniaturansicht angedeutet, ebenso haben Sie eine Vorschau, wenn Sie die Anordnung bestätigen. Oft benutzt ist die Option'3 Folien' – hier haben Sie neben den Folienabbildungen zusätzliche Zeilen für spätere Notizen. Voreingestellt ist die Option ,Folienrahmen', welches Sie aber abwählen können.

Die restlichen Angaben in diesem Dialogfeld sind selbsterklärend.

# 7.2.3. Handzettel exportieren nach WORD

*Dialogfens-* Weitere Gestaltungsmöglichkeiten eröffnen sich für Sie, wenn Sie Ihre Handzettel in WORD exportieren. Hierzu wandern Sie ebenfalls ins Backstage-Menü:

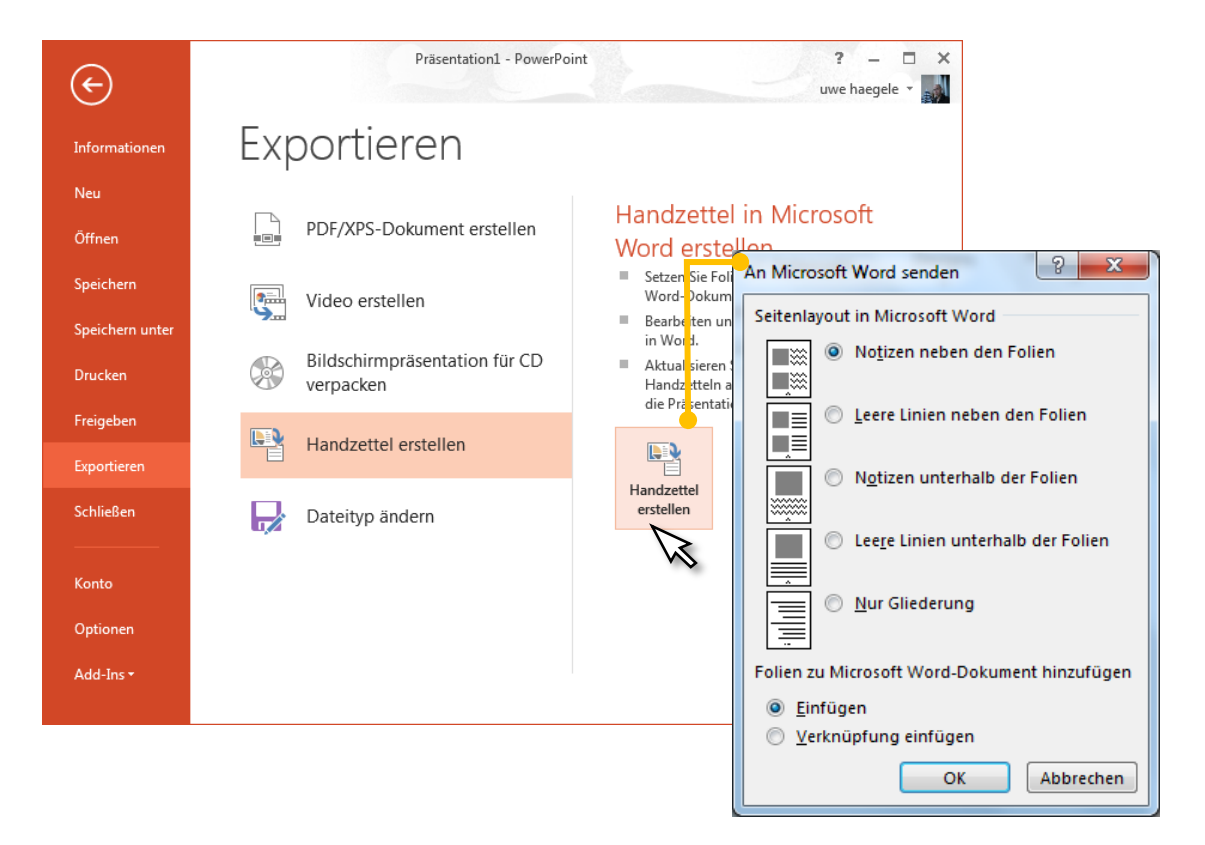

Im Menüpunkt "Exportieren" klicken Sie die Schaltfläche "Handzettel erstellen" an, worauf Sie im rechten Seitenteil nochmals einen Button "Handzettel erstellen" anklicken müssen.

In dem Dialogfenster ,An Microsoft Word senden' bestimmen Sie, wie die Felder für die Notizen zu den Abbildungen der Folien angeordnet sein sollen.

Wenn Sie jetzt mit ,OK' bestätigen, öffnet sich WORD und es wird Ihnen ein WORD-Dokument zur weiteren Verwendung bereitgestellt.

# 7.3 Notizenmaster

## 7.3.1. Format Ihrer Notizen bestimmen

Notizen-<br/>master auf-<br/>rufenUm das Format Ihrer Notizen zu gestalten, rufen Sie den<br/>Notizenmaster auf. Sie finden diesen im Register "An-<br/>sichten" in der Gruppe "Masteransichten".

| Folienmaster | Handzettelmaster | Notizenmaster |
|--------------|------------------|---------------|
|              |                  | D             |
|              | Masteransichten  | N             |

#### Der Notizenmaster öffnet sich und Sie haben folgendes Fenster:

| 😰 🔒 🐬 🖑 🐺 🗣 🕫                        |                                                                                                    |                   |                                         | Präsentation1 - PowerPoint                                |             |                          |
|--------------------------------------|----------------------------------------------------------------------------------------------------|-------------------|-----------------------------------------|-----------------------------------------------------------|-------------|--------------------------|
| DATEI NOTIZENMASTER STA              | ART EINFÜGEN ÜBERPF                                                                                                    | RÜFEN ANSICH      | ADD-INS                                 |                                                           |             |                          |
| Notizenseitenausrichtung Foliengröße | <ul> <li>✓ Kopfzeile</li> <li>✓ Datum</li> <li>✓ Folienbild</li> <li>✓ Textkörper</li> <li>✓ Fußzeile</li> <li>✓ Seitenzahl</li> </ul> | Designs           | Farben ▼ A Schriftarten ▼ Effekte ▼     | Hintergrundformate • Hintergrundgrafiken ausble           | enden       | Masterans t<br>schließen |
| Seite einrichten                     | Platzhalter                                                                                                    | Design bearbeiten |                                         | Hintergrund                                               | Fai         | Schließen                |
|                                      |                                                                                                    | Kapf              | zeile                                   |                                                           |             | 11.09.2013               |
|                                      | Kopfzeile                                                                                                    |                   | Titeless                                | - Datum -                                                 | -h e it e r | ]                        |
|                                      |                                                                                                    |                   | liteimast                               | terformat durch Klicken bear                              | beiten      |                          |
|                                      | E                                                                                                    | lionhild          | Textmasteria     Zweite Ebe     Orite D | ormat bearbeiten<br>ine<br>iene                           |             |                          |
|                                      | FU                                                                                                    | lienona           | - Var                                   | te Ebene<br>Fürfte Ebene                                  |             |                          |
|                                      |                                                                                                    |                   |                                         |                                                           |             |                          |
|                                      |                                                                                                    |                   |                                         |                                                           |             |                          |
|                                      |                                                                                                    |                   |                                         | Lookago M                                                 |             | ~                        |
|                                      |                                                                                                    |                   | Textmasterformat be<br>Zweite Ebene     | earbeiten<br>e<br>5 - 5 - 5 - 5 - 5 - 5 - 5 - 5 - 5 - 5 - |             |                          |
|                                      |                                                                                                    |                   | J                                       | Vierte Ebene<br>Fünfte Ebene                              |             |                          |
|                                      | Textkö                                                                                                    | rper –            |                                         |                                                           |             |                          |
|                                      |                                                                                                    |                   |                                         |                                                           |             |                          |
|                                      |                                                                                                    |                   |                                         |                                                           |             |                          |
|                                      |                                                                                                    |                   |                                         |                                                           |             |                          |
|                                      | Fußzei                                                                                                    | le —              |                                         | Seitenzahl                                                |             | ]                        |
|                                      |                                                                                                    | Fußz              | eile                                    |                                                           |             | (Nr.)                    |
|                                      |                                                                                                    |                   |                                         |                                                           |             |                          |

Wie schon angedeutet, bestimmen Sie über den Notizenmaster lediglich das Format Ihrer Notizen, d.h. die konkreten Infos zu einer Folie – sprich die Notizen selbst – werden hier <u>nicht</u> notiert!

In der obigen Abbildung sind alle mögliche Elemente über ein Häkchen (Gruppe ,Platzhalter') in der Notiz mit eingebracht. Sie können aber über die Häkchen die Elemente aus der Notiz herausnehmen.

Wenn Sie die Formatierung Ihrer Notizen abgeschlossen haben, schließen Sie die Masteransicht.

## 7.3.2. Notizen für eine Folie schreiben

Notizenseite Konkrete Notizen- sprich Text – zu einer bestimmten Folie können Sie in der Ansicht ,Notizenseite' eintragen. Sie finden die Gruppe ,Präsentationsansichten' im Register ,Ansicht'.

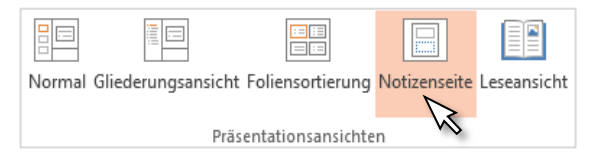

Hier tragen Sie Ihre Notiz ein - diese bezieht sich nur auf eine Folie!

| 📴 🔒 🖘 🖉 😳 🌡 - =                                                     |                                                                                                    | Präsentation1 - PowerPoint                                            |                                          |                                                 |
|---------------------------------------------------------------------|----------------------------------------------------------------------------------------------------|-----------------------------------------------------------------------|------------------------------------------|-------------------------------------------------|
| DATEI START EINFÜGEN ENT                                            | NURF ÜBERGÄNGE ANIMATIONEN                                                                                                    | BILDSCHIRMPRÄSENTATION                                                | ÜBERPRÜFEN ANSI                          | CHT ADD-INS                                     |
| Normal Gliederungsansicht Foliensortierung<br>Präsentationsansichte | Notizenseite<br>Leseansicht<br>Materansichten                                                                                                    | er Gitternetzlinien<br>Gitternetzlinien<br>Führungslinien<br>Anzeigen | Zoom An Fenster<br>anpassen<br>Zoom Farb | arbe<br>iraustufe<br>chwarzweiß<br>pe/Graustufe |
| Kopfzeile gilt hier<br><u>nur</u> für <u>eine</u> Folie!            | Schriften in PowerPoint                                                                                                    |                                                                       | 1                                        | 1.09.2013                                       |
|                                                                     | Der Text muss auch für den<br>Beobachter gut lesbar sein.<br>Der Text muss auch für den<br>Beobachter gut lesbar sein.<br>Dre Text muss Auch für den | <u> </u>                                                              |                                          |                                                 |
|                                                                     | BEOBACHTER GUT LESBAR SE<br>Der Triet muss ande för den<br>Bedaden oge kaker sin.<br>Der Triet muss ande för den<br>Berbachter gut leiber sin.       | 8.                                                                    |                                          |                                                 |
| Hier steht Ihre<br>Notiz!                                           | Es soll den Teilnehmer<br>gut lesbare Schrift zu v                                                                                                   | n gezeigt werden, wie v<br>verwenden!                                 | wichtig es ist, eine                     |                                                 |
| NOTIZEN 1 VON 5 🖸 DEUTSCH (DEUTSCH                                  | LAND)                                                                                                    |                                                                       |                                          | 11 11 12 12 12 12 12 12 12 12 12 12 12 1        |

Sie gelangen am schnellsten zur nächsten Folie, durch Scrollen oder durch die Bildlaufleiste. Sie können bei umfangreicher Präsentation auch in die Folienübersicht gehen, hier eine gewünschte Folie anklicken und dann zurück in die "Notizenseite" gehen.

# **8.** Präsentieren

# 8.1 Präsentation einrichten

Gehen Sie in das Register "Bildschirmpräsentation" und klicken in der Gruppe "Einrichten" auf "Bildschirmpräsentation einrichten". Sie erhalten damit ein Dialogfeld, in dem Sie einige Optionen zum Ablauf einstellen können:

| Von Ab aktueller O<br>Beginn an Bildschirmprä                                                                                                    | FÜGEN ENTWURF ÜBEI<br>Inline Benutzerdefinierte<br>Kühren v Bildschirmpräsentation<br>isentation starten                                                                                                    | RGÄNGE ANIMATIONEN                                                                                                    | BILDSCHIRMPRÄSENTATION<br>Folie ausblenden<br>Neue Anzeigedauern testen<br>Bildschirmpräsentation aufzeichnen<br>Einrichten                                                                                    | ÜBERPRÜFEN         ANSICHT           ✓         Kommentare wiedergeben           ✓         Anzeigedauern verwenden           ✓         Mediensteuerelemente anz | ADD-IN | NS A       | nmelden<br>ne |
|----------------------------------------------------------------------------------------------------|----------------------------------------------------------------------------------------------------|----------------------------------------------------------------------------------------------------|----------------------------------------------------------------------------------------------------|----------------------------------------------------------------------------------------------------|--------|------------|---------------|
| Von Abaktueller<br>Beginn an Folie<br>Bildschirmprä                                                                                                    | Dnline Benutzerdefinierte<br>führen ~ Bildschirmpräsentation<br>isentation starten                                                                                                    | Bildschirmpräsentation                                                                                                 | Folie ausblenden<br>Neue Anzeigedauern testen<br>Bildschirmpräsentation aufzeichnen<br>Einrichten                                                                                                    | <ul> <li>Kommentare wiedergeben</li> <li>Anzeigedauern verwenden</li> <li>Mediensteuerelemente anz</li> </ul>                                                  | zeigen | Bildschirr | ne            |
|                                                                                                    |                                                                                                    |                                                                                                    |                                                                                                    |                                                                                                    |        |            | ~             |
| 1<br>* Example<br>there<br>* Example<br>* Example<br>* Bildschirmpr                                                                                                    | äsentation einrichten                                                                                                    | Der Text muss auch für den<br>Beobachter gut lesbar sein.<br>Der Text muss auch für den<br>Beobachter auf lesbar sein. | <u></u>                                                                                                    | ß                                                                                                    | ×      |            |               |
| Art der Prä<br>Präsen<br>Ansicl<br>Ansicl<br>Ansicl<br>Ansicl<br>Ansicl<br>Präsen<br>Präsen<br>Präsen<br>Präsen<br>Präsen<br>Präsen<br>Präsen<br>Ansicl<br>Ansicl<br>A | isentation 1<br>ntation durch einen Redne<br>ht durch eine Einzelperson<br>ht an einem Kiosk (volle Bild<br>anzeigen 2<br>erholen, bis "Esc" gedrückt<br>ntation ohne Komm <u>e</u> ntar<br>ntation ohne Animation<br>waregrafikbes <u>c</u> hleunigung<br>sterfarbe: | r (volle Bildschirmgröße)<br>(Eenster)<br>dschirmgröße)<br>wird<br>deaktivieren<br>2                                   | Folien anzeigen 3<br>Alle<br>Yon:<br>Zielgruppenorientierte<br>Mächste Folie<br>Anzeigedauer verwend<br>Mehrere Monitore<br>Bildschirmpräsentationsm<br>Automatisch<br>Autflösung:<br>Aktuelle Auflösung verwe | 1 💭 Bis: 4<br>Präsentation<br>den, wenn vorhanden<br>onitor:<br>nden<br>wenden                                                                                 |        | ► 45       | × 1<br>3<br>% |

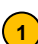

## Auswahlmöglichkeiten im Bereich "Art der Präsentation":

Präsentation durch einen Redner (volle Bildschirmgröße):

Die Präsentation wird während eines Vortrages vorgeführt. Dabei können die einzelnen Folien automatisch, nach Ablauf einer eingegebenen Zeit, oder per Mausklick angezeigt werden. Dies ist die geläufigste Einstellung.

Ansicht durch eine Einzelperson (Fenster) bedeutet:

Die Präsentation wird in einem Windows-Standard-Fenster vorgeführt. Es entspricht der bereits beschriebenen Leseansicht. Dem Anwender stehen dabei auf der Statuszeile Schaltflächen zur Verfügung.

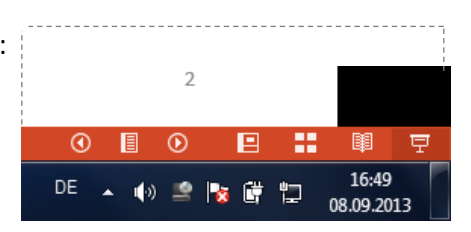

Ansicht an einem Kiosk (volle Bildschirmgröße) bedeutet:

In dieser Ansicht wird die Präsentation auf einem PC, selbstständig laufend, vorgeführt. Dabei wird sie immer wieder neu gestartet, sobald 5 Minuten lang keine Eingabe erfolgt ist. Der Betrachter hat die Möglichkeit die Folien selbstständig zu wechseln oder auch auf Hyperlinks zu klicken. Die Präsentation wird so lange neu gestartet, bis die ESC-Taste betätigt wird. 2 Auswahlmöglichkeiten im Bereich "Optionen anzeigen":

Sie können während der Präsentation anstelle des Mauszeigers einen Laserpointer oder einen Stift zu imitieren. Im Bereich "Optionen anzeigen" kann man unter Andere die Farben dafür einstellen.

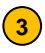

Auswahlmöglichkeiten im Bereich "Folien anzeigen":

Im Dialogfeld "Bildschirmpräsentation einrichten" hat man noch die Möglichkeit die anzuzeigenden Folien anzugeben und den Folienwechsel zu bestimmen.

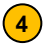

Referentenansicht ermöglichen

# 8.2 Präsentation vorführen

# 8.2.1. Navigieren zwischen den Folien

Mit einem Maus-Rechtsklick ge-Über Konlangt man in das Kontextmenü textmenü der Präsentation und kann über dieses völlig frei zu den einzelnen Folien navigieren.

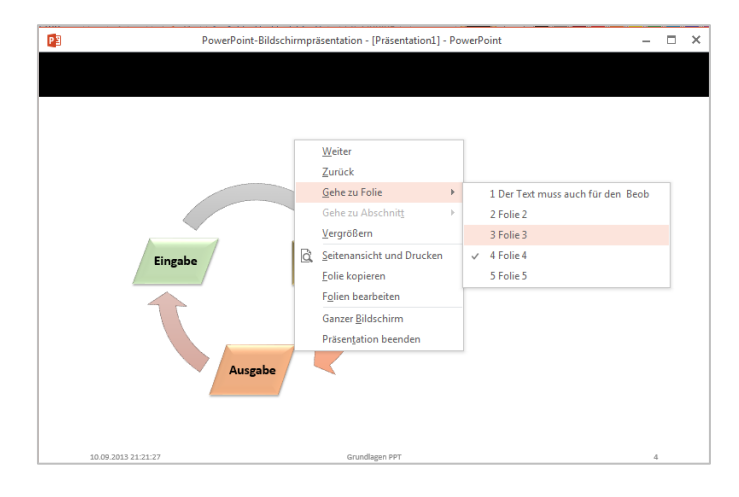

# 8.2.2. Schaltflächen auf der Folie

Auf jeder Folie erscheinen während der Präsentation, in der unteren linken Ecke sechs unsichtbare Schaltflächen, welche erst sichtbar werden, wenn man mit dem Mauszeiger über sie fährt. Daher sollten Sie ihre Position kennen.

Die Funktionen dieser Schaltflächen sind interessant:

Wechseln zur Folie

 $\triangleright$ 

Zur vorherigen Folie wechseln. Zur nächsten Folie wechseln.

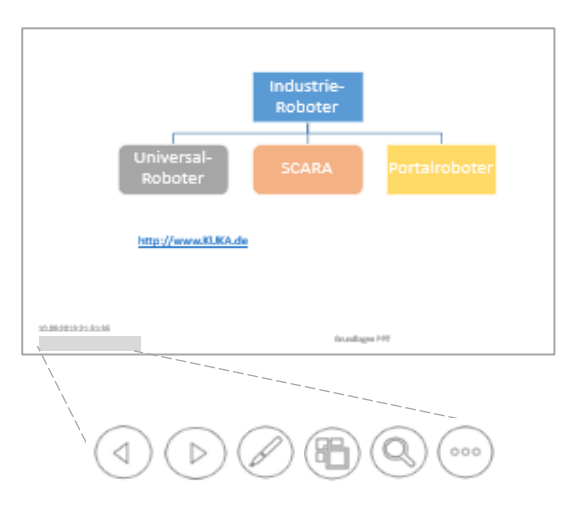

Stift, Pointer, Marker

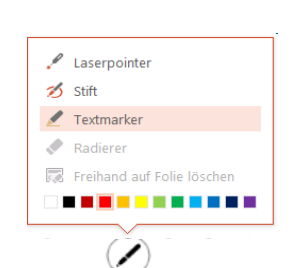

Ein Klick auf den Stift und Sie können die Maus verwenden als Freihandstift, Textmarker oder Laserpointer.

Folienübersicht

Ohne dass die Präsentation unterbrochen wird, werden die Folien in Miniaturansicht angezeigt. Sie können per Mausklick über die Miniaturansicht direkt in die angewählte Folie wandern.

| ⊕        | <br>  |   |  |
|----------|-------|---|--|
| No. of a |       | 7 |  |
|          | <br>2 | 4 |  |
| maltil   |       |   |  |
|          |       |   |  |
|          |       |   |  |
|          |       |   |  |
|          |       |   |  |

Zoom

(86)

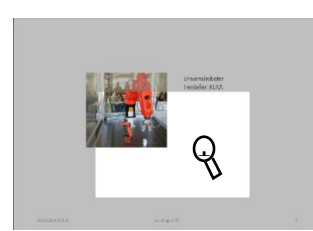

Zoom-Funktion - der hell markierte Bereich kann per Mausklick vergrößert werden.

| Zielgruppenorientierte Präsentation | Þ |
|-------------------------------------|---|
| Referentenansicht anzeigen          |   |
| Bildschirm                          | Þ |
| Anzeigeeinstellungen                | Þ |
| Pfeiloptionen                       | Þ |
| Hilfe                               |   |
| Pause                               |   |
| Präsentation beenden                |   |

Laserpointer direkt verwenden

Sonstige

**Optionen** 

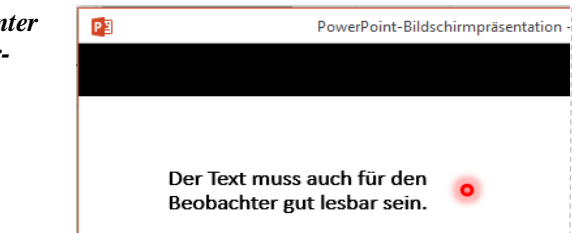

ansicht umschalten können.<sup>3</sup>

Sonstige Optionen wie aus dem Menüfenster zu se-

hen. Interessant ist, dass Sie hier in die Referenten-

Sie können den Laserpointer direkt in der Präsentation verwenden, indem Sie die ,Strg`-Taste und die linke Maustaste drücken. Sie sehen in Ihrer Präsentationen einen imitierten Laserpoint, welchen Sie mit der Maus steuern können.<sup>4</sup>

## 8.2.3. Referentenansicht

Die Referentenansicht eine Form der Bildschirmpräsentation, die speziell für die Vortragssituation entwickelt wurde. Hierbei stellt der Beamer einen zweiten Bildschirm dar über diesen Sie Ihre Folien präsentieren und dabei über Ihren Notebook-Bildschirm die projizierte Präsentation steuern.

| Referenten- | Auf dem Register "Bildschirmpräsentation" finden Sie das Kontrollkästchen "Referentenan- |
|-------------|------------------------------------------------------------------------------------------|
| ansicht     | sicht" in der Gruppe "Bildschirme". Aktivieren Sie es. <sup>5</sup>                      |
| aktivieren  |                                                                                          |

Um sicherzustellen, dass Ihr Rechner zwei verschiedene Ansichten zulässt, drücken Sie die Tastenkombination Windows-Taste + P und wählen "Erweitert" aus.

Referenten-<br/>ansichtNeu in PowerPoint 2013 ist, dass Sie die<br/>Referentenansicht in an Ihrem Rechner<br/>testen können auch ohne Beamer oder<br/>zweiten Bildschirm. Starten Sie die Bild-<br/>schirmpräsentation über Bildschirmprä-<br/>sentation und öffnen Sie das Kontext-<br/>menü (rechten Maustaste).

Alternativ drücken Sie in der Normalansicht der Präsentation die Tasten Alt + F5.

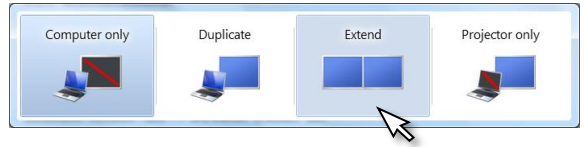

|                                                           | Weiter                               |         |
|-----------------------------------------------------------|--------------------------------------|---------|
| Der Text muss auch für den<br>Beobachter gut lesbar sein  | Zurück                               |         |
| beobacitter gut lesbar sein.                              | Z <u>u</u> letzt angesehen           |         |
| Der Text muss auch für den<br>Beobachter aut lesbar sein. | <br>Alle Folien anzeigen             |         |
|                                                           | <br><u>V</u> ergrößern               |         |
| DER TEXT MUSS AUCH FÜR DEN<br>BEOBACHTER GUT LESBAR SEIN. | Zielgruppenorientierte <u>P</u> räse | ntation |
|                                                           | <u>R</u> eferentenansicht            | D       |
| Der Text muss auch fur den<br>Beobachter gut lesbar sein. | <u>B</u> ildschirm                   | N       |
| CV1.078                                                   | Z <u>e</u> igeroptionen              |         |
| Der Iext muss auch für den<br>Bechachter aut leibar sein. | Hilfe                                |         |
| Containing of the second second                           | Anhalten                             |         |
|                                                           | Präsentation beenden                 |         |

<sup>&</sup>lt;sup>3</sup> Vergleiche Kap 7.2.3 ,Referentenansicht'

<sup>&</sup>lt;sup>4</sup> Vergleiche Kap. 7.1 ,Präsentation einrichten – Laserpointerfarbe auswählen'

<sup>&</sup>lt;sup>5</sup> Vergl. Kapitel 8.1 ,Präsentation einrichten'

Aufbau Referentenansicht Zusätzlich zur projizierten Folie werden auf der rechten Seite Ihre Vortragsnotizen und darüber ein Vorschaubild der nächsten Folie angezeigt, so wie sie in der Projektion erscheinen wird, also ohne Folieninhalte, die Sie erst per Animation einblenden werden.

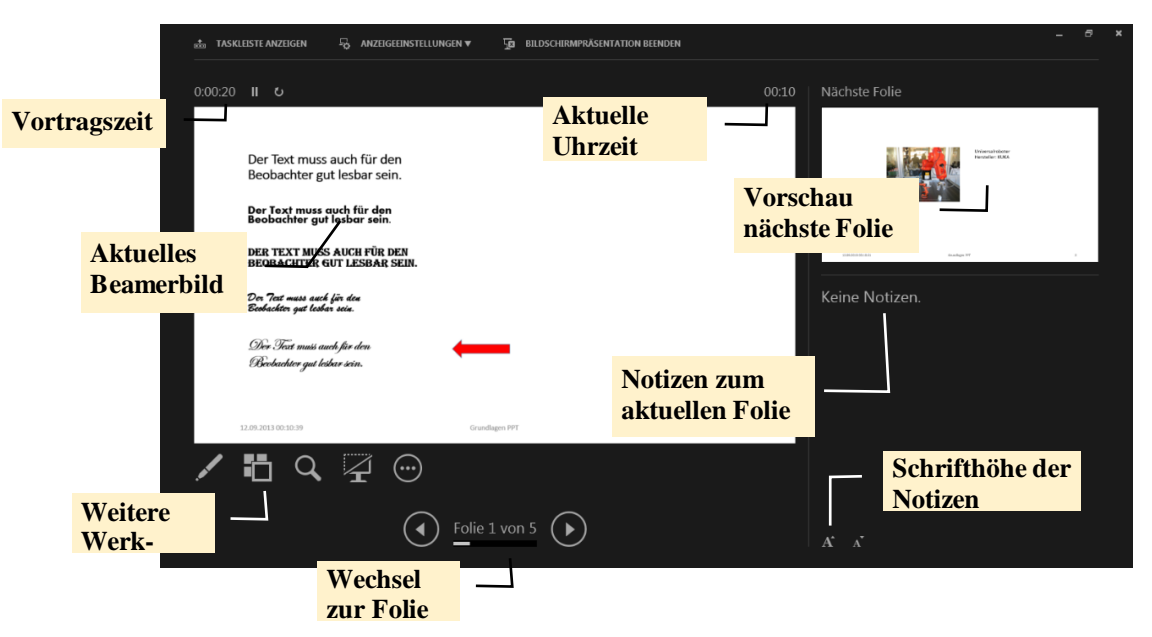

Bei animierten Folien gilt: In der Vorschau ist der nächste Animationsschritt zu sehen - die nächste Folie wird erst dann angezeigt, wenn alle Animationsschritte ausgeführt sind.

Referenten-<br/>ansichtDie einzelnen Bereiche der Referentenansicht können Sie in der<br/>Größe Ihren Bedürfnissen anpassen. Hierzu fahren Sie mit der<br/>Maus über die feinen weißen Trennlinien der Bereiche. Verändert<br/>sich der Mauszeiger zu einem Doppelpfeil, können Sie die Linien<br/>mit gedrückter linker Maustaste verschieben. Bei den Vortragsno-<br/>tizen lässt sich außerdem die Schriftgröße verändern. Klicken Sie<br/>dafür auf das große oder kleine A am unteren Rand des Notizen-<br/>bereichs.

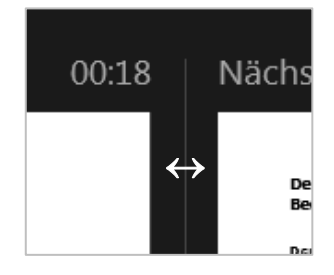

Zeitmesser Schließlich gibt es über der linken Folie zur Orientierung zwei Zeitmesser. Rechts wird die aktuelle Uhrzeit ange-

0:00:25 II **U** 00:29

zeigt und links läuft Ihre Vortragszeit, die Sie mit Klick auf das mittlere Symbol anhalten und mit dem rechten Symbol zurück auf null setzen können:

WeitereUnter der linken Folie stellt Ihnen PowerPoint verschiedene Werkzeuge zur Präsentation zurToolsVerfügung. Diese Werkzeuge sind Ihnen bis auf eine Ausnahme bekannt – können Sie doch<br/>auf diese auch im normalen "Präsentation"-Modus ebenfalls darauf zugreifen. 6

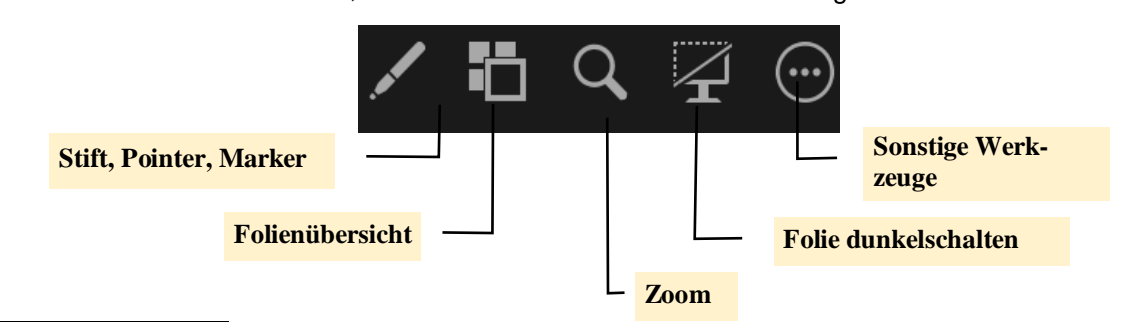

<sup>&</sup>lt;sup>6</sup> Siehe Kap. ,7.2.2. Schaltflächen auf der Folie'

# **9.** Highlights in PowerPoint2013

# 9.1 Touch-Bedienung

Eine Neuerung von PowerPoint2013 ist die Möglichkeit der Bedienung mittels Touch unter Windows 8.

Nun sollten die Bedienelemente für die Touchbedienung etwas größer ausgeprägt sein als bei reiner Mausbedienung. Das Umschalten in den sogenannten ,Touchmodus' geschieht über ein Schaltbutton, welchen Sie aber zuerst in die Schnellzugriffsleiste einfügen sollten (Siehe Kap. 2.1).

| 👔 🔒 🥱 💋 😨 🖫 - Prisentation1 - PowerPoint                                                                                                    | ? 18 - 1 ×                                                                                                    |       |
|----------------------------------------------------------------------------------------------------|----------------------------------------------------------------------------------------------------|-------|
| DATEI     START     EINFÜGEN     ENTWURF     ÜBERGÄNGE     ANIMATIONEN       Image: Start     Image: Start< | BILDSCHIRMPRÄSENTATION ÜBERPRÜF                                                                                                    |       |
| 1 Der Text muss auch für den Bechachter mit leibar sein                                                                                                    | P:                                                                                                    | ×     |
| 2 becouring gui result serie.<br>3 ber text muss auch für den<br>Beobacher gurs Laber sein.                                                                                                    | Normal     Glederungsansicht     IN Notizenseite     III Handzettelmaster     Anzeigen     Zoom An Fenster     Farbe/     Fenster     Makros       Präsentationsansichten     Masteransichten     Masteransichten     Anzeigen     Zoom An Fenster     Farbe/     Fenster     Makros | *     |
| Book and an and fin day     Don Text mans and fin day                                                                                                    | 1 * *                                                                                                    |       |
| Der Trais west auch für dare<br>Bestarten zur die here inter-                                                                                                    | * Beobachter gut lesbar sein.                                                                                                    |       |
| Notizen durch Tippen hinzufügen                                                                                                    | 4<br>200 Jones and Jones<br>200 Jones and Jones<br>200 Jones and Jones<br>Benderfan yn Llafan (m. 1996)<br>200 Jones and Jones<br>Benderfan yn Llafan (m. 1996)                                                                                                    |       |
| FOLE 2 VON 4 🌲 NOTIZEN 🕊 KOMMENTARE 🔳 👫 🗐 🕎                                                                                                    | Der Tiere muss auch für den.<br>Backarber zus körter- son.                                                                                                    |       |
| Screen im norma-                                                                                                    | 96.09.2013 20 20 20 Diversion PT 2                                                                                                    | * * * |
|                                                                                                    | Klicken Sie, um Notizen hinzuzufügen<br>Foli£2 von 4                                                                                                    | 8     |

Maus

Fingereingabe

Standardmenüband und -befehle.

Mehr Platz zwischen Befehlen. Für

die Fingereingabe optimiert.

Für die Mauseingabe optimiert.

w

Mittels zwei Finger können Sie Objekte zoomen, mit einem Finger Objekte drehen und verschieben. Sie werden sich an diese Art der Bedienung sehr schnell gewöhnen.

# 9.2 SkyDrive

Ein <sup>7</sup> ist ein persönlicher Datenspeicher von immerhin 7 Gbyte im Internet. Man kann ihn ähnlich, wie einen USB-Stick oder eine 2. Festplatte nutzen. Der Zugriff erfolgt über ein Login und ein Passwort. Da sich die Daten im Netz befinden, spricht man auch von einer ,Cloud<sup>4</sup> <sup>8</sup> von Microsoft.

Office 2013 hat den Zugriff auf diese Cloud komfortable in die einzelnen Programme eingebunden. Dadurch wird das SkyDrive zu einem festen und alltagstauglichen Bestandteil von Office.

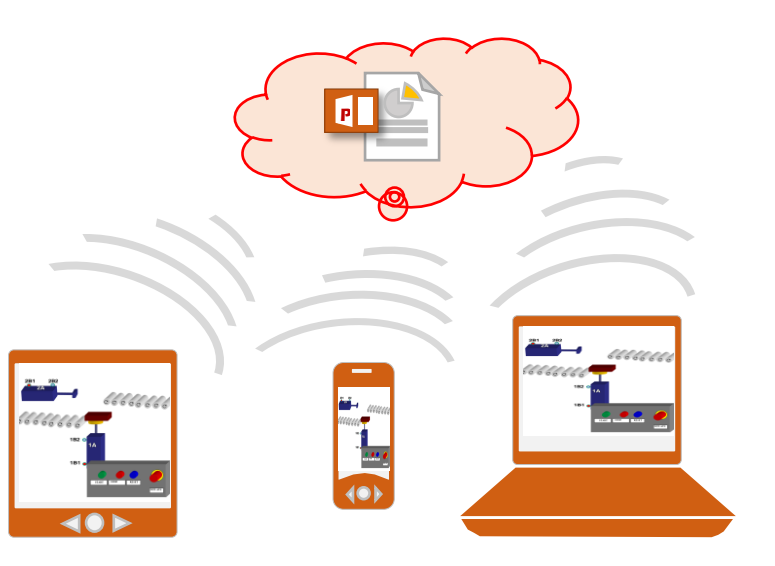

Abbildung: Mobil dank SkyDrive

| Vorteile<br>von<br>SkyDrive        | <ul> <li>Die Daten auf dem SkyDrive sind weitestgehend vor Verlust geschützt, d.h. es kann keine Festplatte oder kein USB-Stick verlorengehen.</li> <li>Kostenlos für all Diejenigen, welche Office 2013 legal erworben haben.</li> <li>Man hat grundsätzlich auf die Daten im SkyDrive Zugriff, sobald man sich ins Internet eingeloggt hat, von wo auch immer. Daher kann man diese Daten mit verschiedenen Computern abrufen, sie nutzen und bearbeiten.</li> </ul> |                                                                                                    |                                                                                                    |  |  |  |
|------------------------------------|----------------------------------------------------------------------------------------------------|----------------------------------------------------------------------------------------------------|----------------------------------------------------------------------------------------------------|--|--|--|
| Nachteile<br>von<br>SkyDrive       | <ul> <li>Da die Daten in einem virtuellen Laufwerk a<br/>genau bestimmt und damit die Datensiche</li> <li>Die Dateien in dieser Cloud können leich<br/>damit ein Persönlichkeitsprofil von Ihnen einen</li> </ul>                                                                                                    | abgelegt sind, ist der Ab<br>rheit nicht mehr gewähr<br>t nach Stichwörtern, eto<br>erstellt werden.                                                                                                    | legeort der Dateien nicht<br>leistet.<br>c. gescannt werden und                                                                                                    |  |  |  |
| Vorausset-<br>zung für<br>SkyDrive | Voraussetzung, dass Sie SkyDrive nutzen kö<br>Microsoft-Konto haben. Zudem will Microsoft<br>laubt – dies können Sie über die Systemeinst                                                                                                    | nnen, ist dass Sie eine<br>an dieser Stelle, dass<br>ellungen Ihres Rechner                                                                                                    | E-Mail-Adresse über ein<br>Ihr Rechner Cookies er-<br>s freischalten.                                                                                                    |  |  |  |
| Anmelden<br>bei<br>SkyDrive        | Die Schaltflächen, um sich bei SkyDrive anzu<br>finden sich oben rechts auf "Anmelden". Da<br>die Abfrage der Zugangsdaten.                                                                                                    | imelden, be-<br>inach erfolgt                                                                                                    | ?                                                                                                    |  |  |  |
|                                    | Das sind die E-Mail-Adresse sowie das<br>Kennwort Ihres Microsoft-Kontos. Es kann<br>z.B. das Konto sein, über das Sie Office<br>bezogen haben.                                                                                                    | Anmelden<br>Geben sie die E-Mail-Adresse des Kontos ein, das Sie mit<br>Office verwenden mochten.<br>Wetter<br>Wess Sie ais annelien, sind führ Schömente auf Gredzlagen<br>Meter Informationer   Directschateteinnung | Greifen Sie von überall auf Ihre<br>Dokumente zu, indem Sie sich be<br>Office anmelden. Die Arbeit wird<br>Ihnen deutlich leichter fallen und<br>mehr Spaß machen - ganz<br>unabhängig von dem Gerät, auf<br>dem Sie arbeiten. |  |  |  |
|                                    |                                                                                                    |                                                                                                    |                                                                                                    |  |  |  |

<sup>&</sup>lt;sup>7</sup> auf Deutsch "Laufwerk im Himmel"

<sup>&</sup>lt;sup>8</sup> auf Deutsch "Wolke"

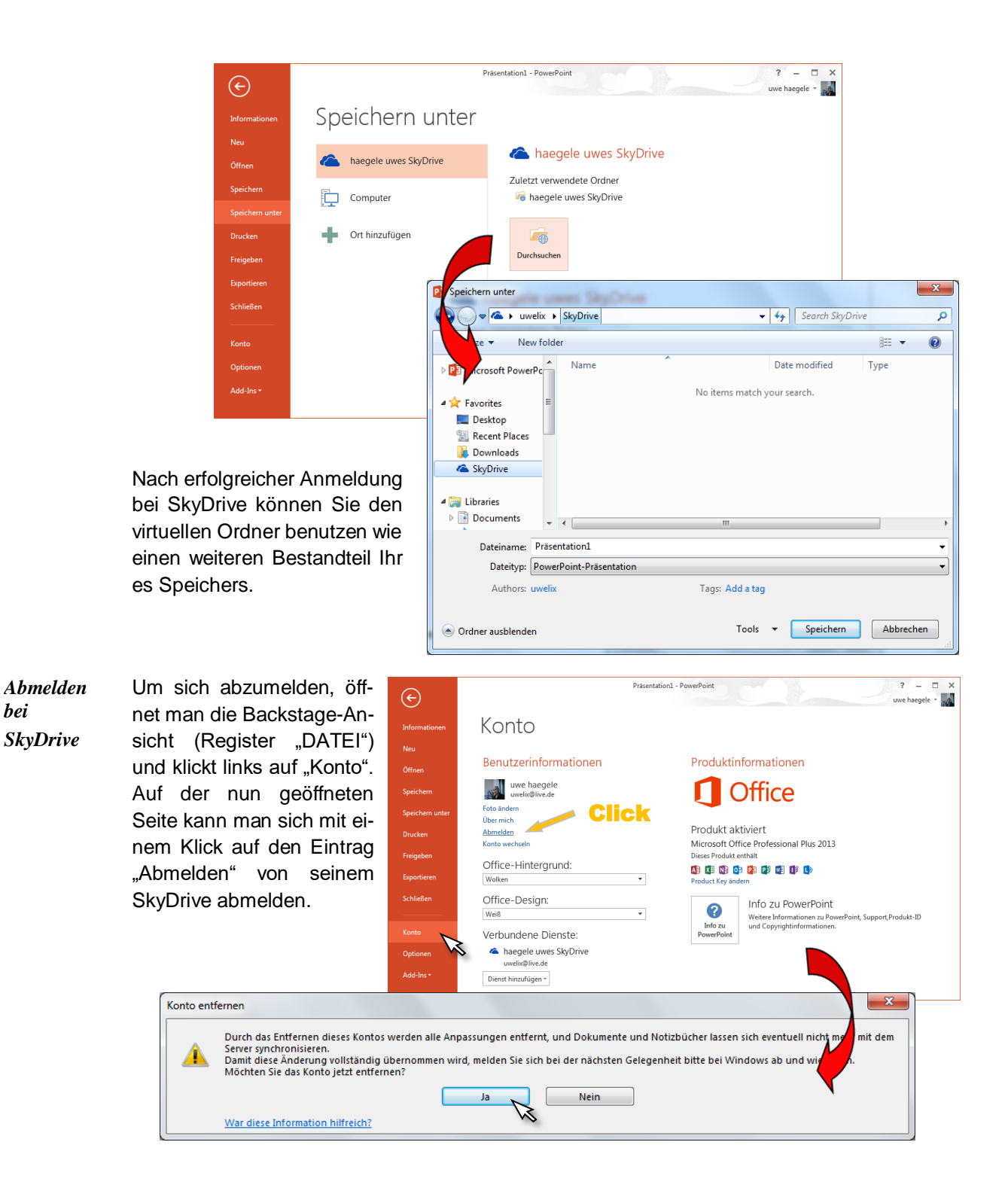

Allerdings erscheint vorher noch ein Hinweisfenster "Konto entfernen" mit noch merkwürdigerem Hinweistext. Das SkyDrive wird aber weder deaktiviert, noch werden die Daten auf ihm gelöscht. Man kappt lediglich den Zugang, so wie man sich beispielsweise von seinem E-Mail-Account abmeldet.

# 9.3 Verbesserte Video-und Audio-Einbindung

PowerPoint 2013 unterstützt weitere Video-Formate, so dass Sie alle üblichen Video-Formate in Ihrer Folie einbetten können und dies ohne einem weiteren CODEC-Package abspielen zu müssen<sup>9</sup>.

PowerPoint 2013 unterstützt das MP4 und MOV Video-Format und kann selbst eine PowerPoint Präsentation in einem Video in MP4 oder WMV Format exportieren.

 Video
 Ein Klick auf die Schaltfläche ,Video' und Sie können ein online-Video abgelegt in

 einbinden
 Ihrem Sky-Drive in die Folie einbinden, ohne dass Sie dieses zuerst auf Ihrem

 Rechner speichern müssen.
 •

| O <u>n</u> linevideo          |
|-------------------------------|
| Vide <u>o</u> auf meinem Comp |

-----

Audio einbinden

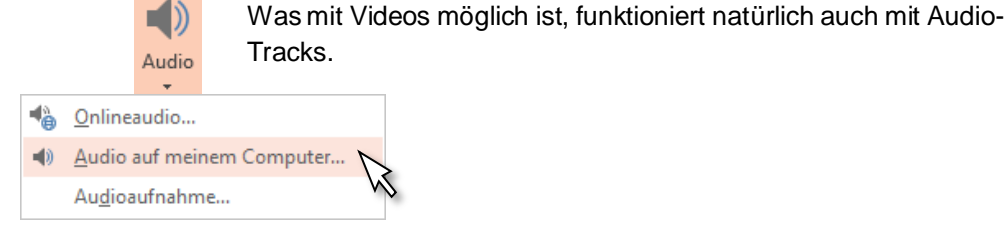

<sup>&</sup>lt;sup>9</sup> **Codec** (zusammengesetzt aus *coder* und *decoder*) bezeichnet ein Verfahren, welches Daten oder Signale digital kodiert und dekodiert.

## 9.4 Präsentation online teilen

Sie wollen eine neue PPT-Präsentation vorstellen, aber die betreffenden Leute sind nicht zur selben Zeit am selben Ort. Mit zunehmender Nutzung von Audio/Video-Konferenzen hat man nun PowerPoint 2013 so optimiert, dass Sie online präsentieren können – und das in Real-Time. Voraussetzung neben einem Internet-Anschluss ist ein Microsoft-Account und Microsoft Office 2013.

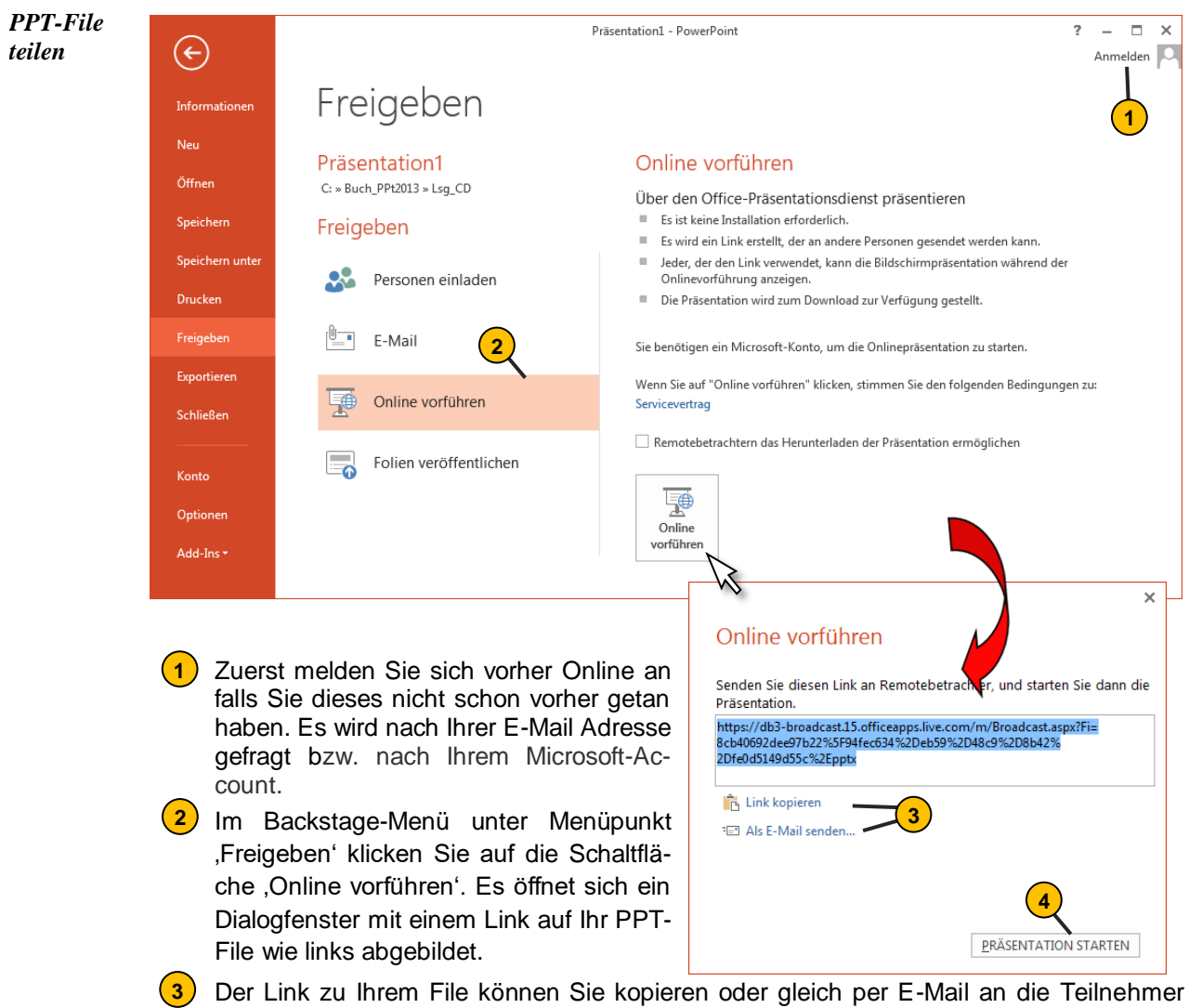

- versenden.
  4 Starten Sie über diesen Button Ihre Präsentation. Es öffnet sich für Sie ein weiteres
- Starten Sie über diesen Button Ihre Präsentation. Es öffnet sich f
  ür Sie ein weiteres Fenster.

| Über nebenstehendes Fenster steuern Sie die Präsentation.                                                                                                    | DATEI ONLINE VO<br>DATEI ONLINE VO<br>STAF<br>Von Aus aktueller<br>Beginn an Folie<br>Bildschirmpräsentation starten                                                                                                    | Präsentation1 - Pe     Fixed State     Fixed State     Fi | IMATIO ÜBERPRÜFE ANSICHT ADD-INS uwe haeg  Besprechungsnotizen Einladungen Onlinepräsentation freigeben  Online vorführen                                                                                            |
|----------------------------------------------------------------------------------------------------|----------------------------------------------------------------------------------------------------|----------------------------------------------------------------------------------------------------|----------------------------------------------------------------------------------------------------|
|                                                                                                    | 1     Image: Second second secon | <text><text><text><text></text></text></text></text>                                                                                                    | Grundegen PPT 1 ¥                                                                                                    |
| Microsoft PowerPoint Wel ×                                                                                                    | Klick                                                                                                    | en Sie, um Notizen hinzuzufügen                                                                                                    |                                                                                                    |
| ← → C Attps://db3-broadcast.15.offic                                                                                                    | FOLIE 1 VON 4                                                                                                    |                                                                                                    | 🗉 📰 暉 🖻 - — 🖡 🔶 + 48% 🕃                                                                                                    |
| 🚺 FINANZEN.NET: Bör 오 Grundlagen - Portu 🔗                                                                                                    | Curso Excel 2007 Fu                                                                                                    | Manual de Excel xp »                                                                                                    | Der Teilnehmer am anderen                                                                                                    |
| DATEI DEM REFERENTEN FOLGEN FREIGEGEBENE                                                                                                    | BESPRECHUNGSNOTIZEN                                                                                                    | uwe haegele 🦿                                                                                                    | Ende der Leitung" wird diesen                                                                                                    |
| Der Text muss auch für den<br>Beobachter gut lesbar sein.<br>Der Text muss auch für den<br>Beobachter gut lesbar sein.<br>DER TEXY MUSS AUCH FÜR DER<br>BEOBACHTER GUT LESBAR SEIN. | _                                                                                                    |                                                                                                    | Link in sein Browser köpieren<br>und online Ihren Ausführungen<br>folgen. Dabei muss der<br>Teilnehmer kein PowerPoint auf<br>seinem Rechner installiert<br>haben, da die Betrachtung über<br>einen Browser erfolgt. |
| Dem Tauts martet auch, für dam<br>Beschachtur gute hährer heten.                                                                                                    |                                                                                                    |                                                                                                    |                                                                                                    |

## 9.5 Präsentation als Video konvertieren

PowerPoint 2010 konnte eine Präsentation lediglich als WMV-Video speichern. Mit PowerPoint 2013 ist das heute beliebte MPEG-4-Format hinzugekommen.

Menü aufrufen Sie müssen die Präsentation als Video exportieren. Hierfür wandern Sie ins Backstage-Menü und weiter in den Menüpunkt "Exportieren". Es öffnet sich folgendes Fenster:

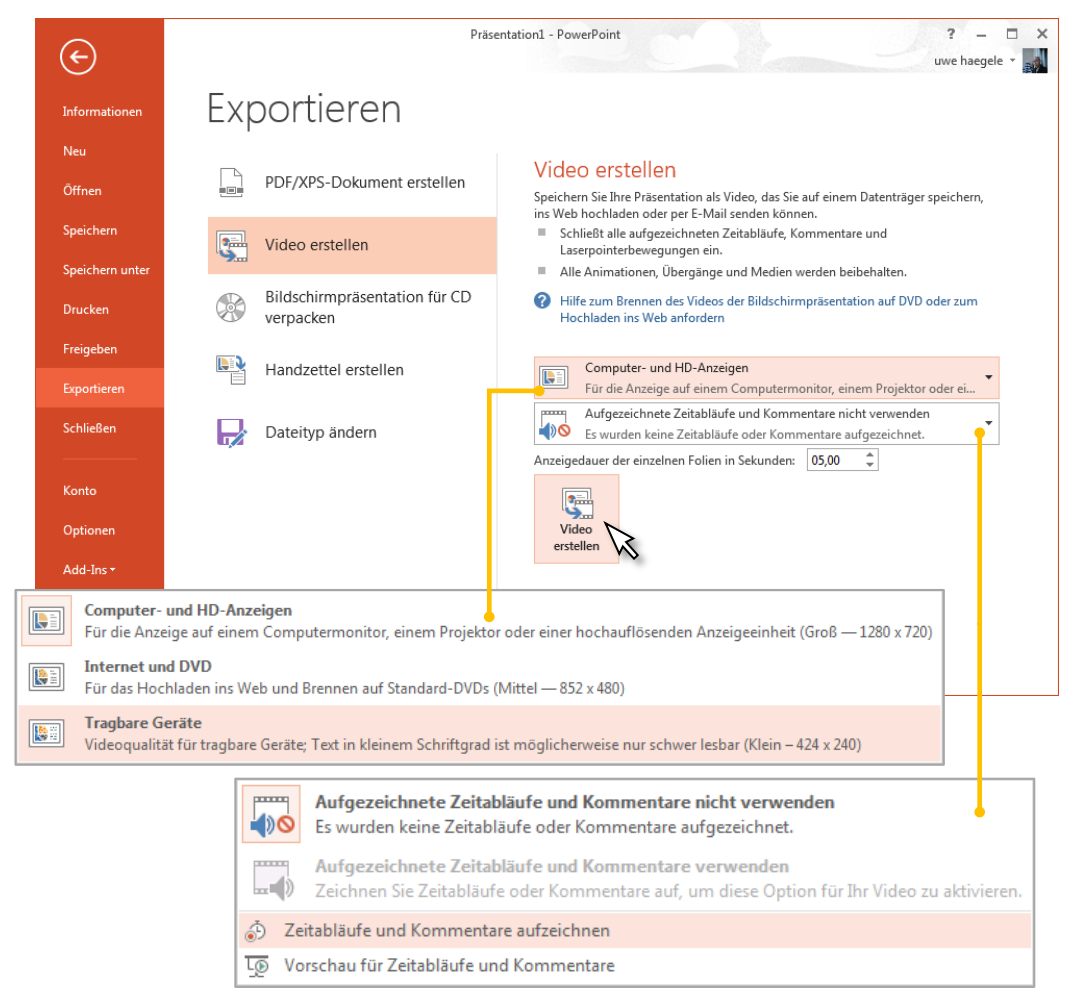

Jetzt wählen Sie noch die Ausgabegröße des Videos, Aufzeichnungszeit, sollen Kommentare mit aufgezeichnet werden. Bestätigen Sie dies mit dem Botton ,Video erstellen'.

In diesem Dialogfenster können Sie nun wählen zwischen **MP4** oder WMV als Ausgabeformat.

| P Speichern unter  |                                    | and the second second s | and a subscription of the local division of the local division of | x     |
|--------------------|------------------------------------|----------------------------------------------------------------------------------------------------|----------------------------------------------------------------------------------------------------|-------|
| OO - 📔 « Buc       | h_PPt2013 ▶ Lsg_CD                 | <b>- 4</b> € S                                                                                                    | earch Lsg_CD                                                                                                    | ٩     |
| Organize 🔻 New     | v folder                           |                                                                                                    | 8== -                                                                                                    | 0     |
| Documents<br>Music | * Name                             | *                                                                                                    | Date modified                                                                                                    | Туре  |
| Fictures Videos    |                                    | No items match your                                                                                                    | search.                                                                                                    |       |
| 🤣 Homegroup        |                                    |                                                                                                    |                                                                                                    |       |
| P Computer         |                                    |                                                                                                    |                                                                                                    |       |
| •                  |                                    | III                                                                                                    |                                                                                                    | Þ     |
| Dateiname:         | Präsentation1                      |                                                                                                    |                                                                                                    | -     |
| Dateityp:          | MPEG4-Video                        |                                                                                                    |                                                                                                    | -     |
| Authors:           | MPEG4-Video<br>Windows Media Video | R                                                                                                    |                                                                                                    |       |
| Ordner ausblender  | 1                                  | Tools 👻                                                                                                    | Speichern Abbr                                                                                                    | echen |

Sie haben nun das Ausgabeformat des Videos bestimmt. Sie starten die Bildschirmpräsentation mit Videoaufnahme über das Register ,BILDSCHIRMPRÄSENTATION' und öffnen das Popup-Menü über die Schaltfläche ,Bildschirmpräsentation aufzeichnen'.

Zur Auswahl steht, ob Sie die Aufzeichnung von der ersten Folie oder der aktuellen Folie an beginnen wollen.

|                   | Präsentatio                  | oint                     |                                                                      |                                                                                |                                                            |        |
|-------------------|------------------------------|--------------------------|----------------------------------------------------------------------|--------------------------------------------------------------------------------|------------------------------------------------------------|--------|
| BILDS             | BILDSCHIRMPRÄSENTATION Ü     |                          |                                                                      | ANSICHT                                                                        | ADD-INS                                                    |        |
| Folie             | Neue Anzeigedauern<br>testen | Bildschirmpr<br>aufzeich | )<br>äsentation<br>inen <del>*</del>                                 | <ul> <li>✓ Kommer</li> <li>✓ Anzeiged</li> <li>✓ Mediens</li> </ul>            | ntare wiedergeben<br>dauern verwenden<br>teuerelemente anz | zeigen |
|                   | Einri                        | Aufzeid                  | hnung am                                                             | n Anfang beg<br>nnung am An                                                    | innen<br>fang beginnen                                     |        |
| muss a<br>:er gut | uch für den<br>lesbar sein.  | Lösche                   | Audioko<br>Laserpoi<br>Folien- u<br>Animatio<br>Wiederg<br>Bildschir | mmentare,<br>nterbewegun<br>ind<br>onsanzeigeda<br>abe während<br>mpräsentatio | gen sowie<br>uern für die<br>Ihrer<br>n aufzeichnen.       |        |

# **10.** Sonstiges

## 10.1 Ausdrucke

Um die verschiedenen Seiten auszudrucken, wechselt man in die Backstage-Ansicht und wählt dort das Unterregister "Drucken". Hier die Eigenschaften zum Druck in gewohnter Weise vorgenommen werden.

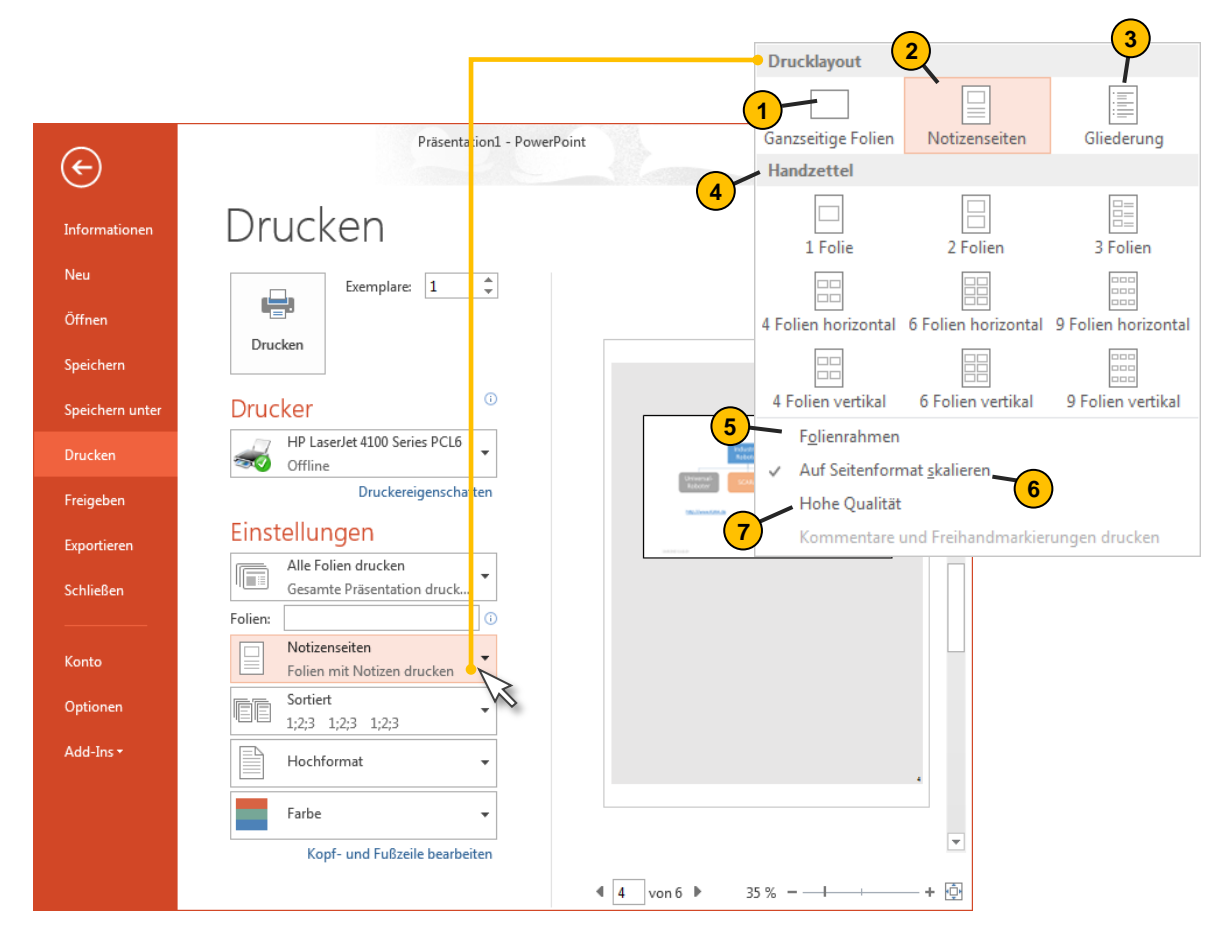

Es stehen folgende Ausdrucke zur Verfügung:

## Folien:

(1)

(3)

Ausdruck der eigentlichen Folien auf A4-Querformat, 1 Folie pro Blatt.

# 2 Notizenseiten:

enthalten 1 Folie pro Blatt sowie die eingegebenen Notizen. Sie sind ausschließlich für den Vortragenden gedacht.

#### **Gliederungsansicht:**

Ausdruck der Gliederung als Nur-Text-Version. Diese kann für die Zuhörer von Nutzen sein und ihn auf die Präsentation einstimmen.

#### 4 Handzettel:

Handzettel werden unter den Zuhörern verteilt. Sie enthalten mehrere Folien pro Blatt und besitzen in der Version "3 Folien" etwas Platz für Anmerkungen durch den Zuhörer.

#### Weitere Optionen sind:

- 5 Setzen Sie ein Häkchen vor "Folienrahmen" und jede Folie wird beim Ausdruck umrandet, was für einen Schwarz-Weiß-Druck besonders zu empfehlen ist.
- 6 Setzen Sie in diesem Bereich ein Häkchen vor "Auf Seitenformat skalieren" und die A4-Seite wird optimal ausgenutzt.
- 7 Bestimmen Sie hohe Druckqualität durch setzen eines Häkchens.

# 10.2 Rechtschreibprüfung

PowerPoint 2013 besitzt, so wie auch Word 2013 eine Korrekturfunktion, welche schon während der Eingabe auf Fehler auf Fehler in der Schreibweise aufmerksam macht und gegebenenfalls diese selbstständig korrigiert.

*Korrekturvorschläge* Wenn offensichtlich ein Wort falsch geschrieben wurde (hier Tixt anstatt Text), dann wird dies durch eine rote Wellenlinie angezeigt. Klickt man das Wort an und öffnet das Kontextmenü, dann erhält man Korrekturvorschläge.

| -Der Tiv             | e<br>t muss Dich für den  |
|----------------------|---------------------------|
| <sup>o</sup> Teilneh | Taxt                      |
| ò                    | Text                      |
| Der Tex              | Timt                      |
| Teilnehr             | Fixt                      |
|                      | Taxte                     |
| DER TEX              | Alle ignorieren           |
| I EILIVEI            | Hinzufügen zum Wörterbuch |

\*

Auto- Die Autokorrekturfunktion kann typischen Schreibfehler über

*korrektur-* festgesetzte Regeln in die richtige Schreibweise abgeändert. So wird z.B. nach einem Punkt immer mit einem Großbuchstaben begonnen wird.

Auto-Korrekturfunktion deaktivieren Diese Autokorrekturfunktion kann sich aber als ausgesprochen nervig erweisen (z.B. gibt es doch genügend Abkürzungen, welche mit einem Punkt abgeschlossen werden). Um die Autokorrektur-Funktion zu deaktivieren, wandern Sie in das Backstage-Menü und öffnet dort das Dialogfeld "PowerPoint-Optionen". Hier klicken Sie auf "Dokumentprüfung" und betätigen Sie den Button "AutoKorrektur-Optionen…". Im so geöffneten Dialogfeld "AutoKorrektur" können einzelne Funktionen deaktiviert und andere neu erstellt werden.

| $\frown$     |                                      |                              | ALL REAL PROPERTY AND ADDRESS OF ADDRESS OF ADDRES |                  |  |  |
|--------------|--------------------------------------|------------------------------|----------------------------------------------------------------------------------------------------|------------------|--|--|
| E            | Allgemein<br>Dokumentprüfung         | ABC Ändern Sie,              | wie PowerPoint Text korrigiert und formatiert.                                                                                                    |                  |  |  |
| oformationen | Speichern                            | AutoKorrektur-Opt            | AutoKorrektur-Optionen                                                                                                    |                  |  |  |
| mormationen  | Sprache                              | Ändern Sie wie Po            | werPoint Text während der Eingabe korrigiert und formatiert:                                                                                                    | ktur-Ontionen    |  |  |
| leu          | Erweitert                            | , inden bie, mer bi          |                                                                                                    |                  |  |  |
|              | Menüband anpassen                    | Bei der Rechtschrei          | bkorrektur in Microsoft Office-Programmen                                                                                                    | ~                |  |  |
| ffnen        | Symbolleiste für den Schnellzu griff | Wörter in GROS               | SBUCHSTABEN ig <u>n</u> orieren                                                                                                    |                  |  |  |
|              | Add-Ins                              | Wörter mit Zahl              | en ignorieren                                                                                                    |                  |  |  |
| eichern      | Trust Center                         | Wiederholte Wi               | ateiadressen ign <u>o</u> rieren<br>irter kennzeichnen                                                                                                    |                  |  |  |
|              | Thus conter                          | Deutsch: Neue                | Rechtschreibung verwenden                                                                                                    |                  |  |  |
| ichern unter |                                      | <u>G</u> roßbuchstabe        | n behalten Akzent                                                                                                    |                  |  |  |
|              |                                      | Vorschläge nur               | aus Hauptwörterbuch                                                                                                    |                  |  |  |
| cken         |                                      | Benutzerwörterbü             | icher                                                                                                    |                  |  |  |
|              |                                      | Französische Modi:           | Traditionelle und neue Rechtschreibung 💌                                                                                                    |                  |  |  |
| igeben       |                                      | Spanisc <u>h</u> e Modi:     | Nur Tuteo-Verbformen                                                                                                    |                  |  |  |
|              |                                      | Modi für <u>b</u> rasilianis | AutoKorrektur: Deutsch (Deutschland)                                                                                                    | ? ×              |  |  |
| ortieren     |                                      | Bei der Rechtschrei          | AutoKorrektur AutoFormat während der Eingabe Aktionen Ma                                                                                                    | h. AutoKorrektur |  |  |
|              |                                      | Rechtschreibun               | Schaltfläche für AutoKorrektur-Optionen anzeigen                                                                                                    |                  |  |  |
| ließen       |                                      |                              | ZWei GRoßbuchstaben am WOrtanfang korrigieren                                                                                                    | reche            |  |  |
|              |                                      |                              | Jeden Satz mit einem Großbuchstaben beginnen                                                                                                    | Ausnahmen        |  |  |
|              |                                      |                              | 📝 Jede Tabellenzelle mit einem Großbuchstaben beginnen                                                                                                    |                  |  |  |
| ito          |                                      |                              | Wochentage immer großschreiben                                                                                                    |                  |  |  |
|              |                                      |                              | W Unbeabsichtigtes Verwenden der TESISIELLIASIE Korrigieren                                                                                                    |                  |  |  |
| ionen        |                                      |                              | Ersetzen: Durch:                                                                                                    |                  |  |  |
|              |                                      |                              |                                                                                                    |                  |  |  |
|              |                                      |                              | (C) ©                                                                                                    | <u> </u>         |  |  |
|              |                                      |                              | (e) €<br>(r) ®                                                                                                    |                  |  |  |
|              |                                      |                              | (tm) TM                                                                                                    |                  |  |  |
|              |                                      |                              |                                                                                                    | -                |  |  |
|              |                                      |                              | Hinzufügen                                                                                                    | Löschen          |  |  |
|              |                                      |                              | The second second  |                  |  |  |

A

## 10.3 Bilder und Videos zurechtschneiden

Beim Zuschneiden werden Bereiche eines Bildes oder Videos, die nicht angezeigt werden sollen, entfernt. Zuschneiden wird häufig verwendet, um einen Teils des Bilds oder Videos zu entfernen oder das Bild auf passende Größe zu bringen, ohne den wesentlichen Teil verkleinern zu müssen.

Wie gehen Sie vor?

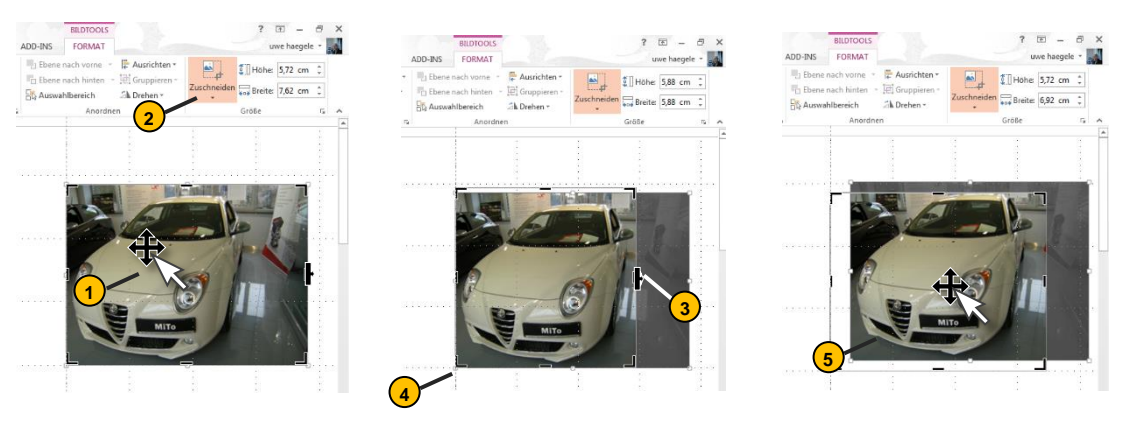

- Gehen Sie mit ,Doppelklick' auf das Bild, welches Sie zuschneiden möchten. Es öffnet sich daraufhin eine Registerkarte ,BILDTOOLS'.
- 2 Klicken Sie unter Bildtools auf der Registerkarte Format in der Gruppe Größe auf die Schaltfläche "Zuschneiden".
- 3 An den Rahmen des Bildes erscheinen Zuschneidepunkte, welche Sie mit der linken Maustaste nach innen ziehen können.

Um die gegenüberliegende Seite gleichzeitig in gleicher Weise zuzuschneiden, halten Sie STRG gedrückt, und ziehen Sie den mittleren Zuschneidepunkt auf einer der beiden Seiten nach innen.

- Um alle vier Seiten gleichzeitig in gleicher Weise zuzuschneiden, halten Sie STRG gedrückt, und ziehen Sie den Zuschneidepunkt einer Ecke nach innen.
- Verschieben Sie entweder den Zuschneidebereich (indem Sie die Kanten des Zuschneiderechtecks ziehen) oder das Bild, um den Zuschnitt zu positionieren. Drücken Sie anschließend ESC.

# **11.** Datenaustausch zu anderen Anwendungen

Beim Datenaustausch zwischen PowerPoint und anderen Anwendungsprogrammen gibt es mehrere Möglichkeiten, welche hier aufgezeichnet werden.

Sie wollen nun Daten in eine PowerPoint-Folie einfügen. Dafür gibt es drei unterschiedliche Verfahren:

- Daten ohne Verknüpfung importieren ("copy and paste")
- Daten mit Verknüpfung importieren (d.h. dynamischer Datenaustausch)
- Vorhandene Dokumente einbetten

# 11.1 Daten ohne Verknüpfung importieren

Einfaches Prinzip: Es wird lediglich eine Kopie aus der Quelldatei in einer Zieldatei gespeichert ("copy and paste"). Damit besteht aber keine permanente Verbindung zu den Quelldateien. Änderungen in der Quelldatei können nicht in die Zieldatei automatisch übernommen werden.

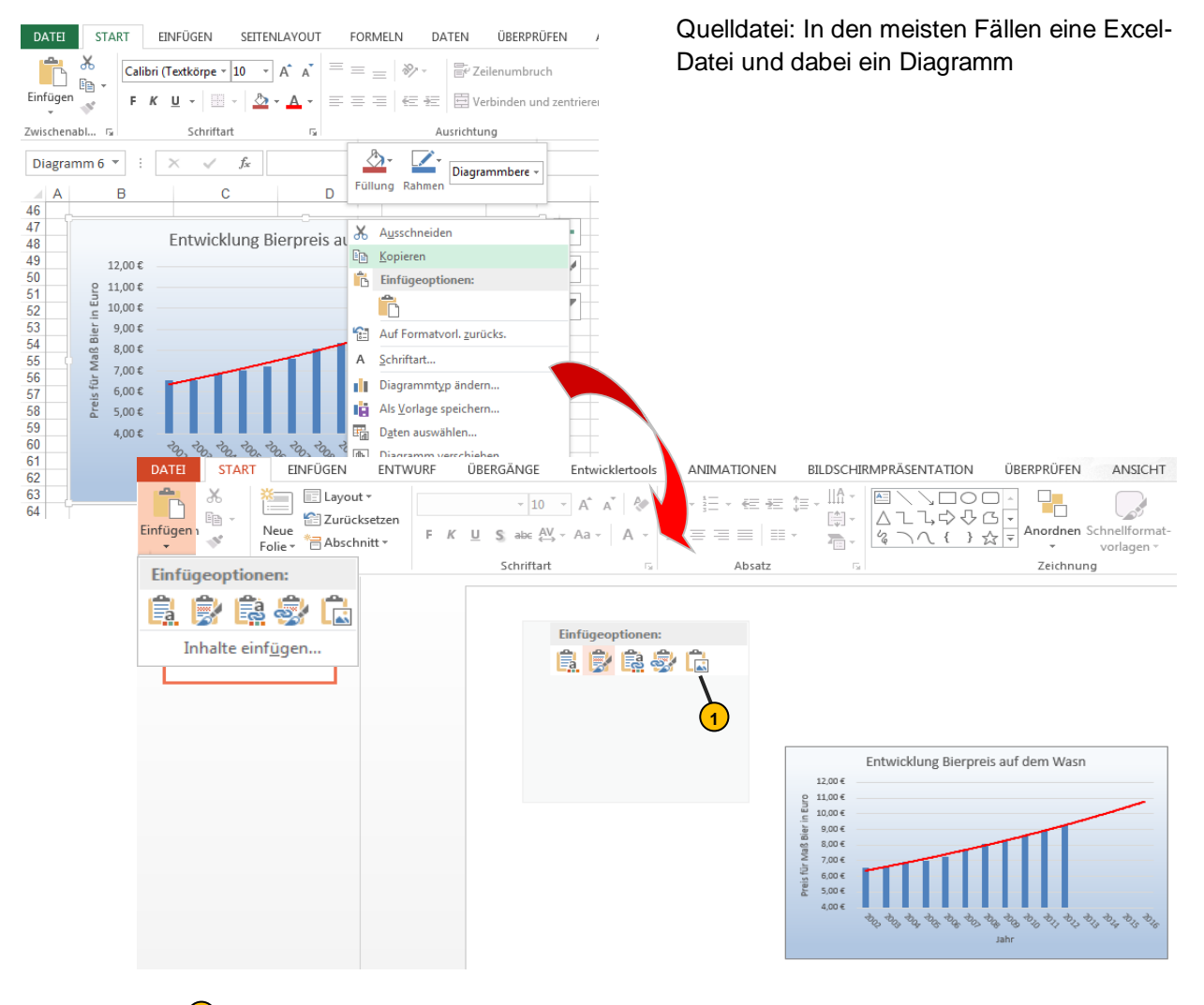

Wenn Daten nicht mehr innerhalb PowerPoint selbst geändert werde, bietet sich an, die Excel-Tabelle oder Diagramm als Bild einzufügen.

# 11.2 Daten mit Verknüpfung importieren

#### DDE -Schnittstelle

Sollen Änderungen in der Quelldatei automatisch in der Zieldatei übernommen werden, dann müssen Daten über eine Verknüpfung importiert werden. Die Kommunikation zwischen Quell- und Zieldatei (die auch unterschiedliche Anwendungsprogrammen sein können) erfolgt hierbei über eine Software-Schnittstelle, bezeichnet als DDE-Schnittstelle (Dynamic Data Exchange).

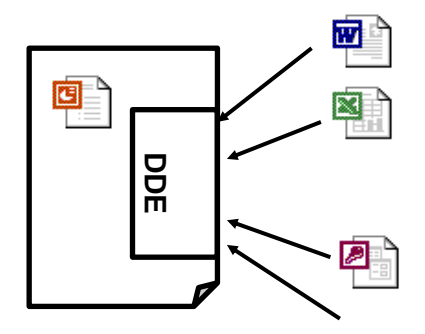

#### Beispiel: Excel-Diagramm in eine PowerPoint-Folie einbinden

Oft gewünscht: Tabellen oder Grafiken des Excel-Files sollen in ein Word-File oder Power-Point-Folie in der Weise eingefügt werden, dass nach einer Änderung des Excel-Files die Zieldatei automatisch beim erneuten Öffnen diese Änderungen übernimmt. Das funktioniert nur, wenn die Daten dynamisch eingebunden werden.

Verknüpfung setzen Wandern Sie in die Registerkarte `EINFÜGEN` und geben Sie Pfad und Name der Excel-Datei an. Wenn Sie nur einen bestimmten Bereich der Excel-Datei verknüpft einbinden wollen, so halten Sie die Excel-Datei geöffnet und markieren Sie den gewünschten Teil.

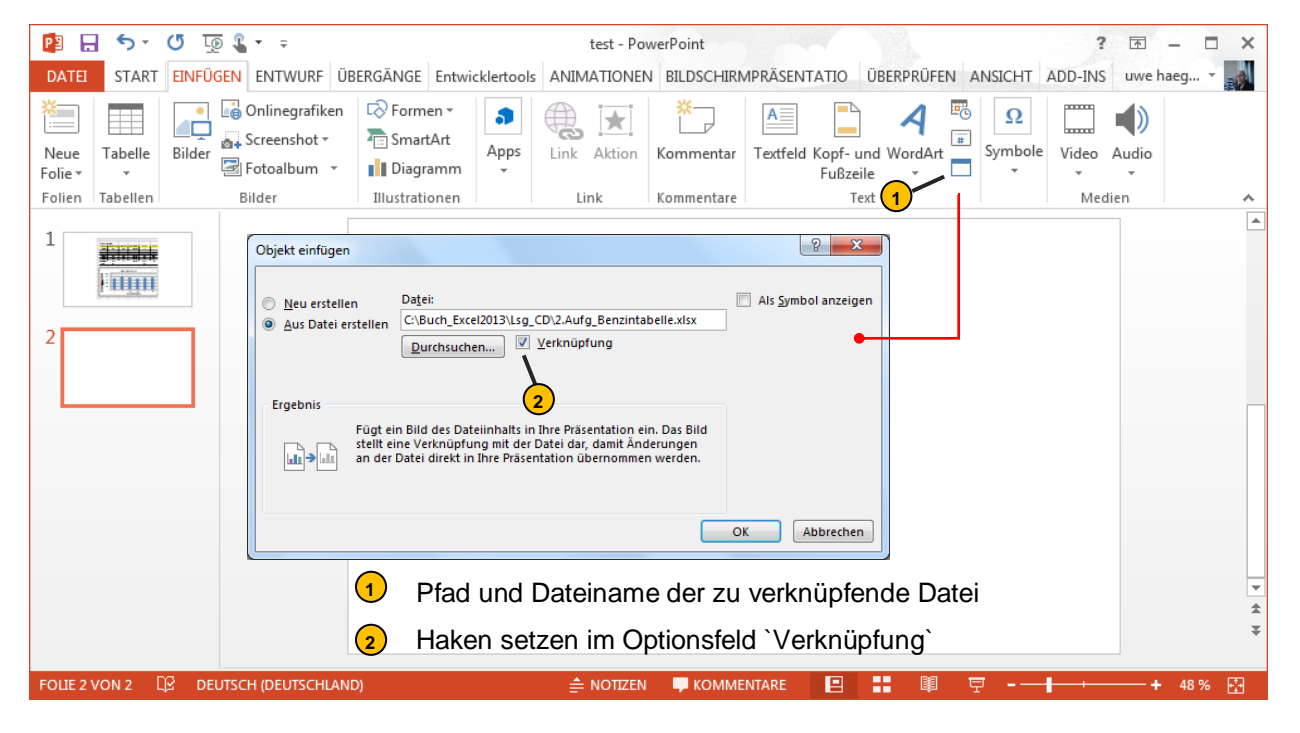

#### Daten aktualisieren

neuten Öffnen der Zieldatei erscheint folgende Meldung. Hier werden Sie gefragt, ob die eingebundenen Daten die eventuellen Änderungen der Quelldatei übernehmen.

Bei Abspeichern und einem er-

| Sicherheitshinweis für Microsoft PowerPoint                                                                                                    | 2                                | X            |
|----------------------------------------------------------------------------------------------------|----------------------------------|--------------|
| Von Microsoft Office wurde ein potenzielles Sicherheitsrisiko                                                                                                    | identi                           | fiziert.     |
| Die Präsentation enthält Verknüpfungen zu anderen Dateien.                                                                                                    |                                  |              |
| Wenn Sie die Verknüpfungen aktualisieren, versucht PowerPoint, die<br>Informationen abzurufen.     Wenn Sie die Verknüpfungen nicht aktualisieren, werden die vorheri<br>Informationen von PowerPoint verwendet.                                                                       | e neust<br>igen                  | en           |
| Beachten Sie bitte, dass Dateiverknüpfungen verwendet werden könn<br>vertrauliche Information zuzugreifen oder sie gemeinsam zu nutzen ur<br>möglicherweise andere schädigende Aktionen durchzuführen. Aktuali<br>die Verknüpfungen nur, wenn Sie der Quelle dieser Präsentation vertr | ien, un<br>nd<br>sieren<br>auen. | n auf<br>Sie |
| Weitere Informationen                                                                                                    |                                  |              |
| Verknüpfungen aktualisieren                                                                                                    | Abbre                            | chen         |

# 11.3 Vorhandene Objekte einbetten

Dateien oder Daten verschiedener Dateien können in Form eines **Symbols** in eine Ziel-Datei eingebettet werden. Durch Doppelklick auf das entsprechende **Objekt** wird die entsprechende Anwendung mit den Daten geöffnet. Der Fachausdruck hierfür lautet Einbetten<sup>10</sup>.

Beispiel: Innerhalb einer Power-Point-Folie soll eine Excel-Datei aufgerufen werden können.

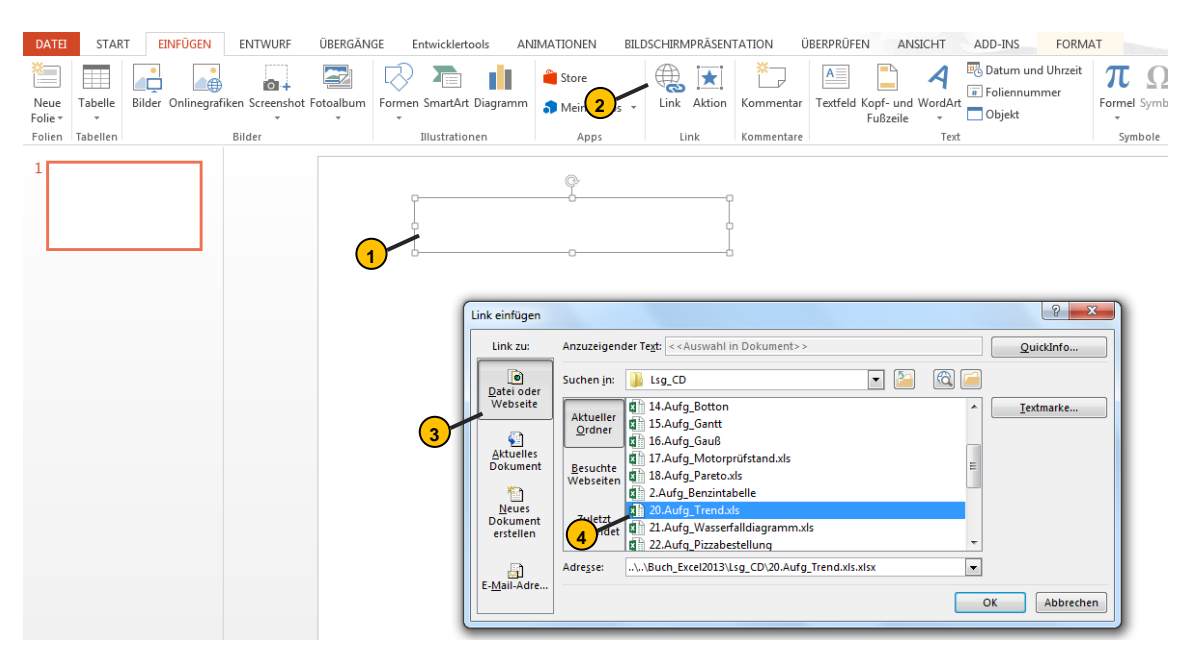

- Sie müssen einem Objekt ein Hyperlink auf eine Excel-Datei zuweisen. Dieses Objekt kann eine Grafik oder Textfeld sein. Wir wollen ein Textfeld einfügen, dessen Füllfarbe und Beschriftung noch zu formatieren ist.
- Unter der Registerkarte ,EINFÜGEN' findet sich die Schaltfläche für Link einfügen.
- Wir wollen einen Link auf eine vorhandene Excel-Datei setzen. Daher ist die angezeigte Schaltfläche anzuklicken.
- Der Pfad, unter welcher die Datei zu finden ist, muss noch angegeben werden.

Sobald ein Objekt mit einem Link hinterlegt ist, ändert sich der Muszeiger, sobald dieser über das Objekt wandert.

Dies ist ein Link zu einem Excel-File C:\ExcHg\TrendanalyseeN

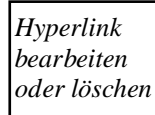

Gehen Sie mit dem Mauszeiger auf den Link und öffnen Sie das Kontextmenü über die rechte Maustaste. Hier können Sie ebenfalls die eingebettete Datei über den Menüpunkt Link öffnen'.

Ebenso können Sie den Hyperlink bearbeiten oder entfernen.

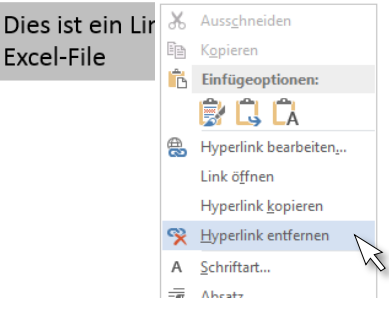

<sup>10</sup> OLE = engl. OLE = Object Linking and Embedding

einstellen

## 12. **Tipps und Tricks**

#### 12.1 Raster und Führungslinien anzeigen

Manchmal gleich das Ausrichten von Objekten einer Millimeterarbeit. PowerPoint gibt hier die sogenannten ,Raster und Führungslinien' als Hilfe an.

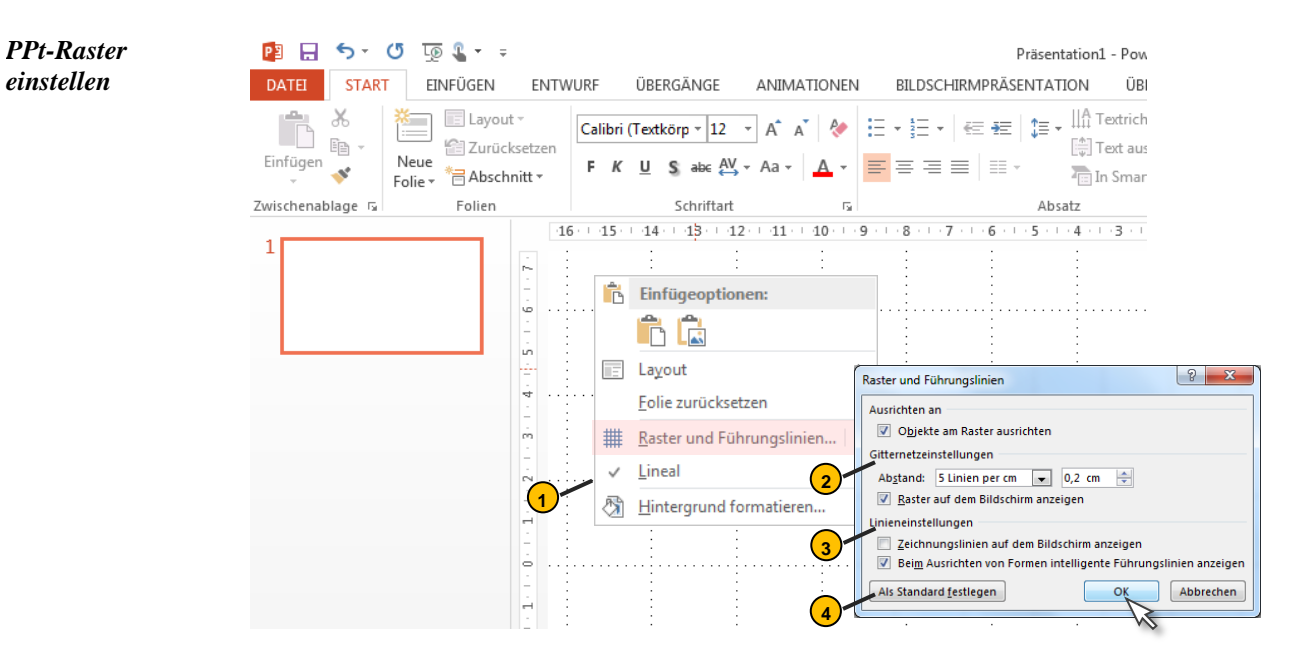

- Damit Sie die Einstellungen für das Raster und die Führungslinien in PowerPoint verän-dern können, klicken Sie mit der rechten Maustaste auf eine leere Stelle der Folie. Wählen Sie aus dem Kontextmenü (rechte Maustaste) den Befehl "Raster und Führungslinien" aus.
- (2)Wollen Sie erreichen, dass PowerPoint-Objekte einmal am Raster und auch aneinander ausrichtet werden, dann aktivieren Sie beide Kontrollkästchen im ersten Block "Ausrichten an".
- 3 Kontrollkästchen zur Aktivierung des Rasters. Sie können wählen zwischen einer Rasterweite von 5cm bis hinunter zu 8 Linien per Zentimeter. Die Grundeinstellung liegt dabei meist bei 0,2cm, d.h. 5 Linien per Zentimeter.
- (4) Die intelligenten Führungslinien erscheinen als Orientierung, wenn Sie ein Objekt zu einem anderen hinschieben und sich einer der Knotenpunkte der beiden Obiekte trifft. Sie sehen diese Hilfslinien nur während des Verschiebens und Ausrichtens.

| PPt-Raster    | Sie können, wenn Sie keine Änderungen an    |
|---------------|---------------------------------------------|
| sofort anzei- | den Rastereinstellungen machen wollen, sich |
| gen           | das Raster sofort über das Kontextmenü an-  |
|               | zeigen lassen, wenn Sie dem Pfeil 1 folgen. |

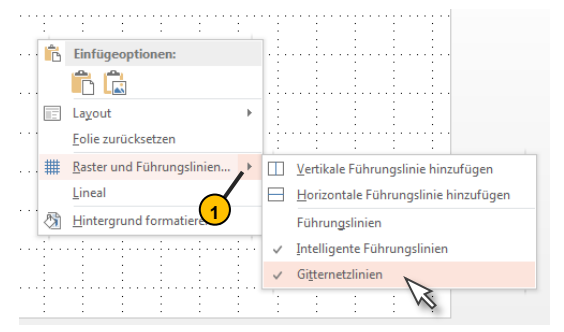
## 12.2 Inhaltsverzeichnis zum Navigieren erstellen mit Hilfe von Links

Haben Sie eine umfangreiche PowerPoint-Präsentation und wollen aus der Startseite heraus zu einem Kapitel während Ihrer Präsentation springen, dann verwenden Sie Links!

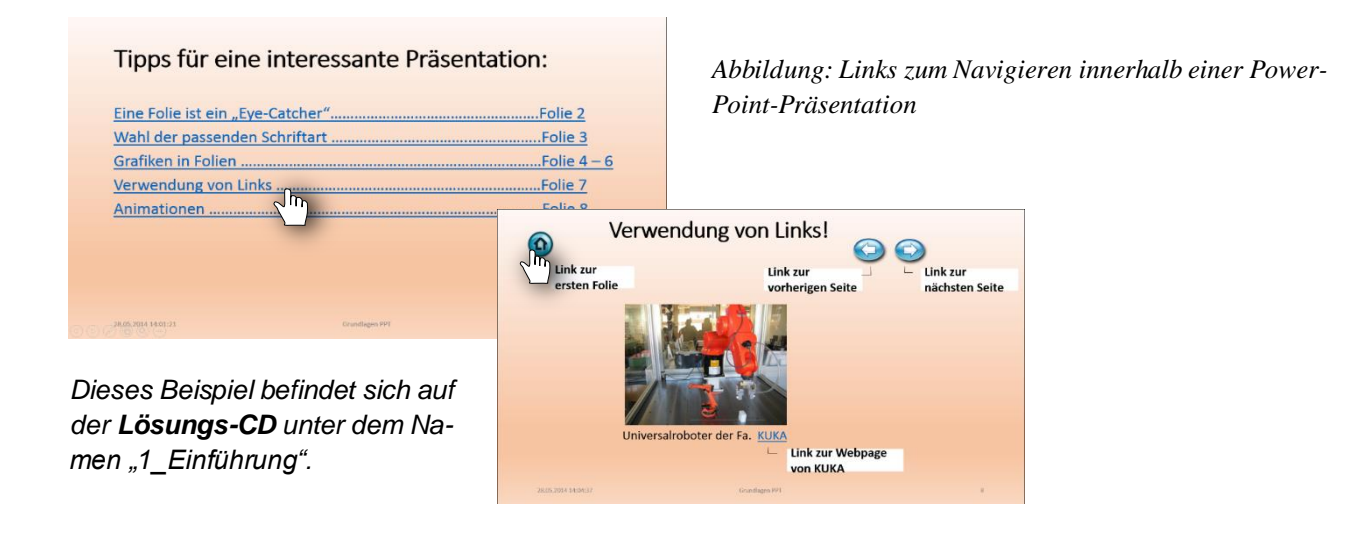

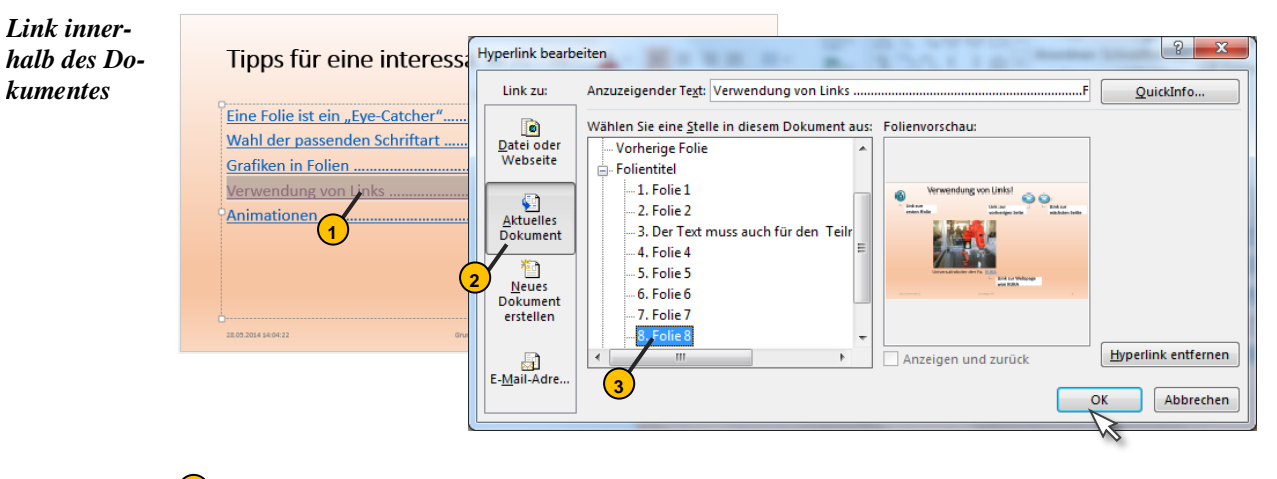

- Markieren Sie das oder mehrere Wörter, welche einen Link bekommen sollen.
- Klicken Sie in dem sich nun öffneten Dialogfenster die Schaltfläche ,<u>A</u>ktuelles Dokument".
- 3 Sie erhalten eine Auflistung der Folien, welche zu Ihrem aktuellen PowerPoint-Dokument gehören. Treffen Sie eine Auswahl.

## 12.3 Hyperlinks ohne störende Unterstreichung

Wenn ein Text mit einem Link versehen ist, dann erkennen Sie dies leicht an dessen Unterstreichung. Falls dies Sie stört, gibt es einen Trick, wie Sie dies umgehen:

Wie gehen Sie vor? Schreiben Sie den Text, der als Hyperlink dienen soll, in ein gesondertes Textfeld. Klicken Sie dann beim Zuweisen des Hyperlinks nicht in den Text und markieren Sie diesen auch nicht. Klicken Sie stattdessen auf den Rand des Textfelds.

2 Gehen Sie in das Menüband oder Kontextmenü (rechte Maustaste), um einen Link zu setzen.

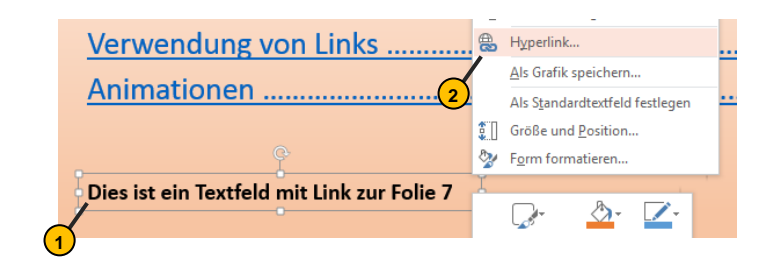

Weisen Sie im folgenden Dialogfeld den Hyperlink wie gewünscht zu. Dies ist ausführlich in Kapitel 4.9 beschrieben.

Ergebnis: Nun wird das Objekt Textfeld als Ganzes zum Hyperlink. Es ist aufgrund seiner Größe auch leichter anklickbar bzw. Sie können die Größe des Textfeldes anpassen.

Dieses PowerPoint-File befindet sich auf der Lösungs-CD!

## 12.4 Diagramme mit Bildern

Wahrscheinlich haben die Zuhörer Ihres Vortrages schon genügend Diagramme in jeglicher Form, sei es Säulen-, Kreis, Bubble-Diagramme, gesehen. Wie können Sie Ihr Dokument interessanter gestalten als Ihre Kollegen?

Setzen Sie Bilder in Ihr Diagramm. Natürlich sollten diese Bilder den Teilnehmern den Zusammenhang zwischen Zahlenwert und Inhalt veranschaulichen. Sehen Sie ein Beispiel aus dem alltäglichen Leben:

Wie wird sich der Bierpreis auf dem Wasn in den nächsten Jahren wohl entwickeln?

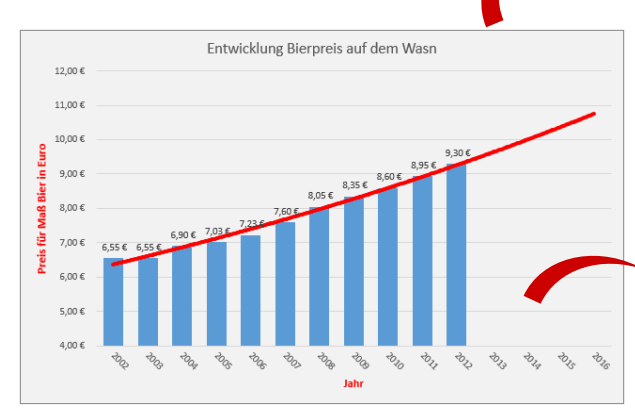

Säulendiagramm mit Trendlinie – für ein Excel-File ausreichend.

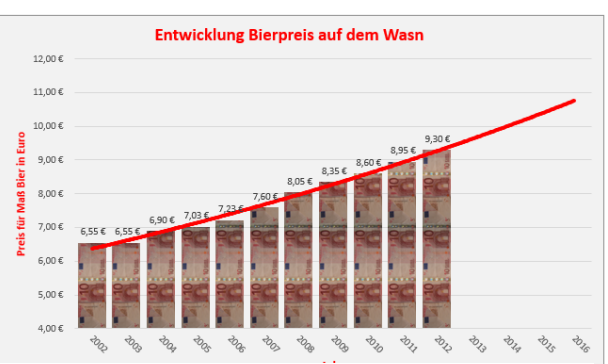

Abb. 1: Auf den ersten Blick erkennbar – hier geht s ums Geld

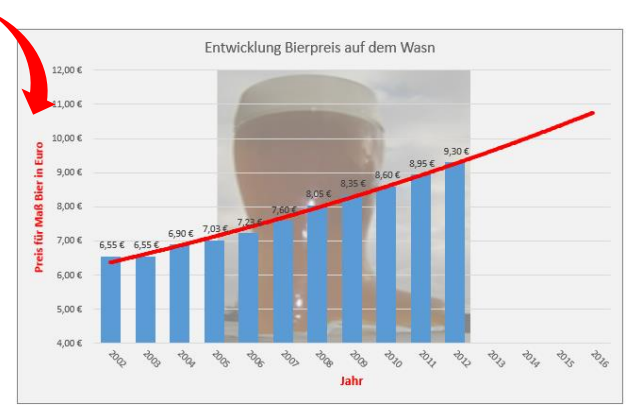

Abb. 2: Hier scheint wohl das Bier wichtiger zu sein.

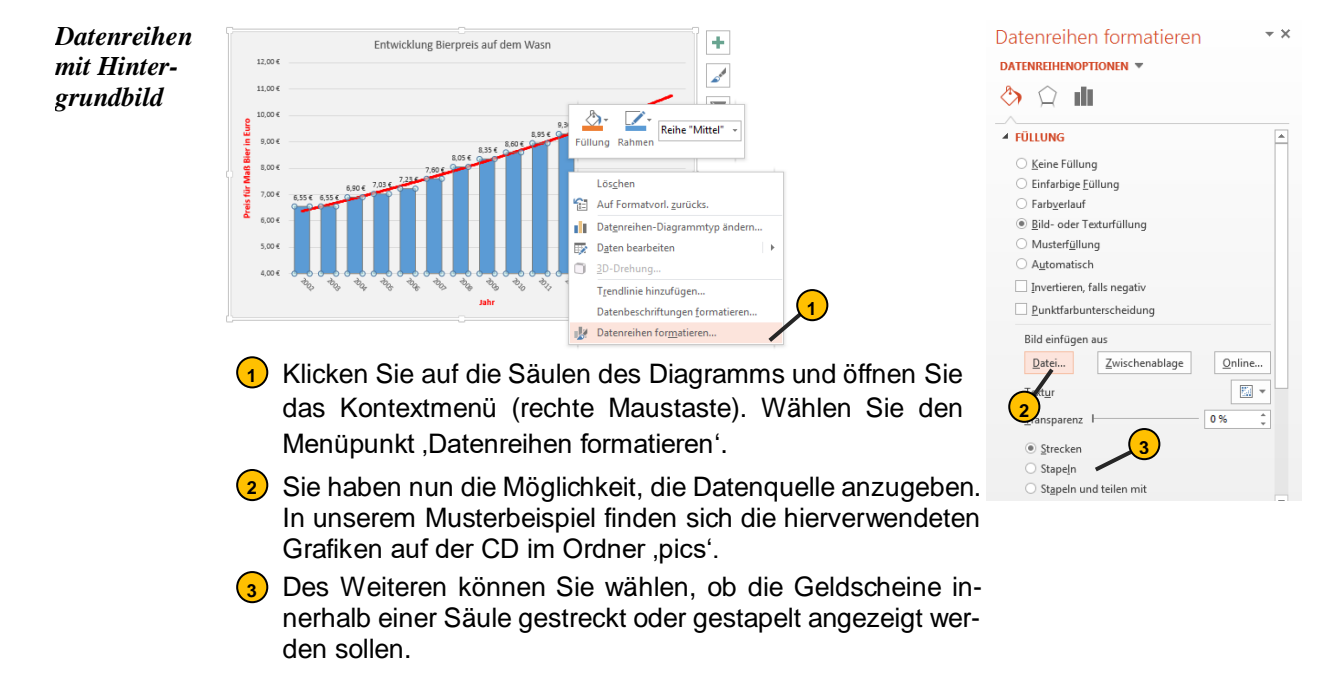

Wie gehen Sie hierfür vor?

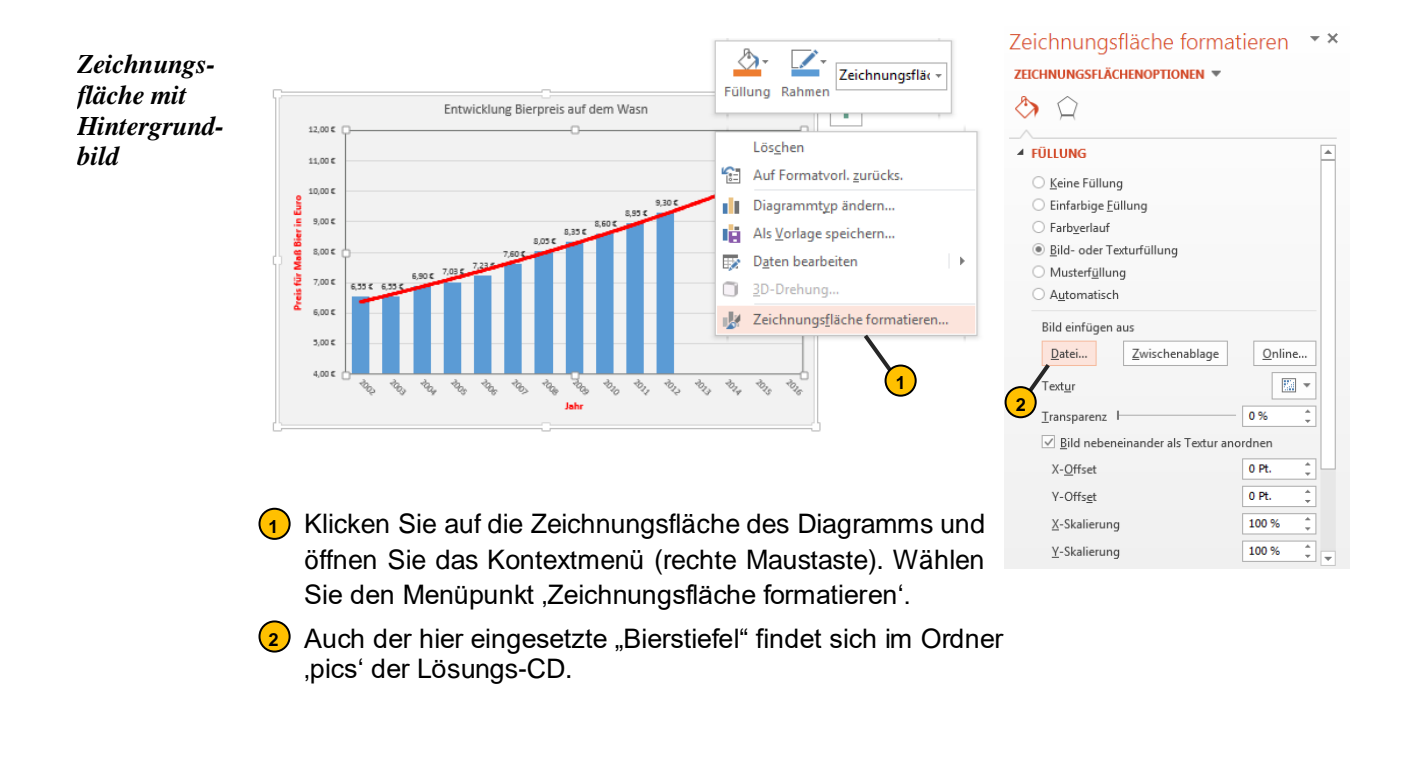

Dieses PowerPoint-File befindet sich auf der Lösungs-CD!

0

# **13.** Einsatz von ActiveX-Steuerelementen – ein Einblick

Das Thema 'ActiveX<sup>11</sup>-Steuerelemente' und deren Programmierung mittels **Visual Basic** würde ein eigenes Buch füllen. Es soll hier nur ein Einblick gegeben werden, welche Möglichkeiten sich auftun, eine PowerPoint-Folie interaktiv zu gestalten und den Leistungsumfang von PowerPoint zu erweitern.

Hier sollen Sie erfahren, wie man grafische Elemente einsetzt und diese mit einer Funktion belegt.

### 13.1 Registerkarte ,Entwicklungstools' aktivieren

bar.

Menüband<br/>anpassenBevor Sie überhaupt auf diese Elemente zugreifen können, müssen Sie das Menüband an-<br/>passen und die Registerkarte "Entwicklungstools" aktivieren. Das Dialogfenster "PowerPoint-<br/>Optionen" öffnen Sie über das Backstage-Menü. Setzen Sie einen Haken bei Entwicklungs-<br/>tools (Benutzerdefiniert)" und bestätigen Sie die gemachte Eingabe.

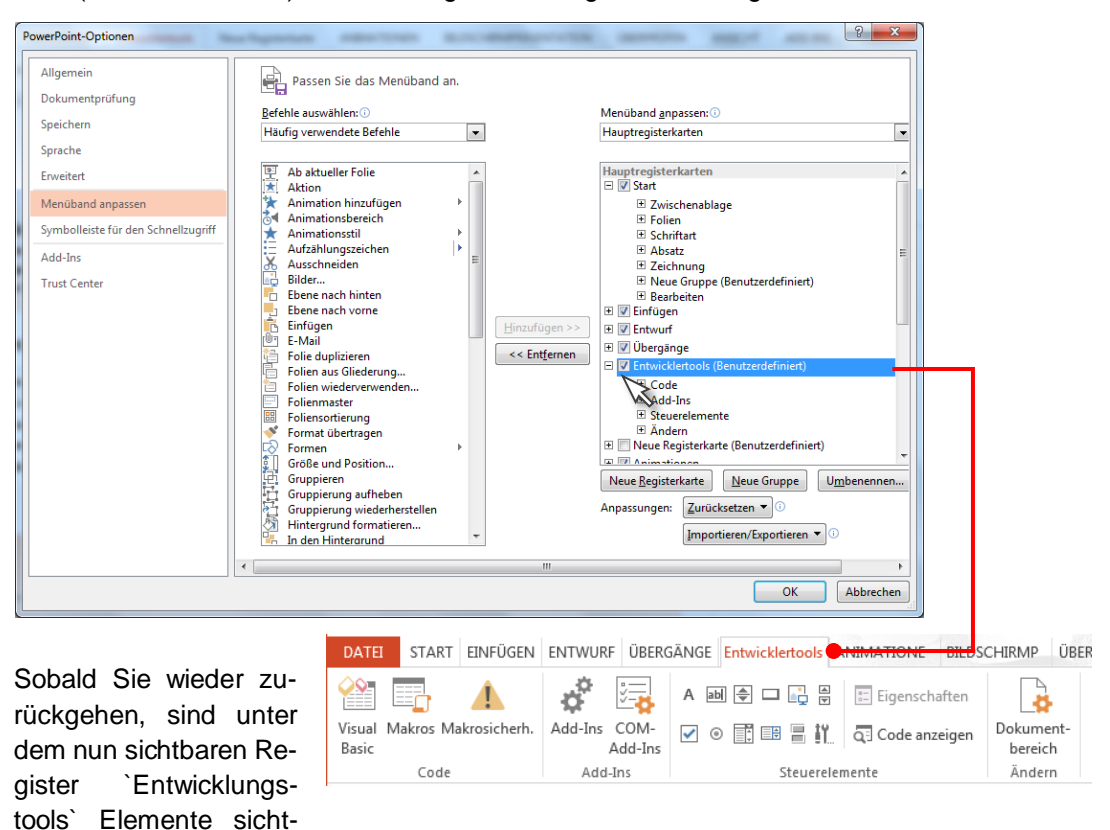

Diese Elemente werden Sie dann in die PPt-Folie einfügen und mittels Visual Basic programmieren.

<sup>&</sup>lt;sup>11</sup> Anm.: ActiveX umschreibt ein Softwarekomponenten-Modell von Microsoft. Drin enthalten sind Softwarekomponenten, welche z.B. in verschiedenen MS-Programmen und MS-Office verwendet werden können. Voraussetzung für die Nutzung von ActiveX ist die Verwendung von dem Betriebssystem, Windows<sup>4</sup>.

## 13.2 Prinzipien der Objektorientierten Programmierung am Beispiel von Visual Basic

Diese ActiveX-Steuerelemente sollen bestimmte Aufgaben übernehmen, die es mittels Visual Basic zu programmieren gilt. Bevor auf ein konkretes Programmbeispiel eingegangen wird, sollen zunächst einige Begriffe geklärt werden:

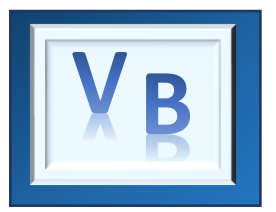

Visual Basic<sup>12</sup> hingegen ist ereignis- und objektorientiert und setzt die Anwendung der Maus voraus. Objekte, sprich Elemente (Button, Checkbox, etc.) sind vordefiniert und können bequem mit der Maus angeordnet und deren Größe verändert werden. Folgende Begriffe beschreiben die Merkmale von Visual Basic:

#### Visual Basic ist objektorientiert

Visual Basic bezeichnet seine Elemente (Fenster, Schaltflächen, Listen, etc.) als Objekte, dessen Eigenschaften man ändern kann und denen man bestimmte Methoden und Ereignisse zuordnen kann.

#### Visual Basic ist ereignisorientiert

Programme unter Visual Basic erwarten ein Ereignis. Dies kann im einfachsten Fall ein Mausklick auf einen Button sein.

#### Eigenschaften

Jedes Objekt hat Eigenschaften, wie Farbe, Größe, Rahmen, etc. Diese sind zusammengetragen in dem sogenannten Eigenschaftsfenster.

#### Methoden

Methoden sehen den Eigenschaften ähnlich, sind aber an das Objekt selbst gerichtet, sich auf eine bestimmte Weise zu verhalten, z.B. eine bestimmte Position auf der Form einzunehmen oder einer Liste neue Elemente hinzufügen.

Um dies umzusetzen, sind Visual Basic-Programme sind in sogenannte Prozeduren und Funktionen eingeteilt:

#### Prozeduren

Sehen wir uns ein Beispiel einer Prozedur an:

Private Sub CommandButton1\_Click() (Anweisungen) End Sub

 <sup>12</sup> In diesem Zusammenhang finden sich auch die Abkürzungen: VB Visual Basic
 VBA Visual Basic for Applications

Eine Prozedur wird durch das Schlüsselwort **Sub** eingeleitet. Das Schlüsselwort Private zeigt an, dass diese Prozedur einem Objekt zugeordnet ist.

Wird das Ereignis Click gewählt, werden die Anweisungen ausgeführt, sobald auf die Form geklickt wird.

#### Funktionen

In diesem Zusammenhang sind selbstentwickelte Funktionen gemeint, nicht die Funktionen, die als Basic-Funktionen bekannt sind - z.B. SIN(WINKEL).

Der Unterschied zu den Prozeduren ist ein Wichtiger: Funktionen geben einen Wert an das Programm zurück! Die folgende Funktion gibt den Betrag der errechneten Fläche zurück:

> Private Function Fläche(Betrag) Betrag = Länge \* Breite End Function

## 13.2.1. ActiveX-Elemente einfügen und gestalten

können. Diese Eigenschaften können Sie sehr leicht ändern über das Ei-

genschaftsfenster.

Wie man ein Bedienelement in die Folie einbettet und dessen Eigenschaft verändert, soll einer Befehl-Schaltfläche, dem sogenannten "Button' gezeigt werden. Dieser Button gehört wohl zu der am häufigstem verwendeten Objekt.

Element in Zunächst setzen Sie ei-DATEI START EINFÜGEN ENTWURF ÜBERGÄNGE Entwicklertools ANIMATIONEN 0.-Folie einset-÷ nen Button, d.h. Befehls-Eigenschaften L. Ω V-8 zen Add-Ins COM-Dokument bereich Visual Makros Makrosich 🗹 o 🗊 🖩 👖 🗖 🐼 schaltfläche mit Ziehen Add-Ins Basic Add-Ins Änderr Cod der linken Maustaste in Eigenschaften X ⊿ Tex eine leere PPt-Folie. Die Ŧ CommandButton1 CommandButtor Größe ändern Sie einfach Alphabetisch Nach Kategorien ∡ Grafiken in Fo (Name) CommandButton1 über Ziehen der linken Accelerator ∡ Links AutoSize BackColor CommandButton1 Maustaste an einer Ecke alse 8H8000000F& 1 - fmBackStyleOpaque ▲ Animatione BackStyle oder Kante des Elemen-CommandButton1 Enabled True ..... tes. &H80000012& oreCo leight 111,125 133,6638 Dieser Button ist vorein-(Keine) 0 - fmMoi ouseIcor Elementei-2 usePoir ointerDefault Autobick Ge klonen ihn Beldigen deue Picture genschaften gestellt grau und hat die (Keine) icturePositio 7 - fmPicturePositionAbc ändern Beschriftung ,CommandkeFocus( True 59,20425 οр isible True 256,25 Button1' wie Sie sehen idtł

Wichtige Eigenschaften, welche Sie üblicherweise anpassen wollen:

| Eigenschaft | Beschreibung                                                                                                    |  |
|-------------|----------------------------------------------------------------------------------------------------|--|
| Caption     | Sichtbare Beschriftung des Elementes                                                                                                   |  |
| (Name)      | Dieses Element wird im Programm unter "CommandButton1" angesprochen – dies können Sie hier ändern.                                     |  |
| Autosize    | Voreingestellt auf ,False' gesetzt. Damit ist ein Ändern der Größe möglich.                                                            |  |
| BackColor   | Hier können Sie die Farbe des Buttons wählen.                                                                                          |  |
| Font        | Schriftart                                                                                                    |  |
| ForeColor   | Schriftfarbe, Schriftgröße                                                                                                    |  |
| Visible     | Unsichtbar, falls auf "False" gesetzt. Damit können Sie während des Pro-<br>grammablaufs Elemente erscheinen oder verschwinden lassen. |  |
| Picture     | Hier können Sie ein Bild dem Element hinzufügen.                                                                                       |  |
| Locked      | Wenn auf ,True' gesetzt, dann reagiert Element nicht auf Mausklick.                                                                    |  |

BILDSCHIRMPRÄSEN

## 13.2.2. ActiveX-Elementen einen Programm-Code zuordnen

Schreiben Sie ein "Hello world"-Programm - ein sehr einfaches Beispiel, welches aber das Prinzip einer objektorientierten Programmiersprache, zu denen auch Visual Basic gehört, verdeutlicht.

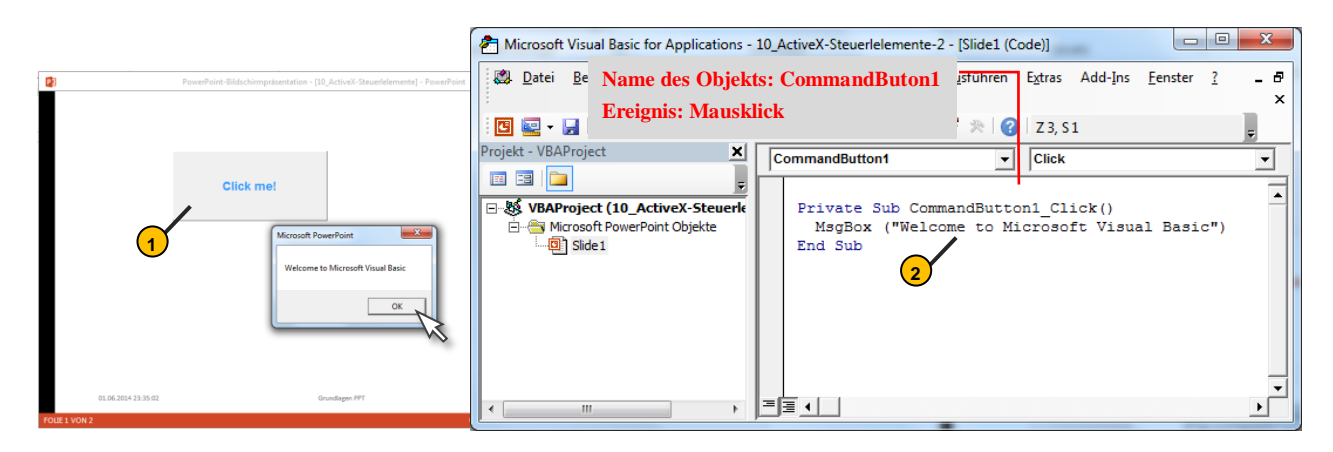

- Fügen Sie ein Button in Ihre Folie, bestimmen Sie Größe und Position über die Maustaste. Weitere Eigenschaften, wie die Schriftfarbe und Beschriftung ändern Sie über das Eigenschaftsfenster.
- Gehen Sie mit ,Doppelklick' auf den Button. Es öffnet sich das Programmfenster. Um eine Messagebox erscheinen zu lassen, müssen Sie lediglich den Programmcode übernehmen. Das Programm ist selbsterklärend.

**Click me!** 

Microsoft PowerPo...

ОК

Guten Morgen

Verbesserung: Lassen Sie Ihren Computer Sie persönlich begrüßen, sobald Sie an Ihrer PowerPoint-Präsentation arbeiten. Der Programm-Code ist denkbar einfach und wird anhand von Inline-Kommentaren erläutert.

| CommandButton1                                |   | Click                              |
|-----------------------------------------------|---|------------------------------------|
|                                               |   |                                    |
| <pre>Private Sub CommandButton1_Click()</pre> |   |                                    |
| Select Case Hour(Time)                        | 1 | Mache eine Fallunterscheidung      |
| Case 8 To 11                                  | 1 | falls Uhrzeit zwischen 8 und 11:59 |
| MsgBox "Guten Morgen!", Time                  |   | dann message-Box "Guten Morgen     |
| Case 12 To 17                                 |   |                                    |
| MsgBox "Guten Mittag!", Time                  |   |                                    |
| Case 18 To 21                                 |   |                                    |
| MsgBox "Guten Abend!", Time                   |   |                                    |
| Case Else                                     |   |                                    |
| MsgBox "Guten Nacht!", Time                   |   |                                    |
| End Select                                    |   | ' Ende des Case-Blockes            |
| End Sub                                       |   |                                    |
|                                               |   |                                    |

Dieses PowerPoint-File befindet sich auf der Lösungs-CD!

## 13.3 PowerPoint-Idee: Lernzielwiederholung interaktiv

Wie wäre es, wenn PowerPoint interaktiv als Wiederholungsübung programmiert wird und zudem eine Rückmeldung liefern kann, ob die Losung richtig oder falsch war? Sehen Sie folgenden Programmiervorschlag:

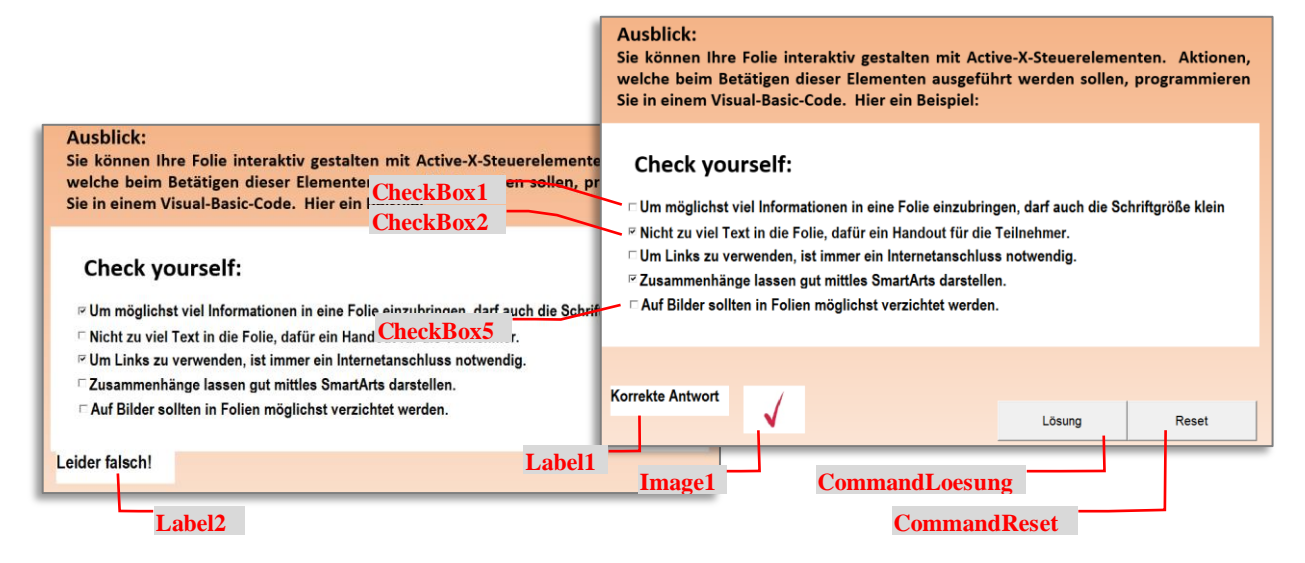

Über fünf Checkboxen wird das Wissen über PowerPoint abgefragt. Um zu erfragen, ob das Ergebnis korrekt ist, muss man den Botton ,Reset' drücken. Danach können Sie, je nach Antwort, eine Meldung "Korrekte Antwort" erhalten mit einem Haken oder eine Fehlermeldung "Leider falsch".

#### Lösung:

Die Objekte ,Label1', ,Label2', ,CommandLoesung', ,CommandReset' sind in ihrer Eigenschaft "visible" auf "False" gesetzt. Wenn die passenden Checkboxen gesetzt sind und der Botton ,Lösung' angeklickt wird, dann werden Label1 und Image1 sichtbar oder (bei einer falschen Antwort) Label2.

Der Programmauszug folgt:

```
Private Sub CommandLoesung Click()
  If (CheckBox1 = False And CheckBox2 = True And CheckBox3 = False And CheckBox4 = True And CheckBox5 = False) Then
    Image1.Visible = True
    Label1.Visible = True
    Label2.Visible = False
      Else: Image1.Visible = False
            Label2.Visible = True
    End If
End Sub
Private Sub CommandReset Click()
  Image1.Visible = False
  CheckBox1 = False
  CheckBox2 = False
  CheckBox3 = False
  CheckBox4 = False
  CheckBox5 = False
  Label1.Visible = False
  Label2.Visible = False
  Image1.Visible = False
End Sub
```

Dieses PowerPoint-File befindet sich auf der Lösungs-CD!

## **14.** Aus der PowerPoint-Ideensammlung

## 14.1 Einen Video-Würfel entwerfen

Video

Für einen Messestand sollen auf einem Brandbandfernseher zwei Videos in einer Endlosschleife ablaufen. Einen interessanten Eyecatcher bilden Sie, indem Sie einen "Videowürfel" "basteln".

In diesem Beispiel laufen zwei Videos an den Seiten des Quaders parallel ab. Die Oberseite des Würfels kann zur Beschriftung oder auch für ein drittes Video bereitstehen.

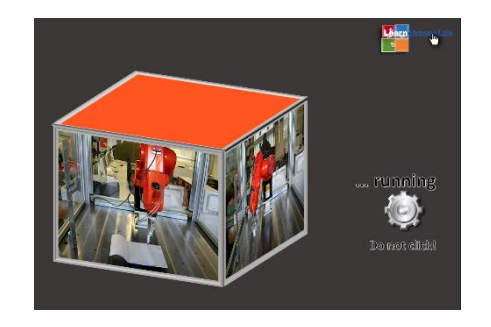

Wie Sie für dieses Beispiel vorgehen:

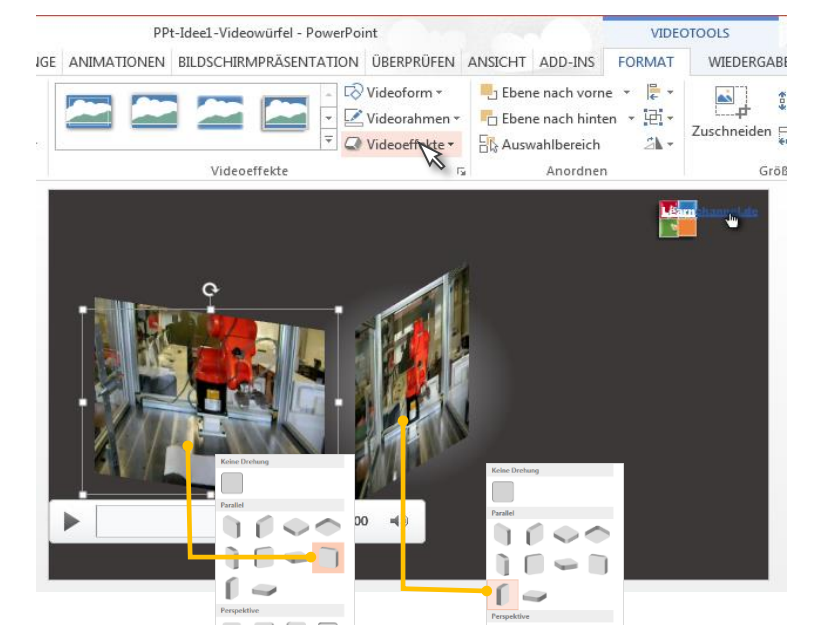

- Videos ein-<br/>fügenFügen Sie die zwei Videos ein Sie finden diese auf der CD in dem Ordner ,pics'. Die<br/>Videos sollen an dieser Stelle nicht zugeschnitten werden, da sonst ein Teil des Robo-<br/>terarms beim Verfahren nicht sichtbar ist.
- 3D-Drehung Die Videos müssen nun so gedreht werden, dass diese die Seiten eines Quaders bilden können. Schieben Sie die Kanten der Videos zueinander. Das Oberteil des Quaders bildet ein Rechteck mit der passenden 3D-Drehung.
- *"Fine-* Da ein Fernseher einen Rahmen hat, *tuning"* Da ein Fernseher einen Rahmen hat, so können Sie auch Ihrem Video einen Rahmen vergeben. Die Schaltfläche hierfür ist direkt anzuklicken unter Videorahmen .

Abschrägung der Kanten können Sie unter *Videoeffekte* formatieren.

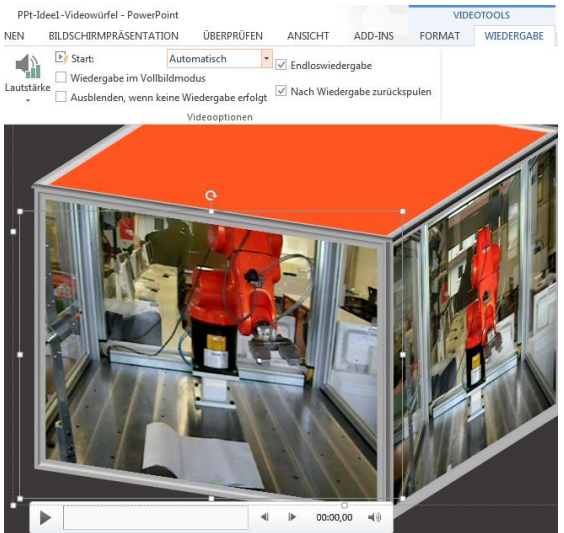

Video

Videos ab-<br/>spielenDie Einstellungen für das Abspielen<br/>der Videos finden Sie unter ,Video-<br/>tools' innerhalb der Registerkarte<br/>,Wiedergabe'. Das Menü ,Videotools'<br/>öffnet sich (wie schon an anderer<br/>Stelle beschrieben) mittels Doppel-<br/>klick auf ein Video.

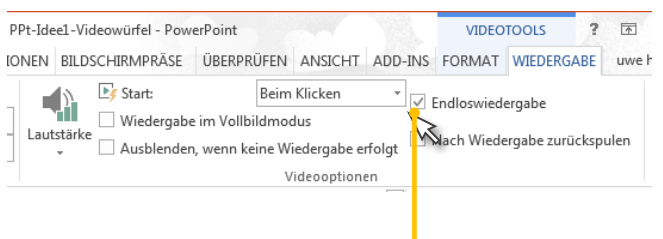

Setzen Sie hier ein Häkchen unter ,Endloswiedergabe.

Dieses PowerPoint-File befindet sich auf der Lösungs-CD!

## 14.2 Einen animierten Bilderwürfel

Ein Hingucker für jede Messe oder Produktwerbung- diesen animierten Bilderwürfel:

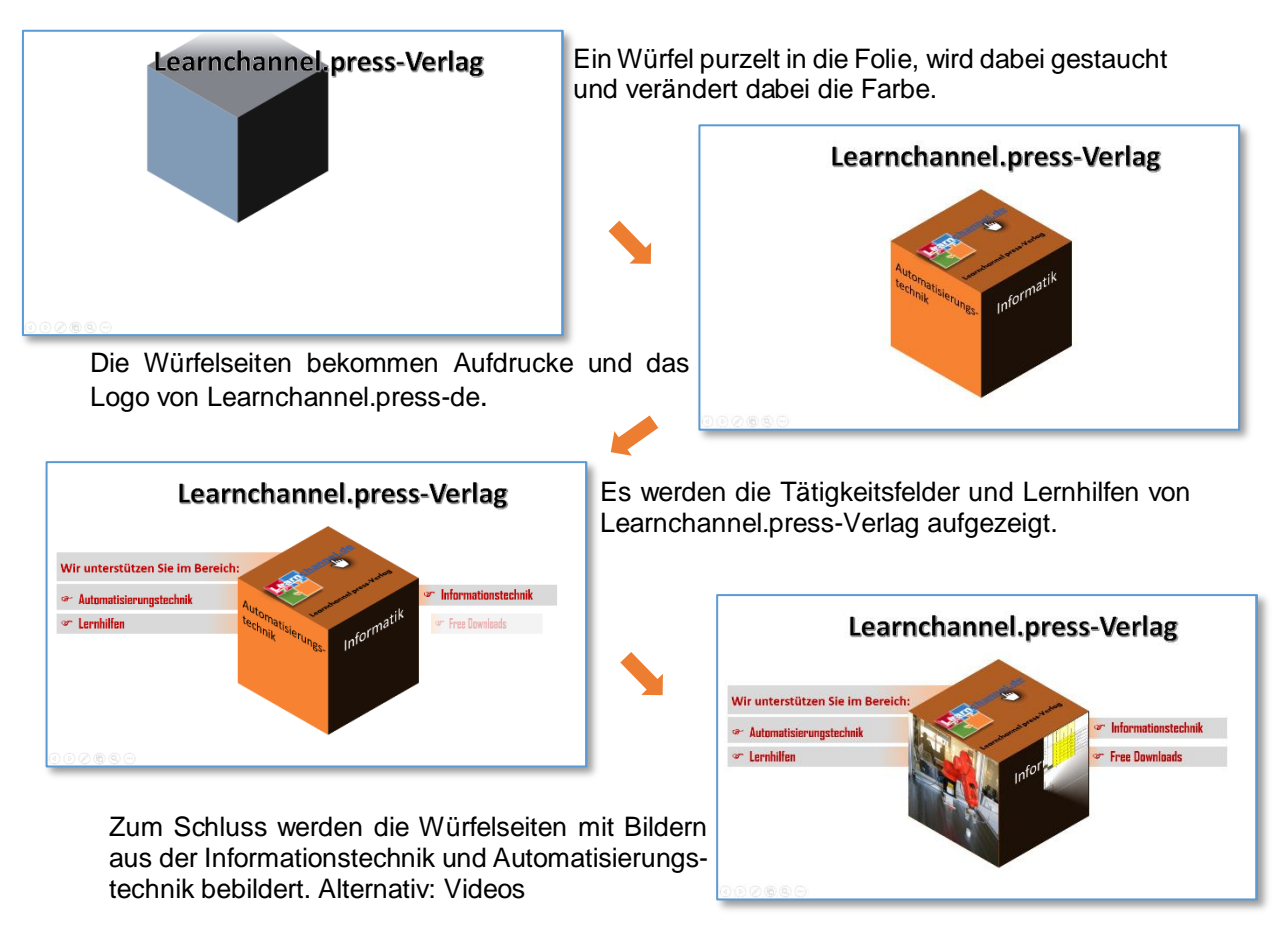

Der Lösungsweg Schritt für Schritt erklärt:

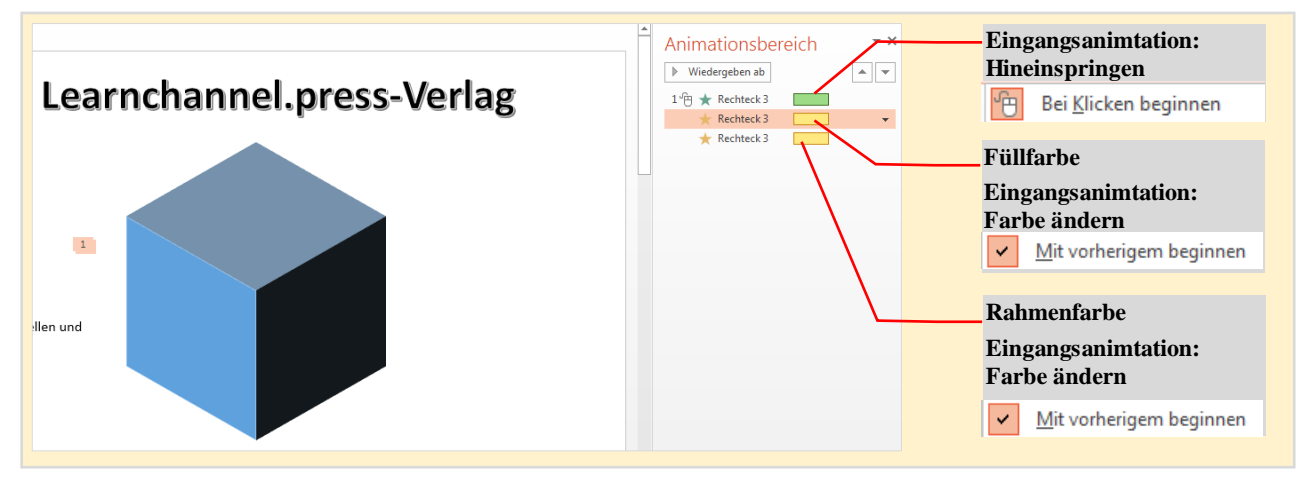

Zeichen Sie einen Würfel in 3D. Damit alle Seiten gleichermaßen sichtbar sind, formatieren Sie diesen als ,links ,Parallel-Isometrisch links abwärts'. Dieser Würfel soll animiert einspringen und dabei die Füll- und Rahmenfarbe ändern.

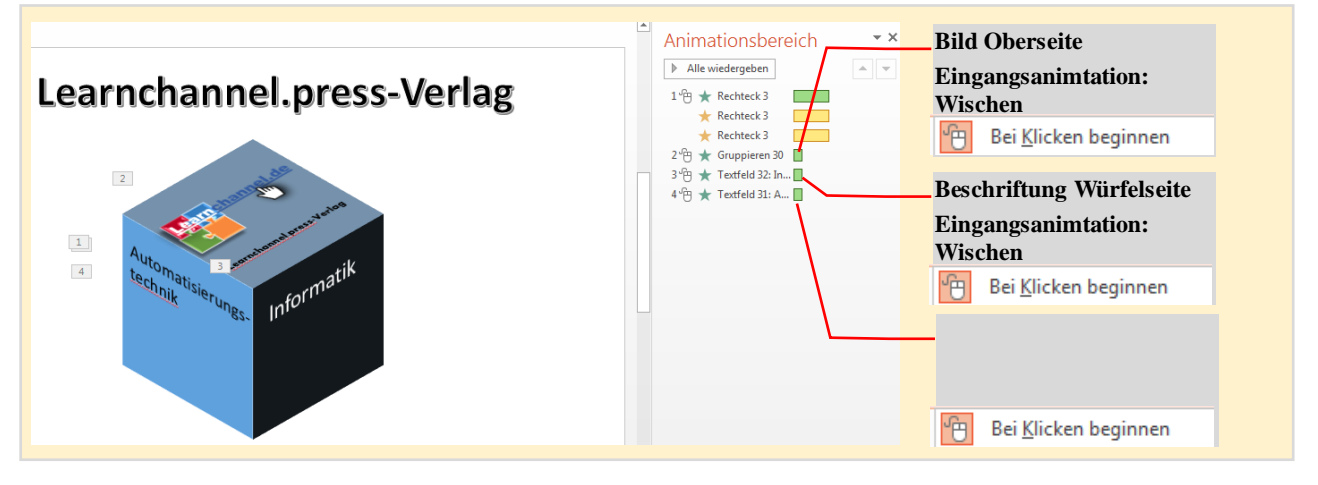

Die Info-Textfelder (können auch Rechtecke mit Text sein) lassen Sie animiert nacheinander erscheinen.

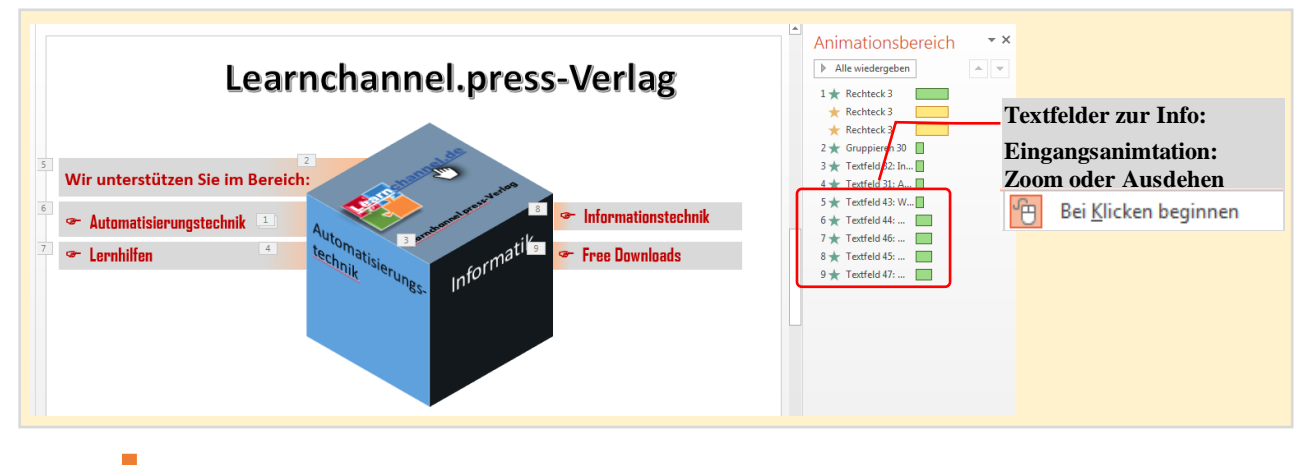

Weiter siehe nachfolgende Seite!

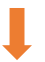

Zum Schluss fehlt noch die Bebilderung. Sie müssen vorher die Bilder in der passenden 3D-Drehung an die Würfelseiten anheften. Als Eingangsanimation bietet sich z.B. ,Rad' an.

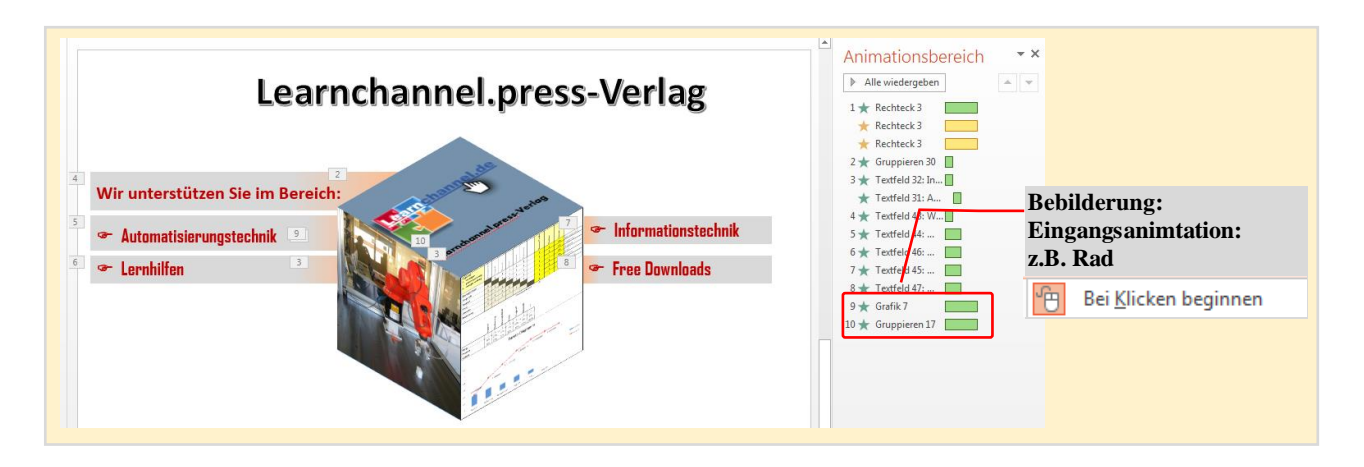

Dieses PowerPoint-File befindet sich auf der Lösungs-CD!

## 14.3 Puzzle-Teile erstellen

Puzzle-Teile sind geradezu ideal, wenn man ineinander greifende Prozesse, Abteilungsaufgaben, etc. visualisieren möchte. Hierzu erstellen wir ein vierteiliges Puzzle.

Damit Sie leichter arbeiten, lassen Sie sich da Raster mit ca. 2cm Rasterbreite anzeigen. Zeichnen Sie das Puzzle recht groß – Sie können ein Objekt jederzeit nachträglich noch verkleinern. Ausgangspunkt für ein Puzzle-Teil bildet ein Quadrat mit der Kantenlänge 6 cm.

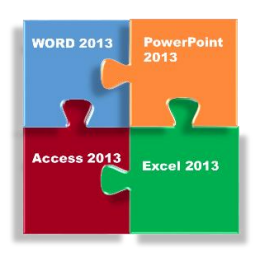

Nun zu den einzelnen Arbeitsschritten:

Schritt 1: Erstellen eines Puzzle-Teiles mit Einbuchtungen

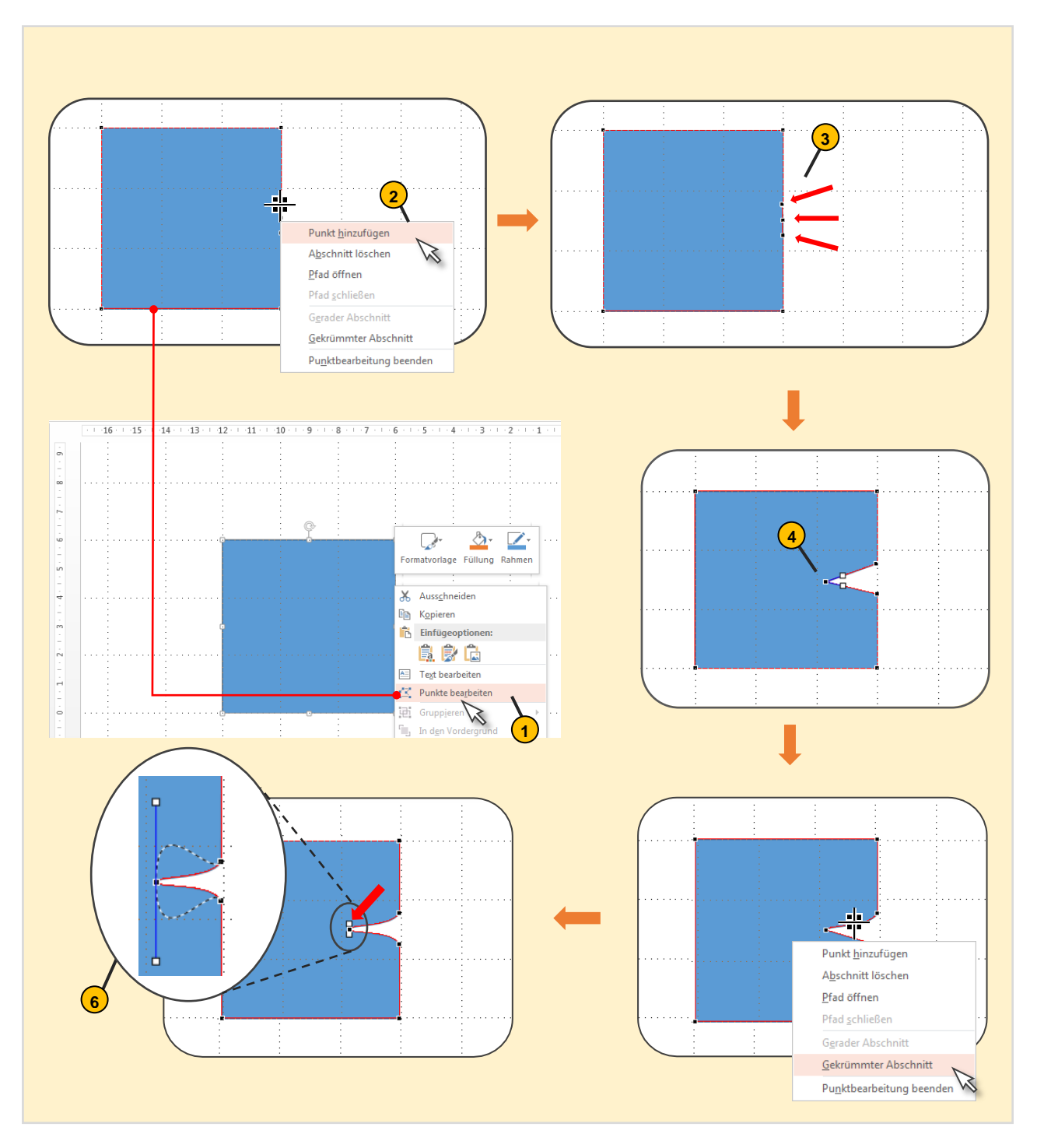

Wählen Sie das Rechteck mit einem Mausklick an, öffnen Sie das Kontextmenü (rechte Maustaste) und bearbeiten Sie die Punkte.

Nachfolgend soll die Puzzle-typische Einbuchtung an dem Quadrat gemacht werden. Gehen Sie auf die Außenkante des Quadrats. Sobald sich der Cursor zu einem Fadenkreuz wandelt, betätigen Sie ein weiteres Mal die rechte Maustaste. In diesem nun sich öffneten Kontextmenü können Sie nun Punkte hinzufügen.

Setzen Sie drei Punkte wie angezeigt.

4 Ziehen Sie nun den mittleren Punkt nach innen.

5 Da nun PowerPoint zwei gerade Abschnitte gemacht hat, gehen Sie nun mit der rechten Maustaste auf beide dieser Abschnitte und wählen ,Gekrümmten Abschnitt' aus dem Kontextmenü. Sie erhalten nun zwei geschwungene Abschnitte.

6 Wählen Sie den mittleren nach innen gezogenen Punkt aus (kurz anklicken). Ziehen Sie den oberen weißen Punkt wie gezeigt mit der linken Maustaste senkrecht nach oben. Wenn Sie dabei noch die ,Shift'-Taste gedrückt halten, wird der untere Teil der Ausbuchtung symmetrisch mit erzeugt. Sind Sie mit der Abmessung der Ausbuchtung zufrieden, lassen Sie die linke Maustaste wieder los.

Wenn Sie diesen Vorgang noch für die Unterseite wiederholen, sieht Ihr Ergebnis so aus:

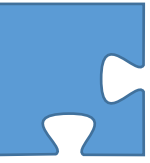

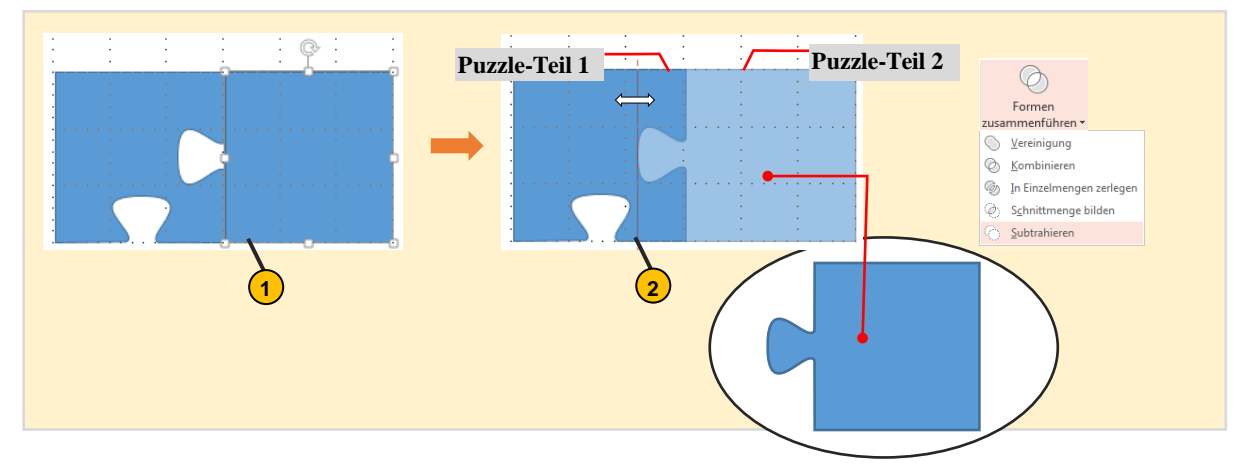

Schritt 2: Restlichen Puzzle-Teile erstellen mittels dem Zeichenwerkzeug "Formen zusammenführen".

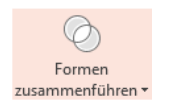

Kopieren und fügen Sie Puzzle-Teil 1 ein, denn eines brauchen Sie noch unverändert. Erstellen Sie ein zweites Quadrat gleicher Abmessung und legen Sie diese Kante an Kante mit der Kopie von Puzzle-Teil 1.

Gehen Sie an die linke Kante des Rechteckes und ziehen Sie mit der linken Maustaste diese Kante über das Puzzle-Teil, so dass die Aussparung überdeckt wird. Subtrahieren Sie nun Puzzle-Teil 1 von Puzzle-Teil 2 (erster Maus-Klick auf Puzzle-Teil1, zweiter Mus-Klick auf Puzzle-Teil 2).<sup>13</sup>

<sup>&</sup>lt;sup>13</sup> Falls das Puzzle-Teil einen Strich an der Ober- oder Unterseite hat, legen Sie ein Rechteck auf diesen Strich und subtrahieren Sie.

(2)

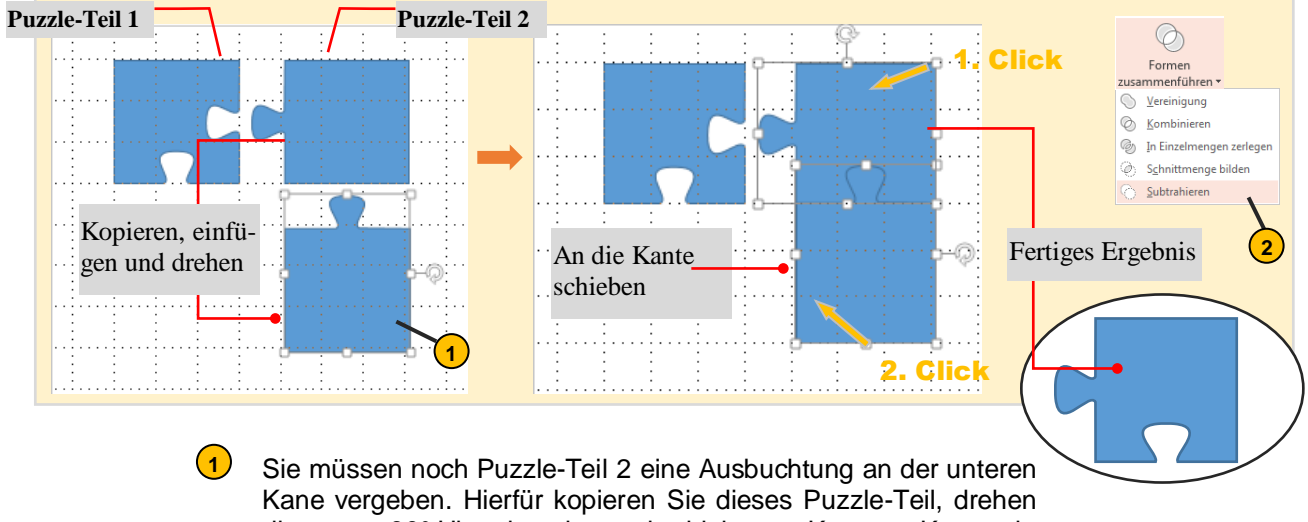

Kane vergeben. Hierfür kopieren Sie dieses Puzzle-Teil, drehen dieses um 90° Uhrzeigersinn und schieben es Kante an Kante wie abgebildet.

Subtrahieren Sie oberes Puzzle-Teil minus unteres Puzzle-Teil – fertig.

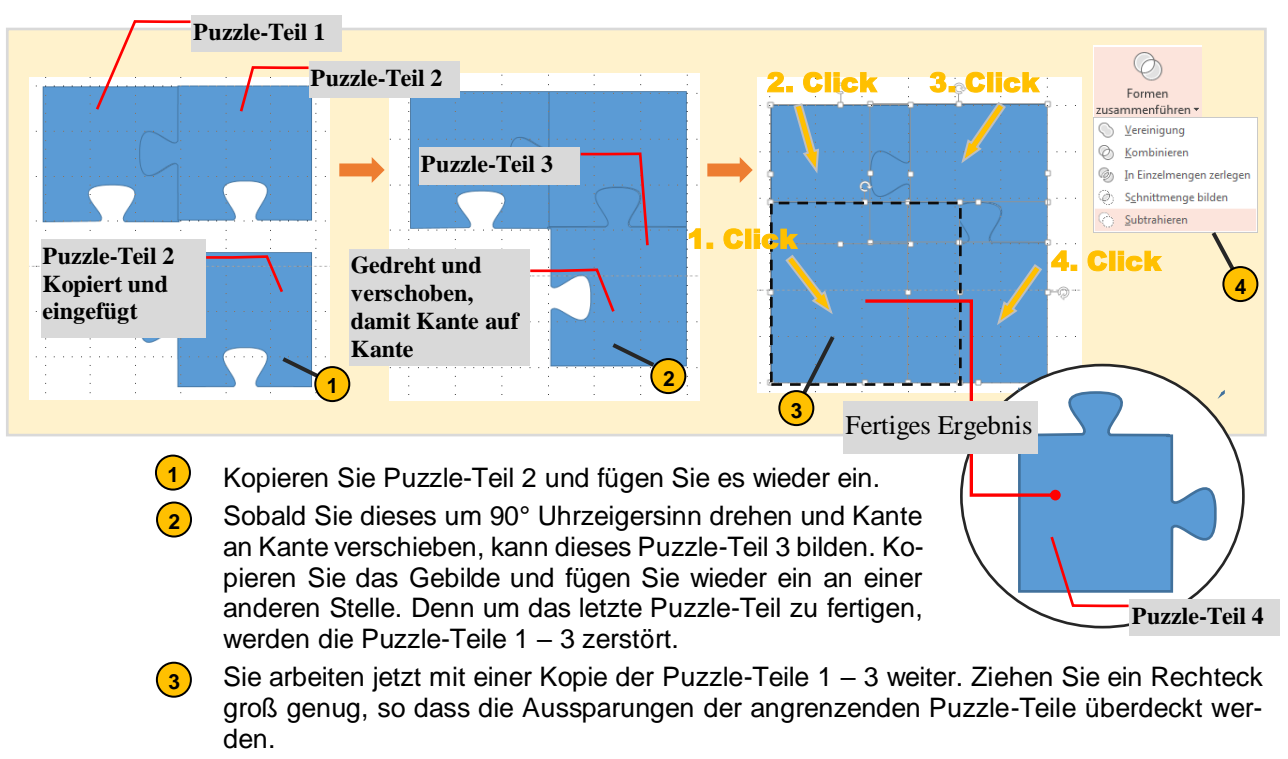

4 Klicken Sie die Teile wie in der angegebenen Reihenfolge an und subtrahieren Sie die Teile. Es wird gebildet:

Puzzle-Teil 4 = Rechteck – Puzzle-Teil 1 – Puzzle-Teil 2 – Puzzle-Teil 3

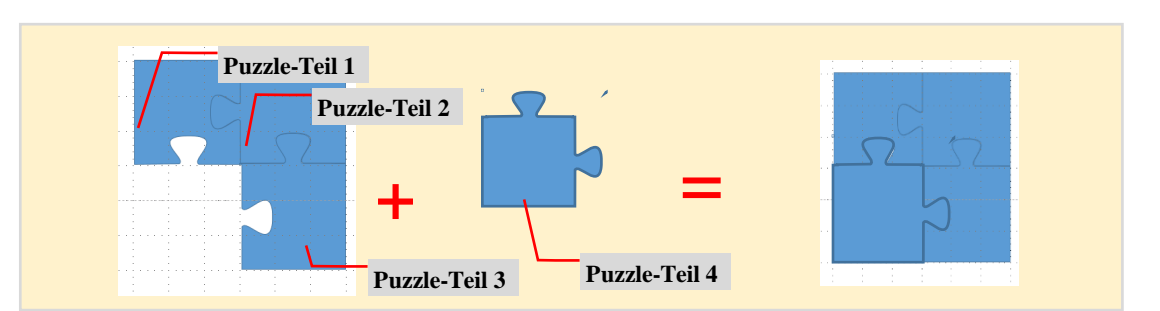

Puzzle-Teile 1 -3 haben Sie (als Kopie) gesichert. Zusammen mit dem soeben erstellten Puzzle-Teil 4 haben Sie nun ein fertig erstelltes Puzzle.

Gestaltungsmöglichkeiten

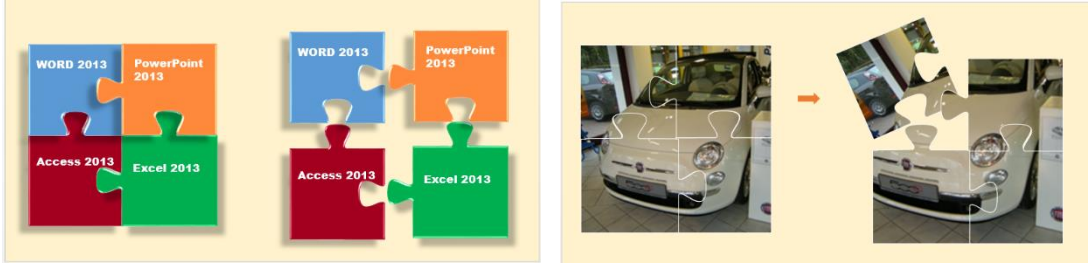

Die einzelnen Puzzle-Teile werden für sich formatiert und bekommen ein Textfeld zur Beschriftung. Sie können hier einen 3D-Effekt einbringen, sowie Schatten und Rahmen. Dieses Formatieren wurden in den vorangegangenen Kapiteln erklärt.

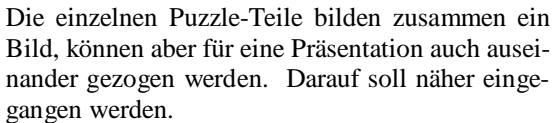

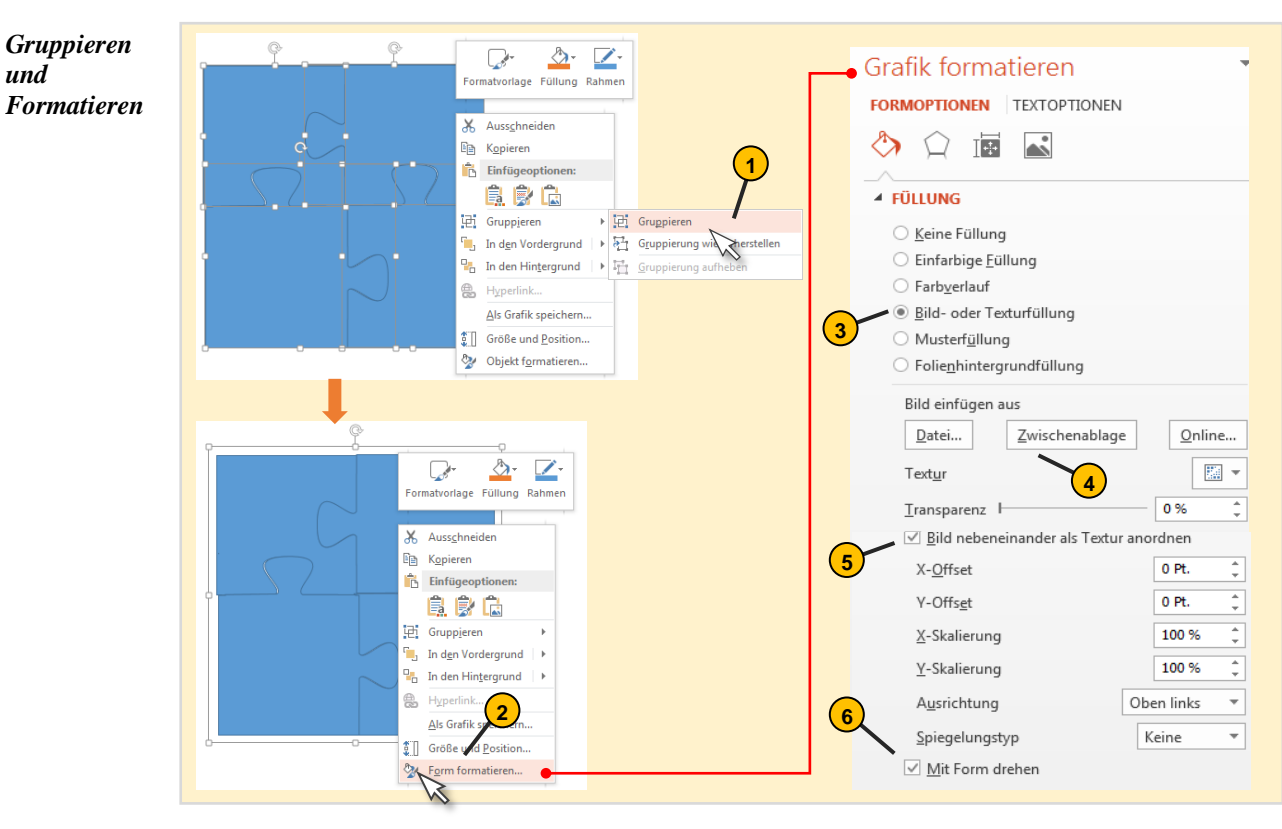

Erläuterung der Arbeitsschritte Siehe nächste Seite!

#### Puzzle mit einem Bild hinterlegen:

1 Wenn die einzelnen Puzzle-Teile als Gesamtheit sich ein Bild oder Foto teilen sollen, dann müssen Sie diese zuerst gruppieren.

- 2) Öffnen Sie nach dem Gruppieren da Kontextmenü um die Form zu formatieren.
- 3 Als Füllung wählen Sie ein Bild.

Als Quelle können Sie den Pfad eines Bildes wählen oder dieses zuerst in die Zwischenablage kopieren. Bei einem Internet-Zugang steht Ihnen auch die Quelle ,online' offen.

5 Wenn Sie hier dieses Häkchen nicht setzen, bekommt jedes Puzzle-Teil das Gesamtbild als Hintergrund.

6 Wenn Sie das Puzzle drehen (als Gesamtes oder nur ein Einzel-Teil, dann aktivieren Sie hier diese Option mit einem Häkchen.

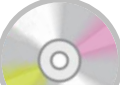

Dieses PowerPoint-File befindet sich auf der Lösungs-CD!

## 14.4 Bilder in XXL-Größe präsentieren

Bilder, welche sich über mehrere Folien erstrecken, können Sie leider nicht in PowerPoint zeigen. Aber mit dem Folienübergangs ,Schieben' können Sie dies vortäuschen. Hier ein möglicher Lösungsweg:

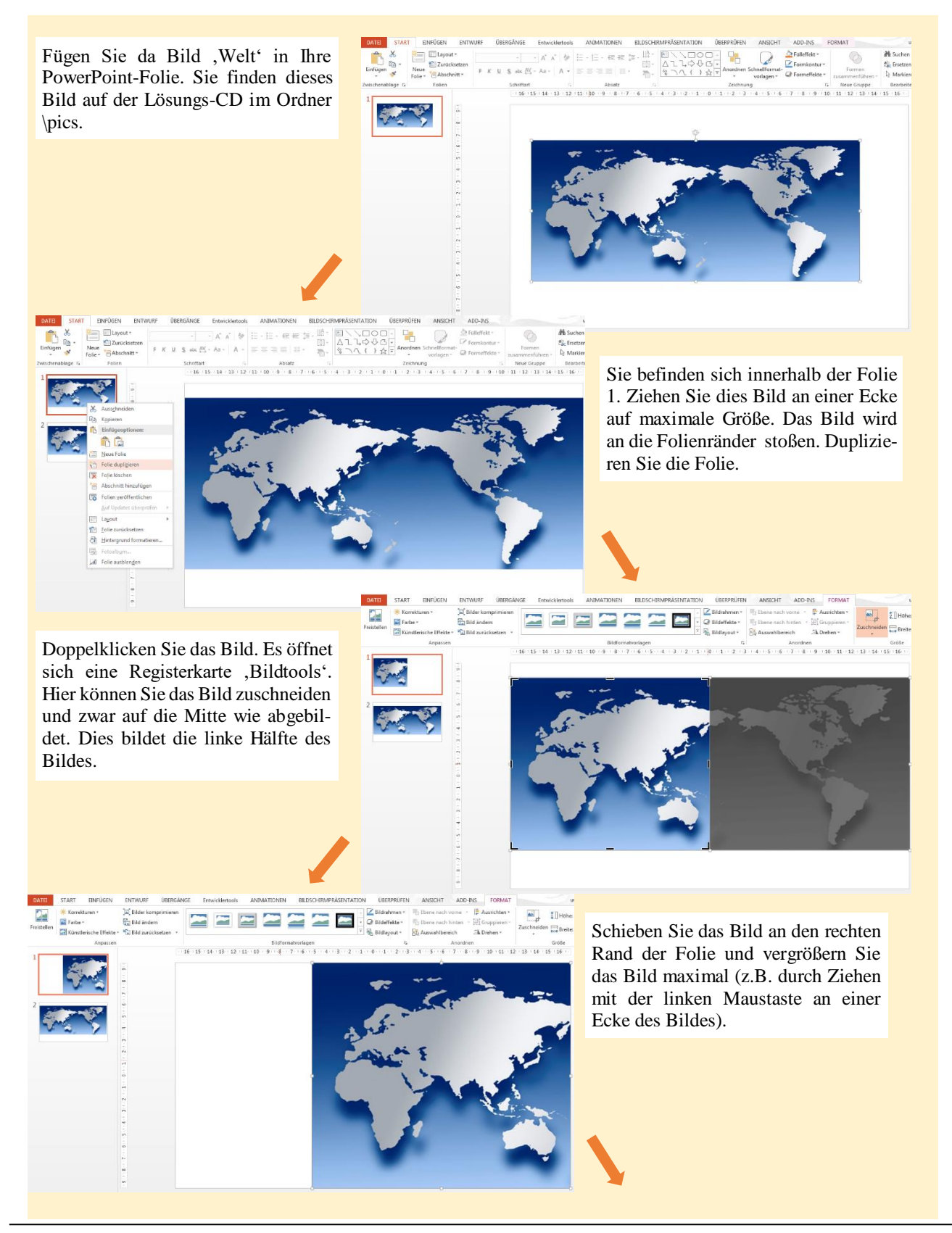

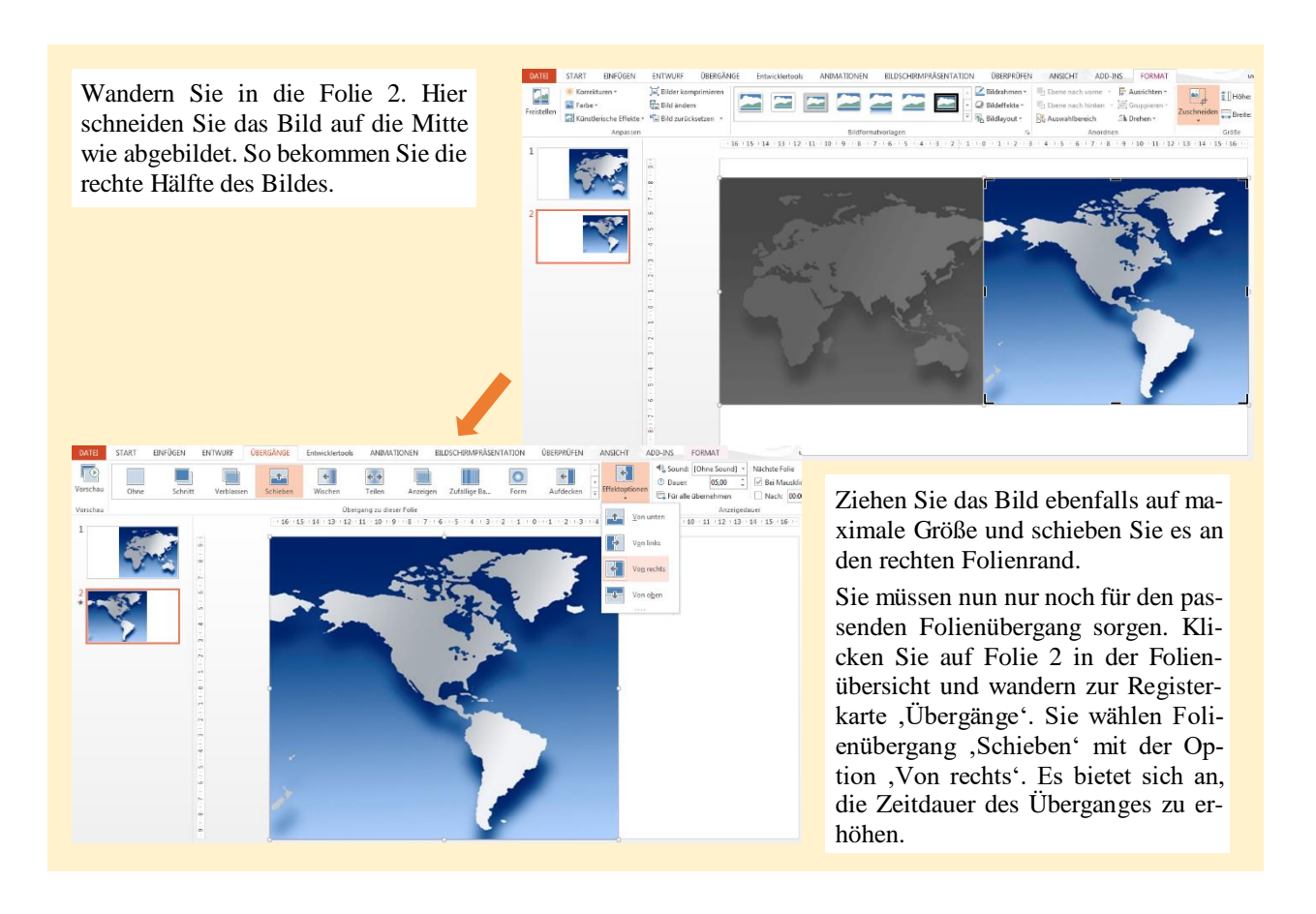

Das Bild ist drei gewählt. Es könnte aber auch ein Teil einer Anlage sein, welche für eine Präsentation gezoomt werden soll. In der Lösungs-CD finden sich zwei PowerPoint-Files, welche dieses Thema abhandeln.

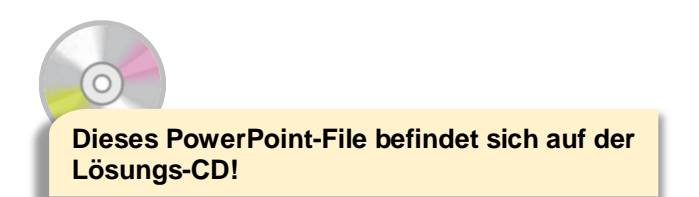

## 14.5 Bleistiftskizzen – "Von der Planung bis zur Fertigstellung"

Die ,Teambau GmbH' ist im Bereich Wohnungsbau tätig und ist auf Kundenfang. Eine ansprechende Illustrierung soll die verschiedenen Phasen, d.h. Anfangsstadium (Planungsphase) bis zur Fertigstellung darstellen. Die Bleistift-Zeichnung und das fertige Bild (kann auch eine Fotografie sein) können Beginn und Abschluss eines Projektes symbolisieren. Sie eignen sich auch, um am Anfang und Ende eines Zeitstrahls zu stehen.

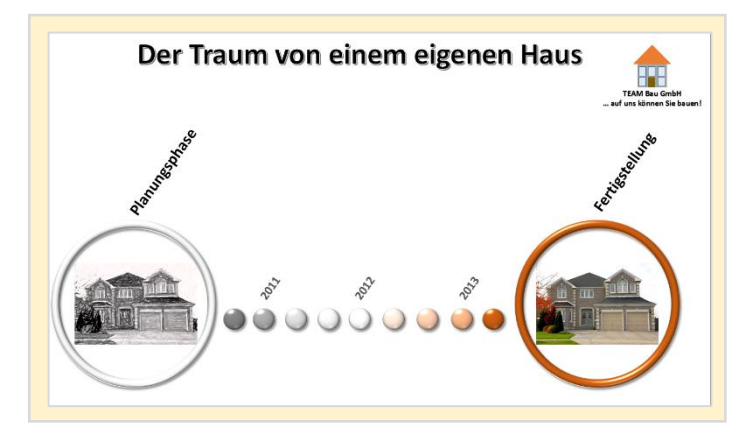

#### *Effekt zuweisen* Nach dem Einfügen eines geeigneten Fotos öffnen Sie per Doppelklick auf das Bild die Registerkarte Bildtools/Format ein. Hier sind alle Menüpunkte zur Bearbeitung des Bildes greifbar.

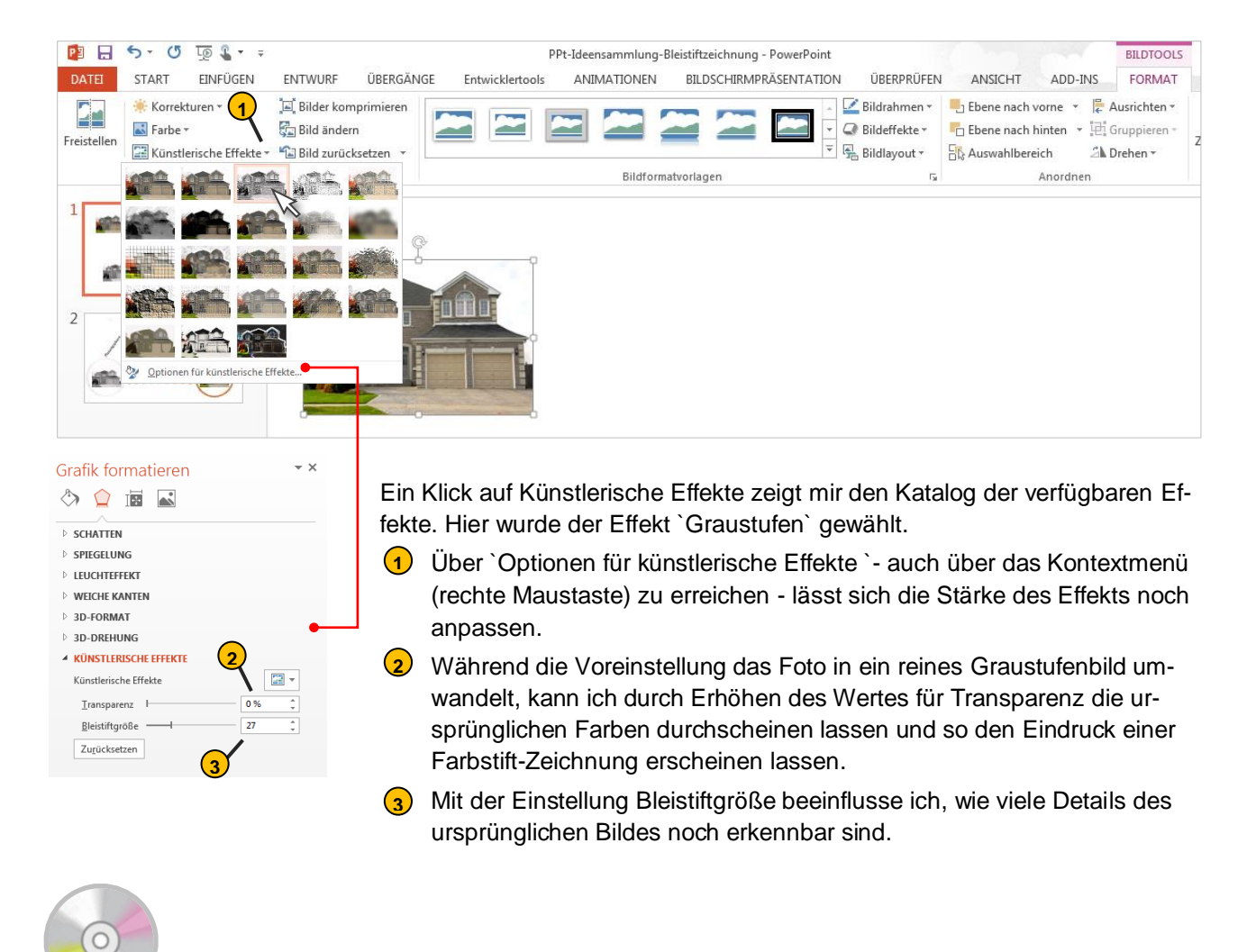

Dieses PowerPoint-File befindet sich auf der Lösungs-CD!

#### Α

ActiveX-Steuerelemente 78 Animation 39 Ansicht ,Folienmaster' 11 Ansicht ,Foliensortierung' 10 Ansicht ,Handzettelmaster' 11 Ansicht ,Notizenmaster' 11 Ansicht ,Notizenseite' 10 Ansichten 8, 10 Ausrichten 26 Autokorrekturfunktion 68

#### В

Backstage-Menü 7 Bleistift-Effekt 94 Breitbildformat 16

#### D

Datenaustausch 70 Daten importieren 70 Design 16 Designs 19 Diagramm 28

#### Einzüge 21

F

Ε

Folie 17 Folienformat 16 Folienmaster 45 Foliensortierung 18 Folienübergänge 38 Formen 23 Fotoalbum 34 Freihandstift 56 Fußzeile 22

#### Н

Handzettel 49 Handzettelmaster 49 Hintergrund formatieren 46 Hochformat 16 Hyperlinks 33

#### Κ

Korrekturfunktion 68 Kugel 24

#### L

Laserpointer 56 Leseansicht 10 Links 6, 33

#### Masterfolie 45 Masterlayout 45 Menüband 8, 13 Multifunktionsleiste 8, 9

#### Ν

Normalansicht 10 Notizen 52 Notizenmaster 52

#### 0

Office-Schaltfläche 8 OLE 20 Online präsentieren 63 Organigramm 30

#### Ρ

Passwort 15 PowerPoint-Anwendungsfenster 8 Puzzle Bilderpuzzle 87

#### Q

Quader 24 Querformat 16

#### R

Raster- und Führungslinien 73 Referentenansicht 57

#### S

Schnellzugriffsleiste 12 Schriftgestaltung 20 SkyDrive 60 SmartArt 29 Statuszeile 8, 10 Stift 56

Т

Tabellen 27 Textfeld 20 Textmarker 56 Titelleiste 8, 9 Touchbedienung 59

## Μ

Anwendungsbezogenes Arbeiten mit PowerPoint 2016/19 (berufliches Umfeld)

#### V

Video-Formate 62 Videos 35 Textmarken 37 Untertitel 36 Visual Basic 79 Vollbildanzeige 8 Vorlagen 19 Vorlagenkatalog 7 Bilderwürfel 44 Formen zusammenführen 41 Ringpuzzle 42 Zeitmesser 58 Zoom-Regler 8

Ζ

Zeichnen 41

Eigene Notizen